# **MA Remote Controller**

| PAR-32MAA]                                             |      |
|--------------------------------------------------------|------|
| I . Product Features ······                            | D-2  |
| I . Safety precautions                                 | D-4  |
| I. Names and functions of controller components        | D-5  |
| V. Read before operating the controller                | D-6  |
| 1. Menu structure                                      | D-6  |
| 2. Main menu list ·····                                | D-7  |
| 3. Remote controller function                          | D-8  |
| 4. Icon explanations                                   | D-9  |
| 5. Restrictions for the sub remote controller          | D-9  |
| /. Controller operation - Basic operations             | D-10 |
| 1. Power ON / OFF                                      | D-10 |
| 2. Operation mode, temperature, and fan speed settings | D-11 |
| 3. Navigating through the Main menu                    | D-14 |
| 4. Vane · Louver · Vent. (Lossnav)                     | D-16 |
| 5. Timer                                               | D-18 |
| 5.1. ON / OFF timer                                    | D-18 |
| 5.2 Auto-OFF timer                                     | D-20 |
| 6 Filter information                                   | D-22 |
| 7 First information                                    | D-24 |
| 8 High nower                                           | D-24 |
| Controller operation - Function settings               | D_2  |
| 1 Weekly timer                                         | D-20 |
| 2 Energy saving                                        | D-20 |
| 2.1 Automatic return to the preset temperature         | D-20 |
| 2.1. Sating the anargy saving operation schedule       | D-20 |
| 3 Night setback                                        | D-3  |
| A Pactriction                                          | D-3/ |
| 4.1. Setting the temperature range restriction         | D-3- |
| 4.1. Setting the temperature range restriction         | D-34 |
|                                                        | D-31 |
| 1. Auto descending penel                               | D-3  |
| 2. Manual yang angle                                   | D-3  |
| 2. Manual valle angle                                  | D-30 |
| 2.1.2D i see Sensor setting                            | D-40 |
| 3.1. 3D I-see Sensor setting                           | D-40 |
| 3.2. All distribution                                  | D-4  |
| 3.3. Energy saving option                              | D-40 |
|                                                        | D-40 |
| 1 Main / Sulh                                          |      |
|                                                        |      |
| 2. Cluck<br>3. Main display                            | D-41 |
| 5. Maill uisplay                                       |      |
| 4. Contrast                                            | D-43 |
| 5. Display detail setting                              | D-50 |
| 5.1. Clock                                             | D-50 |
| 5.2. Temperature Unit, Room temp, Auto mode            | D-5  |
| 6. Auto mode setting                                   | D-54 |
| 7. Administrator password setting                      | D-5  |
|                                                        | D-54 |
|                                                        | D-5  |
| 1. Service menu                                        | D-5  |
| 2. lest run                                            | D-56 |
| 3. Drain pump test run                                 | D-5  |
| 4. Input maintenance Info.                             | D-58 |
| 5. Function Setting                                    | D-60 |
| 5.1. Mr.Slim                                           | D-60 |
| 5.2. City Multi ·····                                  | D-62 |
| 6. LOSSNAY setting (City Multi)·····                   | D-63 |
| 7. Check                                               | D-6  |
| 7.1. Error history ·····                               | D-6  |
| 7.2. Refrigerant leak check                            | D-60 |
| 7.3. Smooth maintenance ·····                          | D-6  |
| 7.4. Request code ······                               | D-6  |
| 8. Self check                                          | D-7  |
| 9. Maintenance password ······                         | D-7  |
| 10. Remote controller check ······                     | D-72 |
| X. Specifications · Outline Dimensions ······          | D-7: |
| 1. Specifications                                      | D-73 |
| 2. Outline Dimensions                                  | D-73 |
|                                                        | •    |

Feature

PM2:30

Auto

S o

ഗ്ര

+ Fan

# I . Product Features

Ideal remote controller in pursuit of easy operation, convenience, and energy saving.

# EASY OPERATION

### Backlit LCD (Liquid Crystal Display)

Full dot backlit LCD makes it easy to see and control units.

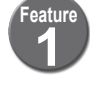

#### Large, easy-to-see display

Full-dot LCD display with large characters for easy viewing Contrast also adjustable.

Feature

Cool

渁

Mode

٢

<u>۽</u>

Set temp

Temp

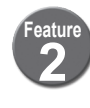

#### Simple button arrangement

Buttons are arranged according to usage to allow for intuitive navigation. Frequently used buttons are larger than other buttons to prevent unintended.

## CONVENIENCE

#### Night Setback

To prevent indoor dew or excessive temperature rise, this control starts heating operation when the control object group is stopped and the room temperature drops below the preset lower limit temperature. Also, this control starts cooling operation when the control object group is stopped and the room temperature rises above the preset upper limit temperature.

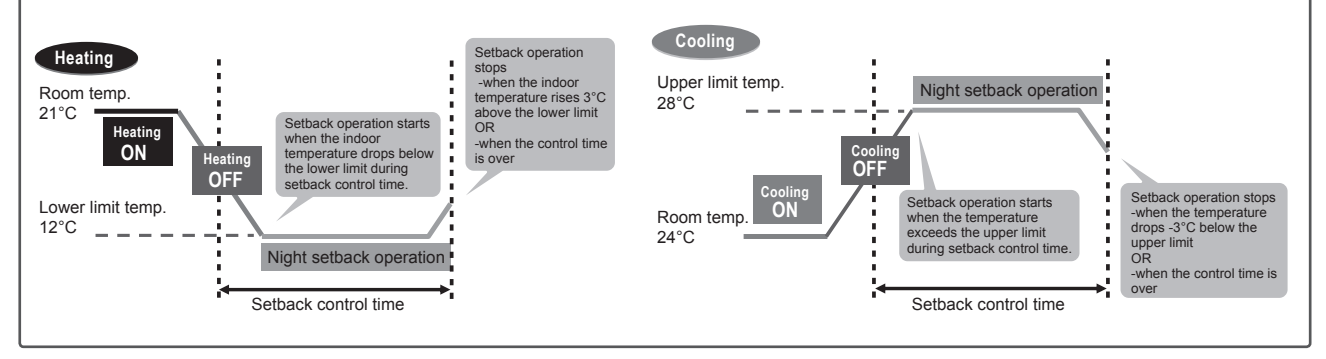

# ENERGY SAVING

### Auto Return

This function helps to maintain the indoor temperature at the required level. Even if the temperature setting is changed during operation, the set temperature automatically returns to the originally preset temperature after certain amount of time. It is possible to set the required temperature for limited time (30-120 min. in 10-minute increments).

#### <Sample screens when the Auto return function is enabled>

Example: Lower the Set temp. to 24°C. 60 minutes later, the Set temp. will be back to 28°C.

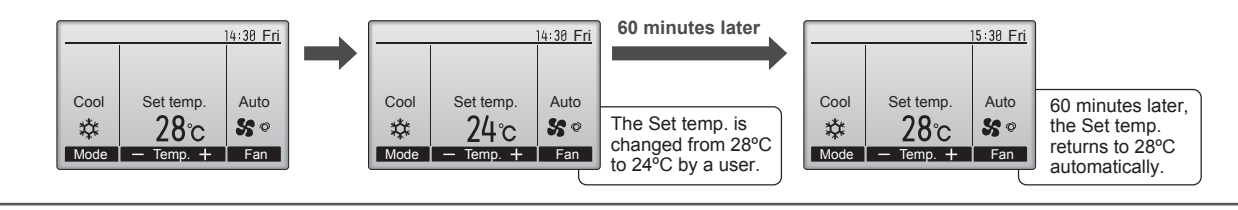

D-2

# **Functions**

#### **Basic Functions**

- ON/OFF Operation mode switching Room temperature setting/display Fan speed setting
   Vane setting Louver setting Clock setting/display Filter information display

#### **Advanced Functions**

| Display mode switching        | The main display can be displayed in two different modes: "Full" and "Basic".                                                                                                    |
|-------------------------------|----------------------------------------------------------------------------------------------------|
| Error information             | Error code, error unit, unit address, unit model, serial number, contact information (dealer's phone number) can be displayed.<br>* The unit model, serial number, and contact information need to be registered in advance to be displayed.<br>* The unit address may not be displayed depending on the error type.                                                                                          |
| Ventilation equipment control | Interlock settings and interlock operation settings for Lossnay units can be made.<br>OFF/High/Low can be switched.                                                                                                    |
| High power                    | The units operate at higher-than-normal capacity for up to 30 minutes.                                                                                                    |
| Auto descending panel         | The automatic descending panel can be operated.<br>* Valid only for the indoor units that are compatible with this function.                                                                                                    |
| Timer                         | <ul> <li>On/Off timer: The unit automatically turns on or off at the preset time.</li> <li>Time can be set in 5-minute increments.</li> <li>It is possible to set only the time when the unit turns on or when the unit turns off.<br/>Auto-Off timer: The unit automatically stops after the preset time has elapsed.</li> <li>Time can be set to a value from 30 to 240 in 10-minute increments.</li> </ul> |
| Weekly timer                  | <ul> <li>ON/OFF and temperature setting can be scheduled for each day.</li> <li>Up to eight operation patterns can be set for each day.</li> <li>Time can be set in 5-minute increments.</li> <li>* Not valid when the On/Off timer is enabled.</li> </ul>                                                                                                    |
| Energy saving                 | <ul> <li>The start/stop times to operate the units in the energy-save mode for each day of the week, and the energy-saving rate can be set.</li> <li>Up to four energy-save operation patterns can be set for each day.</li> <li>Time can be set in 5-minute increments.</li> <li>Energy-saving rate can be set to a value from 0% and 50 to 90% in 10% increments.</li> </ul>                                |
| Operation lock                | Settings including ON/OFF, Operation mode, Set temp. and Vane can be locked.                                                                                                    |
| Temperature range restriction | The lower limit and the upper limit of the settable temperature in each operation mode can be limited.                                                                                                    |
| Password                      | Administrator password (required for schedule setting) and Maintenance password (required for test run and function setting) can be set.                                                                                                    |
| Language selection            | Language to be displayed on the screen can be selected from eight languages: English, French, German, Spanish, Italian, Portuguese, Swedish, and Russian.                                                                                                    |
| Contrast                      | Screen contrast can be adjusted.                                                                                                    |
| Manual vane angle             | The vane angle can be set to a fixed position.<br>* Valid only for the indoor units that are compatible with this function.                                                                                                    |
|                               |                                                                                                    |

# I. Safety precautions

- Thoroughly read the following safety precautions before using the unit.
- Observe these precautions carefully to ensure safety.

| Indicates a risk of death or serious injury.             |
|----------------------------------------------------------|
| Indicates a risk of serious injury or structural damage. |

- After reading this manual, pass it on to the end user to retain for future reference.
- . Keep this manual for future reference and refer to it as necessary. This manual should be made available to those who repair or relocate the controller. Make sure that the manual is passed on to any future users.

### **General precautions**

### 

| Do not install the unit in a place where large amounts of oil,<br>steam, organic solvents, or corrosive gases, such as sulfuric<br>gas, are present or where acidic/alkaline solutions or sprays<br>are used frequently. These substances can compromise the | To reduce the risk of injury or electric shock, before spray-<br>ing a chemical around the controller, stop the operation and<br>cover the controller.                                  |  |
|----------------------------------------------------------------------------------------------------|----------------------------------------------------------------------------------------------------|--|
| performance of the unit or cause certain components of the<br>unit to corrode, which can result in electric shock, malfunc-<br>tions, smoke, or fire.                                                                                                    | To reduce the risk of injury or electric shock, stop the opera-<br>tion and switch off the power supply before cleaning, main-<br>taining, or inspecting the controller.                |  |
| To reduce the risk of shorting, current leakage, electric shock, malfunctions, smoke, or fire, do not wash the controller with water or any other liquid.                                                                                                    | If any abnormality (e.g., burning smell) is noticed, stop the operation, turn off the power switch, and consult your dealer. Continued use of the product may result in electric shock, |  |
| To reduce the risk of electric shock, malfunctions, smoke or                                                                                                    | malfunctions, or fire.                                                                                                    |  |
| fire, do not operate the switches/buttons or touch other elec-<br>trical parts with wet hands.                                                                                                    | Properly install all required covers to keep moisture and dust<br>out of the controller. Dust accumulation and water can cause                                                          |  |
| When disinfecting the unit using alcohol, ventilate the room                                                                                                    | electric shock, smoke, or fire.                                                                                                    |  |

adequately. The fumes of the alcohol around the unit may cause a fire or explosion when the unit is turned on.

# 

| To reduce the risk of fire or explosion, do not place flammable materials or use flammable sprays around the controller.       | To reduce the risk of environmental pollution, consult an au-<br>thorized agency for proper disposal of remote controller. |
|----------------------------------------------------------------------------------------------------|----------------------------------------------------------------------------------------------------|
|                                                                                                    |                                                                                                    |
| To reduce the risk of damage to the controller, do not directly spray insecticide or other flammable sprays on the controller. | To reduce the risk of electric shock or malfunctions, do not touch the touch panel, switches, or buttons with a pointy or  |
|                                                                                                    | Sharp object.                                                                                                    |
| To reduce the risk of injury and electric shock, avoid contact                                                                 |                                                                                                    |
| with sharp edges of certain parts.                                                                                             | To reduce the risk of injury, wear protective gear when work-<br>ing on the controller.                                    |
|                                                                                                    | <b>3</b> • • • • • •                                                                                                    |
| To avoid injury from broken glass, do not apply excessive force on the glass parts.                                            |                                                                                                    |

| Precautions for moving or repairing the controller                                                                                                    |                                                                                                    |  |
|----------------------------------------------------------------------------------------------------|----------------------------------------------------------------------------------------------------|--|
|                                                                                                    |                                                                                                    |  |
| The controller should be repaired or moved only by qualified personnel. Do not disassemble or modify the controller. Improper installation or repair may cause injury, electric shock, or fire. | To reduce the risk of shorting, electric shock, fire, or malfunc-<br>tion, do not touch the circuit board with tools or with your<br>hands, and do not allow dust to accumulate on the circuit<br>board. |  |
| Additional precautions                                                                                                    |                                                                                                    |  |
| To avoid damage to the controller, use appropriate tools to install, inspect, or repair the controller.                                                                                         | To avoid discoloration, do not use benzene, thinner, or chemi-<br>cal rag to clean the controller. To clean the controller, wipe<br>with a soft cloth soaked in water with mild detergent wipe off       |  |
| This controller is designed for exclusive use with the Building Management System by Mitsubishi Electric. The use of this                                                                       | the detergent with a wet cloth, and wipe off water with a dry cloth.                                                                                                    |  |
| controller for with other systems or for other purposes may cause malfunctions.                                                                                                    | To avoid damage to the controller, provide protection against static electricity.                                                                                                    |  |

# ${\scriptstyle\rm I\hspace{-1.5pt}I}$ . Names and functions of controller components

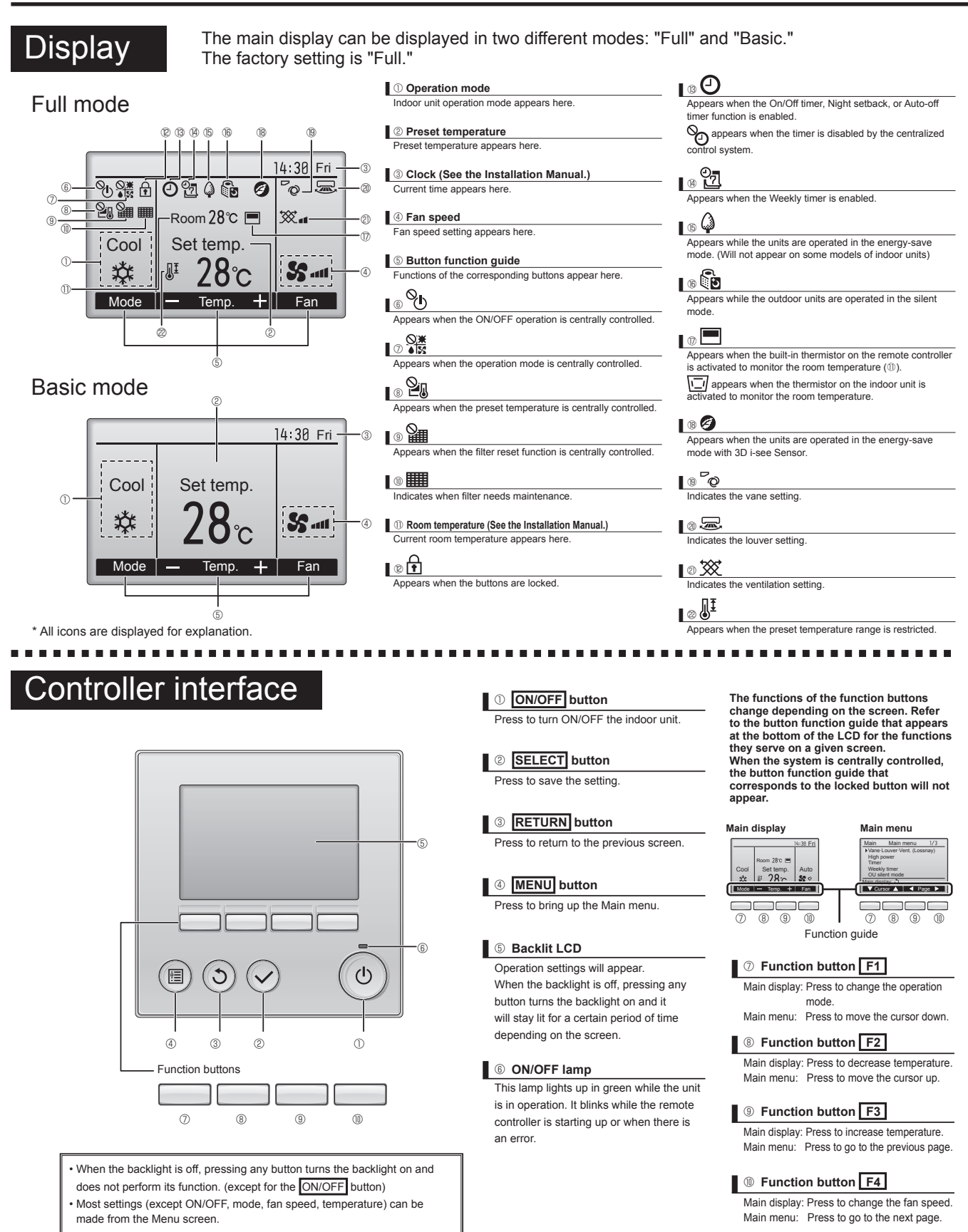

# $\ensuremath{\mathbb{N}}$ . Read before operating the controller

# 1. Menu structure

| Main menu | Press the <u>MENU</u> button.<br>Move the cursor to the desired item with the | ne F1 and F2 buttons, and press the SELECT butto |
|-----------|-------------------------------------------------------------------------------|--------------------------------------------------|
| <b>→</b>  | Vane · Louver · Vent. (Lossnay)                                               |                                                  |
|           | High power                                                                    |                                                  |
|           | Timer                                                                         |                                                  |
|           | ► On / Off timer                                                              |                                                  |
|           | ► Auto-Off timer                                                              |                                                  |
|           | Filter information                                                            |                                                  |
|           | Error information                                                             |                                                  |
|           | Weekly timer                                                                  |                                                  |
|           | Energy saving                                                                 |                                                  |
|           |                                                                               |                                                  |
|           | Schedule                                                                      |                                                  |
|           | OU silent mode                                                                |                                                  |
|           | Night setback                                                                 |                                                  |
|           | Restriction                                                                   |                                                  |
|           | Temp. range                                                                   |                                                  |
|           | ► Operation lock                                                              |                                                  |
|           | Maintenance                                                                   |                                                  |
|           | → Auto descending pan                                                         | iel                                              |
|           | Manual vane angle                                                             |                                                  |
|           | → 3D i-see Sensor                                                             |                                                  |
|           | Initial setting                                                               |                                                  |
|           | → Main / Sub                                                                  |                                                  |
|           | Clock                                                                         |                                                  |
|           | → Main display                                                                |                                                  |
|           | ← Contrast                                                                    |                                                  |
|           | → Display details                                                             |                                                  |
|           | Auto mode                                                                     |                                                  |
|           | Administrator passwo                                                          | ord                                              |
|           | └──► Language selection                                                       |                                                  |
|           | Service                                                                       |                                                  |
|           | Service menu                                                                  |                                                  |
|           | ► Test run                                                                    |                                                  |
|           | Drain pump test run                                                           | fo                                               |
|           | Input maintenance in     Eurotion sotting (Mr 9                               | 10.<br>Slim City Multi)                          |
|           | Lossnav (City Multi o                                                         | nlv)                                             |
|           |                                                                               | ··· <i>·</i> /                                   |
|           | ► Self check                                                                  |                                                  |
|           | Maintenance passwo                                                            | ord                                              |
|           | ► Remote controller ch                                                        | eck                                              |
|           |                                                                               |                                                  |
|           | Not all functions are available on all mo                                     | dels of indoor units.                            |

L

IV. READ BEFORE OPERATING THE CONTROLLER [PAR-32MAA]

# 2. Main menu list

| Setting and display froms         Setting details           Vane - Louver - Vent.<br>(Lossnay)         Use to set the vane angle.<br>- Select a desired setting from from five different settings.<br>Use to set the amount of ventilation.<br>- Select a desired setting from "ON" and "High."           High power         Use to set the amount of ventilation.<br>- Select a desired setting from "ON" and "High."           High power         Use to set the comfortable room tomperature quickly.<br>- Units can be set the comfortable room tomperature quickly.<br>- Units can be set the operation On'Off times.<br>- Time can be set to a value from 30 to 240 in 10-minute increments.<br>- The filter sign can be reset.           Filter information         Use to set the Auto-Off time.<br>- Time can be set to a value from 30 to 240 in 10-minute increments.<br>- The filter sign can be reset.           Filter information         Use to check the filter status.<br>- The filter sign can be reset.           Filter information         Use to check the filter status.<br>- The filter sign can be reset.           Veokly timer         Use to set the weekly operation On / Off times.<br>- Up to ciph operation patterns can be set for each day.<br>- Clock setting is required.<br>- Not valid when the Orn/Off time is enabled.           Energy<br>saving         Auto return         Use to set the weekly operation Of 120 (Filt imor since and bes in 5-minute increments.<br>- This function will not be valid when the preset temperature ranges are restricted.<br>- This function will not be valid therm filter setting and '120 in 10-minute increments.<br>- This function will not be valid therm from '100 - minute increments.<br>- This function will not be valid thereset meyorature after performing<br>energ                                                                                                    |                           |                             |                                                                                                    |  |
|----------------------------------------------------------------------------------------------------|---------------------------|-----------------------------|----------------------------------------------------------------------------------------------------|--|
| Vane - Louver - Vent.<br>(Lossnay)         Use to set the vane angle.<br>- Select a desired vane setting from five different settings.<br>- Select a desired setting from "ON" and "OFF."<br>Use to set the amount of ventilation.<br>- Select a desired setting from "ON" and "High."           High power         Use to set the amount of ventilation.<br>- Select a desired setting from "ON" and "High."           Timer         On/Off timer<br>(Auto-Off<br>timer         Use to set the operation On/Off times.<br>- Time can be set to a value from 30 to 240 in 10-minute increments.           Filter information         Use to set the Auto-Off time.<br>- Time can be set to a value from 30 to 240 in 10-minute increments.           Filter information         Use to check the filter status.<br>- The filter sign and break to be displayed.           Filter information         Use to check the filter status.<br>- The unit mode, manufacturing number, and contact information need to be registered in advance to be displayed.           Weekly timer         Use to acthe weekly operation On / Off times.<br>- Us to eight operation patterns can be set for each day.<br>- 'Dick setting is required.<br>- Not valid when the On/Off timer is enabled.           Energy<br>saving         Auto return         Schedule         Set the star/stop times to operate the units in the energy-save mode for each day.<br>- 'Clock setting is required.<br>- Not valid when the preset temperature ranges are restricted.           Status and the set of value from 30 and 120 in 10-minute increments.<br>- This duration yaid is required.         Select a disclered sime the operation patterns can be set for each day.<br>- 'Clock setting is required.           Out of theme                                                                                                    | Setting and display items |                             | Setting details                                                                                                    |  |
| LOSSNAY) <ul> <li>Select a desired value setting from "ON" and "OFF."</li> <li>Use to turn ON / OFF the lowver.</li> <li>Select a desired setting from "ON" and "OFF."</li> <li>Use to transmission of the samout of ventilation.</li> <li>Select a desired setting from "ON" and "OFF."</li> <li>Use to reach the comfortable room temperature quickly.</li> <li>Use to reach the comfortable room temperature quickly.</li> <li>Use to reach the comfortable room temperature quickly.</li> <li>Use to set the operation On/Off times.</li> <li>Time can be set in 5-minute increments.</li> <li>"Clock setting is required.</li> <li>Auto-Off</li> <li>Use to set the Auto-Off time.</li> <li>Time can be set to a value from 30 to 240 in 10-minute increments.</li> <li>The filter sign can be reset.</li> <li>Use to set the Auto-Off time.</li> <li>"Time contex setting is required.</li> <li>Was to set the veckly operation of off times.</li> <li>"Time contex setting is required.</li> <li>Was to set the veckly operation of off times.</li> <li>"Time contex setting is required.</li> <li>"The contex setting is required.</li> <li>Was to setting is required.</li> <li>"Not valid when the on/Off times is enabled.</li> <li>Not valid when the on/Off time is enabled.</li> <li>Not valid when the onogerate the unpersture after performing energy-save operation for a specified time period.</li> <li>"Time can be set to a value from 30 and 120 in 10-minute increments.</li> <li>"The can be set to a value from 30 and 120 in 10-minute increments.</li> <li>"The can be set to a value from 30 and 120 in 10-minute increments.</li> <li>"The can be set to a value from 30 and 120 in 10-minute increments.</li> <li>"The can be set to a value from 30 and 120 in 10-minute incremen</li></ul>                                                                                                    | Vane · Louver · Vent.     |                             | Use to set the vane angle.                                                                                                    |  |
| View of unit of View of the indexing of the set of the amount of ventilation.         - Select a desired setting from "ON" and "OFE".           High power         Use to set the amount of ventilation.         - Select a desired setting from "ON" and "OFE".           High power         Use to set the operator in the High-power mode for up to 30 minutes.           Timer         On/Off timer         Use to set the operator in the High-power mode for up to 30 minutes.           Filter information         Use to set the operator in the High-power mode for up to 30 minutes.           Filter information         Use to set the operator in the High-power mode for up to 30 minutes.           Filter information         Use to set the operator in the High-power mode for up to 30 minutes.           Filter information         Use to set the operator in the High-power mode for up to 30 minutes.           Filter information         Use to set the availab form 30 to 240 in 10-minute increments.           Filter information         Use to set the weekly operation On 1 Of times.           Error cole, error source, error source, errogen on a desplayed.         Use to set the weekly operation on 10 to 10 minute increments.           * The unit model, manufacturing number, and contact information mede to be registered in advance to be displayed.         * The unit model, manufacturing number, and contact information need to be registered in advance to be displayed.           Weekly timer         Use to set the weekly operation optints in the onergowsave operato for a spec                                                                                                    | (Lossnay)                 |                             | • Select a desired vane setting from five different settings.                                                                                                    |  |
| Use to set the amount of ventilation.         • Select a desired setting from "Off." Low," and "High."           High power         • Select a desired setting from "Off." Low," and "High."           High power         • Units can be operated on the High-power mode for up to 30 minutes.           Timer         On/Off timer         Use to steach the operation Or/Off times.           Auto-Off         Use to steach the operation Or/Off times.         • Time can be set in 5-minute increments.           Filter information         Use to check the filter status.         • Time filter sign can be reset.           Filter information         Use to check the filter status.         • Time filter sign can be reset.           Use to check the origin of the reset.         • Time can be set in avalue from 30 to 240 in 10-minute increments.           Error information         Use to check the obligated.         • The filter sign can be reset.           Use to the operation of the obligated.         • The unit model, manufacturing number, and contact information (realer's phone number) can be displayed.           Weekly timer         Use to steak everor information operation on 1 off times.         • Up to eight operation after mes can be set for each day.           Schedule         Schedule         Schedule         Stating is required.           Not valid when the Or/Off time is enabled.         Schedule         Set the star/stop times to operate at the preset temperature after performing energy-save ope                                                                                                    |                           |                             | Select a desired setting from "ON" and "OFF."                                                                                                    |  |
| High power         - Select a desired setting from "Off, "Low," and "High."           High power         Use to reach the comfortable room temperature quickly,                                                                                                    |                           |                             | Use to set the amount of ventilation.                                                                                                    |  |
| High power         Use to reach the comfortable room temperature quickly.           Immer         On/Off timer         Use to set the operation On/Off times.           Time can be set in 5-minute increments.         - Cinck setting is required.           Auto-Off timer         Use to set the Auto-Off time.           Filter information         Use to set the Auto-Off time.           Filter information         Use to check the filter status.           - The filter sign can be reset.         - The filter sign can be reset.           Error information         Use to check error information when an error occure.           - Enror code, error source, refignerant address, unit model, manufacturing number, contact information (dealers phone number) can be displayed.           - The inter sign can be reset.         - Use to check error information of dealers of the dealers of the dealers of the end to be registered in advance to be displayed.           - The unit model, manufacturing number, contact information need to be registered in advance to be displayed.           - The inter sign can be reset to availe from 30 and 120 in 10-minute increments.           - Not vaid when the On/Off time is enabled.           Energy         Schedule           Schedule         Sthe start/stop times to operate the units in the energy-save mode for each day.           - This function will not be week, and set the energy-saving rate.           - Up to four energy-save operatinof no specified time peri                                                                                                    |                           |                             | <ul> <li>Select a desired setting from "Off," "Low," and "High."</li> </ul>                                                                                                    |  |
| Timer         On/Off timer         Use to set the operation On/Off times.                                                                                                    | High power                |                             | Use to reach the comfortable room temperature quickly.<br>• Units can be operated in the High-power mode for up to 30 minutes.                                                                                                    |  |
| Auto-Off<br>time         Use to set the Auto-Off time.<br>- Time can be set to a value from 30 to 240 in 10-minute increments.           Filter information         Use to check the filter status.<br>- The filter sign can be reset.           Error information         Use to check the filter status.<br>- The filter sign can be reset.           Error information (deck error information when an error occurs.<br>- Error code, error source, refrigerant address, unit model, manufacturing number,<br>contact information (dealer's ponen number) can be displayed.<br>- The unit model, manufacturing number, and contact information need to be<br>registered in advance to be displayed.<br>- The unit model, manufacturing number, and contact information need to be<br>registered in advance to be displayed.<br>- Up to set the weekly operation On / Off times.<br>- Up to set the units to operate at the preset temperature after performing<br>energy-save operation for a specified time period.<br>- Time can be set to a value from 30 and 120 in 10-minute increments.<br>- The inclinon will not be valid when the preset temperature ranges are restricted.<br>Schedule<br>Schedule Set the start/stop times to operate the units in the energy-save mode for each<br>day.<br>- Time can be set in 5-minute increments.<br>- Time can be set in 5-minute increments.<br>- Time can be set in 5-minute increments.<br>- Time can be set in 5-minute increments.<br>- Time (an be set in 5-minute increments.<br>- Time (an be set in 5-minute increments.<br>- Time (an be set in 5-minute increments.<br>- Time (an be set in 5-minute increments.<br>- Clock setting is required.<br>O                                                                                                    | Timer                     | On/Off timer                | Use to set the operation On/Off times.<br>• Time can be set in 5-minute increments.<br>* Clock setting is required.                                                                                                    |  |
| Filter information         Use to check the filter status.<br>• The filter sign can be reset.           Error information         Use to check error information when an error occurs.<br>• Error code, error source, refrigerant address, unit model, manufacturing number,<br>contact information (dealer's phone number) can be displayed.<br>• The unit model, manufacturing number, and contact information need to be<br>registered in advance to be displayed.           Weekly timer         Use to set the weekly operation On / Off times.<br>• Up to eight operation patterns can be set for each day.<br>• Clock setting is required.<br>• Not valid when the On/Off timer is enabled.           Energy<br>saving         Auto return         Use to get the units to operate at the prest temperature after performing<br>energy-save operation for a specified time period.<br>• Time can be set to a value from 30 and 120 in 10-minute increments.<br>• Time can be set to a value from 30 and 120 in 10-minute increments.<br>• Time can be set to a value from 30 and 120 in 10-minute increments.<br>• Up to four energy-save operation patterns can be set of or each day.<br>• Time can be set in 5-minute increments.<br>• Clock setting is required.           OU silent mode         Use to set the time periods in which priority is given to quiet operation of<br>outdoor units over temperature cannol. Set the Start/Stop times for each day of<br>the week, and set the setting, and "No" to disable the setting. The temperature<br>• Clock setting is required.           OU silent mode         Use to restrict the preset temperature range.<br>• Clock seteting the sett                                                                                                    |                           | Auto-Off<br>timer           | Use to set the Auto-Off time.<br>• Time can be set to a value from 30 to 240 in 10-minute increments.                                                                                                    |  |
| Error information         Use to check error information when an error occurs.<br>• Error code, error source, refrigerant address, unit model, manufacturing number,<br>contact information (dealer's phone number) can be displayed.<br>• The unit model, manufacturing number, and contact information need to be<br>registered in advance to be displayed.           Weekly timer         Use to set the weekly operation On / Off times.<br>• Up to eight operation patterns can be set for each day.<br>• Clock setting is required.<br>* Not valid when the On/Off timer is enabled.           Energy<br>saving         Auto return         Use to get the units to operate at the preset temperature after performing<br>energy-save operation for a specified time period.<br>• Time can be set to a value from 30 and 120 in 10-minute increments.<br>• This function will not be valid when the preset temperature ranges are restricted.           Schedule         Set the start/stop times to operate the units in the energy-save mode for each<br>day of the week, and set the energy-saving rate.<br>• Up to four energy-save operation patterns can be set for each day.<br>• Time can be set in 5-minute increments.<br>• Energy-saving rate can be set to a value from 0% and 50 to 90% in 10% increments.<br>• Clock setting is required.           OU silent mode         Use to set the time periods in which priority is given to quiet operation of<br>outdoor units over temperature control. Set the Start/Stop times for each day of<br>the week.<br>• Select the desired silent level from "Normal," "Middle," and "Quiet."<br>• Clock setting is required.           Night setback         Use to nack Night setback settings.<br>• Select "Yees" to enable the setting, and "No" to disable the setting. The temperature<br>range and the start/stop times can be set.<br>• Clock setting is required.                                                                                                    | Filter informa            | tion                        | Use to check the filter status.<br>• The filter sign can be reset.                                                                                                    |  |
| Weekly timer         Use to set the weekly operation On / Off times.                                                                                                    | Error informa             | tion                        | <ul> <li>Use to check error information when an error occurs.</li> <li>Error code, error source, refrigerant address, unit model, manufacturing number, contact information (dealer's phone number) can be displayed.</li> <li>* The unit model, manufacturing number, and contact information need to be registered in advance to be displayed.</li> </ul> |  |
| Energy<br>saving         Auto return         Use to get the units to operate at the preset temperature after performing<br>energy-save operation for a specified time period.           * Time can be set to a value from 30 and 120 in 10-minute increments.         * This function will not be valid when the preset temperature ranges are restricted.           Schedule         Set the start/stop times to operate the units in the energy-save mode for each<br>day of the week, and set the energy-saving rate.         • Up to four energy-save operation patterns can be set for each day.           OU silent mode         Use to set the time periods in which priority is given to quiet operation of<br>outdoor units over temperature control. Set the Start/Stop times for each day of<br>the week.           • Select "Yes" to enable the setting, and "No" to disable the setting. The temperature<br>range and the start/stop times can be set.           • Clock setting is required.           Night setback           Restriction           Temp. range           Operation<br>lock           Operation<br>panel           Maintenance           Auto<br>descending<br>panel           Maintenance<br>mode           Maintenance<br>mode           Maintenance<br>mode           Use to set the vane angle for each vane to a fixed position.           • The locked functions cannot be operated.           Maintenance           Auto<br>descending panel           Mauto descending panel (Optional parts) Up / Down you                                                                                                    | Weekly timer              |                             | Use to set the weekly operation On / Off times.<br>• Up to eight operation patterns can be set for each day.<br>* Clock setting is required.<br>* Not valid when the On/Off timer is enabled.                                                                                                    |  |
| Auto rotation       Does to operate the operate the present temporated entry performing energy-save operation for a specified time period.         * Time can be set to a value from 30 and 120 in 10-minute increments.       * This function will not be valid when the preset temperature ranges are restricted.         Schedule       Set the start/stop times to operate the units in the energy-save mode for each day of the week, and set the energy-saving rate.         • Up to four energy-save operation patterns can be set for each day.       • Time can be set in 5-minute increments.         • Energy-saving rate can be set to a value from 0% and 50 to 90% in 10% increments.       • Clock setting is required.         OU silent mode       Use to set the time periods in which priority is given to quiet operation of outdoor units over temperature control. Set the Start/Stop times for each day of the week.         • Select the desired silent level from "Normal," "Middle," and "Quiet."       • Clock setting is required.         Night setback       Use to nable the setting, and "No" to disable the setting. The temperature range and the start/stop times can be set.         • Different temperature ranges can be set for different operation modes.       Operation         lock       Use to restrict the preset temperature range.         • Different temperature ranges can be set for different operation modes.       • The locked functions cannot be operated.         Maintenance       Auto descending panel (Optional parts) Up / Down you can do.         intea angle       Use to set t                                                                                                    | Energy                    | Auto return                 | Use to get the units to operate at the preset temperature after performing                                                                                                    |  |
| *Time can be set to a value from 30 and 120 in 10-minute increments.         * This function will not be valid when the preset temperature ranges are restricted.         Schedule       Set the start/stop times to operate the units in the energy-save mode for each day of the week, and set the energy-saving rate.         • Up to four energy-save operation patterns can be set for each day.         • Time can be set in 5-minute increments.         • Energy-saving rate can be set to a value from 0% and 50 to 90% in 10% increments.         • Energy-saving rate can be set to a value from 0% and 50 to 90% in 10% increments.         • Select the time periods in which priority is given to quiet operation of outdoor units over temperature control. Set the Start/Stop times for each day of the week.         • Select the desired silent level from "Normal," "Middle," and "Quiet."         * Clock setting is required.         Night setback       Use to make Night setback settings.         • Select "Yee" to enable the setting, and "No" to disable the setting. The temperature range and the start/stop times can be set.         * Clock setting is required.         Night setback       Use to set the thereset functions.         Operation       lock         lock       • The locked functions.         · Didect Use to set the vane angle for each vane to a fixed position.         Maintenance       Auto descending panel (Optional parts) Up / Down you can do.         Maintal vane angle       <                                                                                                    | saving                    | Autoretum                   | energy-save operation for a specified time period.                                                                                                    |  |
| Schedule       Set the start/stop times to operate the units in the energy-save mode for each day of the week, and set the energy-saving rate.         • Up to four energy-save operation patterns can be set for each day.         • Time can be set in 5-minute increments.         • Energy-saving rate can be set to a value from 0% and 50 to 90% in 10% increments.         • Clock setting is required.         OU silent mode         Us to set the time periods in which priority is given to quiet operation of outdoor units over temperature control. Set the Start/Stop times for each day of the week.         • Select the desired silent level from "Normal," "Middle," and "Quiet."         • Clock setting is required.         Night setback         Use to set the time period the setting, and "No" to disable the setting. The temperature range and the start/stop times can be set.         • Clock setting is required.         Night setback         Use to restrict the preset temperature range.         • Different temperature ranges can be set.         • Clock setting is required.         Restriction         Temp. range       Use to restrict the preset temperature range.         • Different temperature ranges can be set for different operation modes.         Operation lock       • The locked functions.         • The locked functions cannot be operated.         Maintenance       Auto descending panel (Optional parts) Up / Down you                                                                                                    |                           |                             | • Time can be set to a value from 30 and 120 in 10-minute increments.                                                                                                    |  |
| Schedule       Set the start/stop times to operate the units in the energy-save mode for each 49 of the week, and set the energy-saving rate.         • Up to four energy-save operation patterns can be set for each day.         • Time can be set in 5-minute increments.         • Energy-saving rate can be set to a value from 0% and 50 to 90% in 10% increments.         • Clock setting is required.         OU silent mode       Use to set the time periods in which priority is given to quiet operation of outdoor units over temperature control. Set the Start/Stop times for each day of the week.         • Select the desired silent level from "Normal," "Middle," and "Quiet."         * Clock setting is required.         Night setback         Vise to make Night setback settings.         • Select the desired silent level from "Normal," "Middle," and "Quiet."         * Clock setting is required.         Night setback         Vise to make Night setback settings.         • Select "Yes" to enable the setting, and "No" to disable the setting. The temperature range and the start/stop times can be set.         • Clock setting is required.         Restriction         Temp. range         Use to restrict the preset temperature range.         • Different temperature ranges can be set for different operation modes.         Operation lock       • Different temperature ranges can be operated.         Maintenance       Auto descending p                                                                                                    |                           |                             | * This function will not be valid when the preset temperature ranges are restricted.                                                                                                    |  |
| Image: Second constraint of the transmission of the transmission of the transmissin the transt transmission of the transmissin transmis |                           | Schedule                    | Set the start/stop times to operate the units in the energy-save mode for each                                                                                                    |  |
| • Time can be set in 5-minute increments.         • Energy-saving rate can be set to a value from 0% and 50 to 90% in 10% increments.         • Clock setting is required.         OU silent mode       Use to set the time periods in which priority is given to quiet operation of outdoor units over temperature control. Set the Start/Stop times for each day of the week.         • Select the desired silent level from "Normal," "Middle," and "Quiet."         • Clock setting is required.         Night setback         Use to make Night setback settings.         • Select Twes" to enable the setting, and "No" to disable the setting. The temperature range and the start/stop times can be set.         • Clock setting is required.         Restriction         Temp. range       Use to restrict the preset temperature range.         • Different temperature ranges can be set for different operation modes.         Operation       Use to lock selected functions.         • The locked functions cannot be operated.         Maintenance       Auto descending panel         Manual vane angle       Lise to set the vane angle for each vane to a fixed position.         Energy-save       Appears with the units are operated in the energy-save mode with 3D i-see Sensor.         Initial setting       Main/Sub       When connecting two remote controllers, one of them needs to be designated as a sub controller.         Clock       Use to set the current                                                                                                    |                           |                             | • Up to four energy-save operation patterns can be set for each day.                                                                                                    |  |
| OU silent mode       -Energy-saving rate can be set to a value from 0% and 50 to 90% in 10% increments. * Clock setting is required.         OU silent mode       Use to set the time periods in which priority is given to quiet operation of outdoor units over temperature control. Set the Start/Stop times for each day of the week.         · Select the desired silent level from "Normal," "Middle," and "Quiet."         · Clock setting is required.         Night setback         Use to make Night setback settings.         · Select "Yes" to enable the setting, and "No" to disable the setting. The temperature range and the start/stop times can be set.         · Clock setting is required.         Restriction         Temp. range       Use to restrict the preset temperature range.         · Different temperature ranges can be set for different operation modes.         Operation lock       Use to lock selected functions.         · The locked functions cannot be operated.         Maintenance       Auto descending panel (Optional parts) Up / Down you can do.         descending panel       Use to set the vane angle for each vane to a fixed position.         Initial setting       Main/Sub       When connecting two remote controllers, one of them needs to be designated as a sub controller.         Clock       Use to set the current time.       The desidu stering is "Full" and "Basic" modes for the Main display.                                                                                                    |                           |                             | • Time can be set in 5-minute increments.                                                                                                    |  |
| OU silent mode         Use to set the time periods in which priority is given to quiet operation of outdoor units over temperature control. Set the Start/Stop times for each day of the week.           • Select the desired silent level from "Normal," "Middle," and "Quiet."         • Clock setting is required.           Night setback         Use to make Night setback settings.           • Select "Yes" to enable the setting, and "No" to disable the setting. The temperature range and the start/stop times can be set.           • Clock setting is required.           Restriction           Temp. range           Use to lock selected functions.           • Different temperature ranges can be set for different operation modes.           Operation lock           Use to lock selected functions.           • The locked functions cannot be operated.           Maintenance           Mainal vane angle           Image and           Use to set the vane angle for each vane to a fixed position.           vane angle           Energy-save mode           Main/Sub           Main display           When connecting two remote controllers, one of them needs to be designated as a sub controller.           Clock         Use to set the current time.           Main display         Use to set the current time.                                                                                                    |                           |                             | • Energy-saving rate can be set to a value from 0% and 50 to 90% in 10% increments.<br>* Clock setting is required.                                                                                                    |  |
| Night setback       Use to make Night setback settings.         • Select "Yes" to enable the setting, and "No" to disable the setting. The temperature range and the start/stop times can be set.         * Clock setting is required.         Restriction         Temp. range         Operation lock         Operation lock         Vise to lock selected functions.         • The locked functions cannot be operated.         Maintenance         Manual vane angle         Energy-save mode         Restriction         Night setback         Maind setting         Main display         Use to set the connecting two remote controllers, one of them needs to be designated as a sub controller.         Clock       Use to set the current time.         Main display       Use to set the current time.                                                                                                    | OU silent mode            |                             | Use to set the time periods in which priority is given to quiet operation of outdoor units over temperature control. Set the Start/Stop times for each day of the week.<br>• Select the desired silent level from "Normal," "Middle," and "Quiet."                                                                                                    |  |
| Night setback       Use to make Night setback settings.         • Select "Yes" to enable the setting, and "No" to disable the setting. The temperature range and the start/stop times can be set.         * Clock setting is required.         Restriction         Temp. range       Use to restrict the preset temperature range.         • Different temperature ranges can be set for different operation modes.         Operation       Use to lock selected functions.         • The locked functions cannot be operated.         Maintenance       Auto         Manual       Use to set the vane angle for each vane to a fixed position.         vane angle       Appears with the units are operated in the energy-save mode with 3D i-see Sensor.         Initial setting       Main/Sub       When connecting two remote controllers, one of them needs to be designated as a sub controller.         Clock       Use to set the current time.         Main display       Use to switch between "Full" and "Basic" modes for the Main display.                                                                                                    |                           |                             | * Clock setting is required.                                                                                                    |  |
| Restriction       Temp. range       Use to restrict the preset temperature range.<br>• Different temperature ranges can be set for different operation modes.         Operation<br>lock       Use to lock selected functions.<br>• The locked functions cannot be operated.         Maintenance       Auto<br>descending<br>panel       Auto descending panel (Optional parts) Up / Down you can do.         Manual<br>vane angle       Use to set the vane angle for each vane to a fixed position.         Energy-save<br>mode       Appears with the units are operated in the energy-save mode with 3D i-see<br>Sensor.         Initial setting       Main/Sub       When connecting two remote controllers, one of them needs to be designated<br>as a sub controller.         Clock       Use to set the current time.       Use to switch between "Full" and "Basic" modes for the Main display.<br>• The default setting is "Full"                                                                                                    | Night setback             |                             | <ul> <li>Use to make Night setback settings.</li> <li>Select "Yes" to enable the setting, and "No" to disable the setting. The temperature range and the start/stop times can be set.</li> <li>* Clock setting is required.</li> </ul>                                                                                                    |  |
| Operation<br>lock         Use to lock selected functions.<br>• The locked functions cannot be operated.           Maintenance<br>panel         Auto<br>descending<br>panel         Auto descending panel (Optional parts) Up / Down you can do.           Manual<br>vane angle         Use to set the vane angle for each vane to a fixed position.           Energy-save<br>mode         Appears with the units are operated in the energy-save mode with 3D i-see<br>Sensor.           Initial setting         Main/Sub         When connecting two remote controllers, one of them needs to be designated<br>as a sub controller.           Clock         Use to set the current time.           Main display         Use to switch between "Full" and "Basic" modes for the Main display.<br>• The default setting is "Full"                                                                                                    | Restriction               | Temp. range                 | Use to restrict the preset temperature range.<br>• Different temperature ranges can be set for different operation modes.                                                                                                    |  |
| Maintenance<br>bescheding<br>panel         Auto descending panel (Optional parts) Up / Down you can do.           Mainual<br>vane angle         Use to set the vane angle for each vane to a fixed position.           Energy-save<br>mode         Appears with the units are operated in the energy-save mode with 3D i-see<br>Sensor.           Initial setting         Main/Sub         When connecting two remote controllers, one of them needs to be designated<br>as a sub controller.           Clock         Use to set the current time.           Main display         Use to switch between "Full" and "Basic" modes for the Main display.                                                                                                    |                           | Operation<br>lock           | Use to lock selected functions.<br>• The locked functions cannot be operated.                                                                                                    |  |
| Manual<br>vane angle         Use to set the vane angle for each vane to a fixed position.           Energy-save<br>mode         Appears with the units are operated in the energy-save mode with 3D i-see<br>Sensor.           Initial setting         Main/Sub         When connecting two remote controllers, one of them needs to be designated<br>as a sub controller.           Clock         Use to set the current time.           Main display         Use to switch between "Full" and "Basic" modes for the Main display.                                                                                                    | Maintenance               | Auto<br>descending<br>panel | Auto descending panel (Optional parts) Up / Down you can do.                                                                                                    |  |
| Energy-save<br>mode         Appears with the units are operated in the energy-save mode with 3D i-see<br>Sensor.           Initial setting         Main/Sub         When connecting two remote controllers, one of them needs to be designated<br>as a sub controller.           Clock         Use to set the current time.           Main display         Use to switch between "Full" and "Basic" modes for the Main display.                                                                                                    |                           | Manual<br>vane angle        | Use to set the vane angle for each vane to a fixed position.                                                                                                    |  |
| Initial setting         Main/Sub         When connecting two remote controllers, one of them needs to be designated as a sub controller.           Clock         Use to set the current time.           Main display         Use to switch between "Full" and "Basic" modes for the Main display.           • The default setting is "Full"                                                                                                    |                           | Energy-save<br>mode         | Appears with the units are operated in the energy-save mode with 3D i-see Sensor.                                                                                                    |  |
| Clock         Use to set the current time.           Main display         Use to switch between "Full" and "Basic" modes for the Main display.           • The default setting is "Full"                                                                                                    | Initial setting           | Main/Sub                    | When connecting two remote controllers, one of them needs to be designated as a sub controller.                                                                                                    |  |
| Main display Use to switch between "Full" and "Basic" modes for the Main display.                                                                                                    |                           | Clock                       | Use to set the current time.                                                                                                    |  |
|                                                                                                    |                           | Main display                | Use to switch between "Full" and "Basic" modes for the Main display.                                                                                                    |  |

| Setting and display items |                                         | Setting details                                                                                                    |
|---------------------------|-----------------------------------------|----------------------------------------------------------------------------------------------------|
| Initial setting           | Contrast                                | Use to adjust screen contrast.                                                                                                    |
|                           | Display<br>details                      | Make the settings for the remote controller related items as necessary.<br>Clock: The factory settings are "Yes" and "24h" format.<br>Temperature: Set either Celsius (°C) or Fahrenheit (°F).<br>Room temp. : Set Show or Hide.<br>Auto mode: Set the Auto mode display or Only Auto display.                                                                                |
|                           | Auto mode                               | Whether or not to use the AUTO mode can be selected by using the button.<br>This setting is valid only when indoor units with the AUTO mode function are con-<br>nected.                                                                                                    |
|                           | Administrator<br>password               | <ul> <li>The administrator password is required to make the settings for the following items.</li> <li>Timer setting • Energy-save setting • Weekly timer setting</li> <li>Restriction setting • Outdoor unit silent mode setting • Night set back</li> </ul>                                                                                                    |
|                           | Language selection                      | Use to select the desired language.                                                                                                    |
| Service                   | Test run                                | Select "Test run" from the Service menu to bring up the Test run menu.<br>• Test run • Drain pump test run                                                                                                    |
|                           | Input<br>maintenance                    | Select "Input maintenance Info." from the Service menu to bring up the Mainte-<br>nance information screen.<br>The following settings can be made from the Maintenance Information screen.<br>• Model name input • Serial No. input • Dealer information input                                                                                                    |
|                           | Function<br>setting(Mr.slim)            | Make the settings for the indoor unit functions via the remote controller as nec-<br>essary.                                                                                                    |
|                           | Function<br>setting<br>(City Multi)     | Use to make settings to for indoor unit's function.                                                                                                    |
|                           | LOSSNAY<br>setting<br>(City Multi only) | This setting is requird only when the operation of City Multi units is interlocked with LOSSNAY units.                                                                                                    |
|                           | Check                                   | <b>Error history:</b> Display the error history and execute delete error history.<br><b>Refrigerant leak check:</b> Refrigerant leaks can be judged.<br><b>Smooth maintenance:</b> The indoor and outdoor maintenance data can be displayed.<br><b>Request cord:</b> Details of the operation data including each thermistor temperature<br>and error history can be checked. |
|                           | Self check                              | Eroor history of each unit can be checked via the remote controller.                                                                                                    |
|                           | Maintenance<br>password                 | Take the following steps to change the maintenance password.                                                                                                    |
|                           | Remote<br>controller<br>check           | When the remote controller does not work properly, use the remote controller checking function to troublushoot the problem.                                                                                                    |

# 3. Remote controller function

\* The functions which can be used are restricted according to the model.

|               |                                            |              | $\bigcirc$ : Supported $	imes$ : Unsupported |
|---------------|--------------------------------------------|--------------|----------------------------------------------|
|               | Eurotion                                   | PAR-3        | 2MAA                                         |
|               | Function                                   | Slim         | City multi                                   |
| Body          | Product size H × W × D (mm)                | 120 × 12     | 20 × 19                                      |
|               | LCD                                        | Full Dot LCD |                                              |
|               | Backlight                                  | C            | )                                            |
| Energy-saving | Energy-saving operation schedule           | 0            | ×                                            |
|               | Automatic return to the preset temperature | C            | )                                            |
| Restriction   | Setting the temperature range restriction  | 0            |                                              |
| Function      | Operation lock function                    | C            | )                                            |
|               | Weekly timer                               | 0            |                                              |
|               | On / Off timer                             |              | )                                            |
|               | High Power                                 | 0            | ×                                            |
|               | Manual vane angle                          | C            | )                                            |
|               | Auto (dual set point) mode                 | ×            | 0                                            |
|               |                                            |              |                                              |

|             | Eurotion                               | PAR-32MAA |            |
|-------------|----------------------------------------|-----------|------------|
|             | Function                               | Slim      | City multi |
| Maintenance | Auto descending panel operation        | C         | )          |
|             | Clock                                  | C         | )          |
|             | Language selection                     | C         | )          |
|             | Night setback                          | C         | )          |
|             | Smooth maintenance                     | 0         | ×          |
|             | Refrigerant leak check                 | 0         | ×          |
| Support     | Contact information (Manual entry)     | 0         |            |
|             | Model name<br>Serial No (Manual entry) | 0         |            |

# 4. Icon explanations

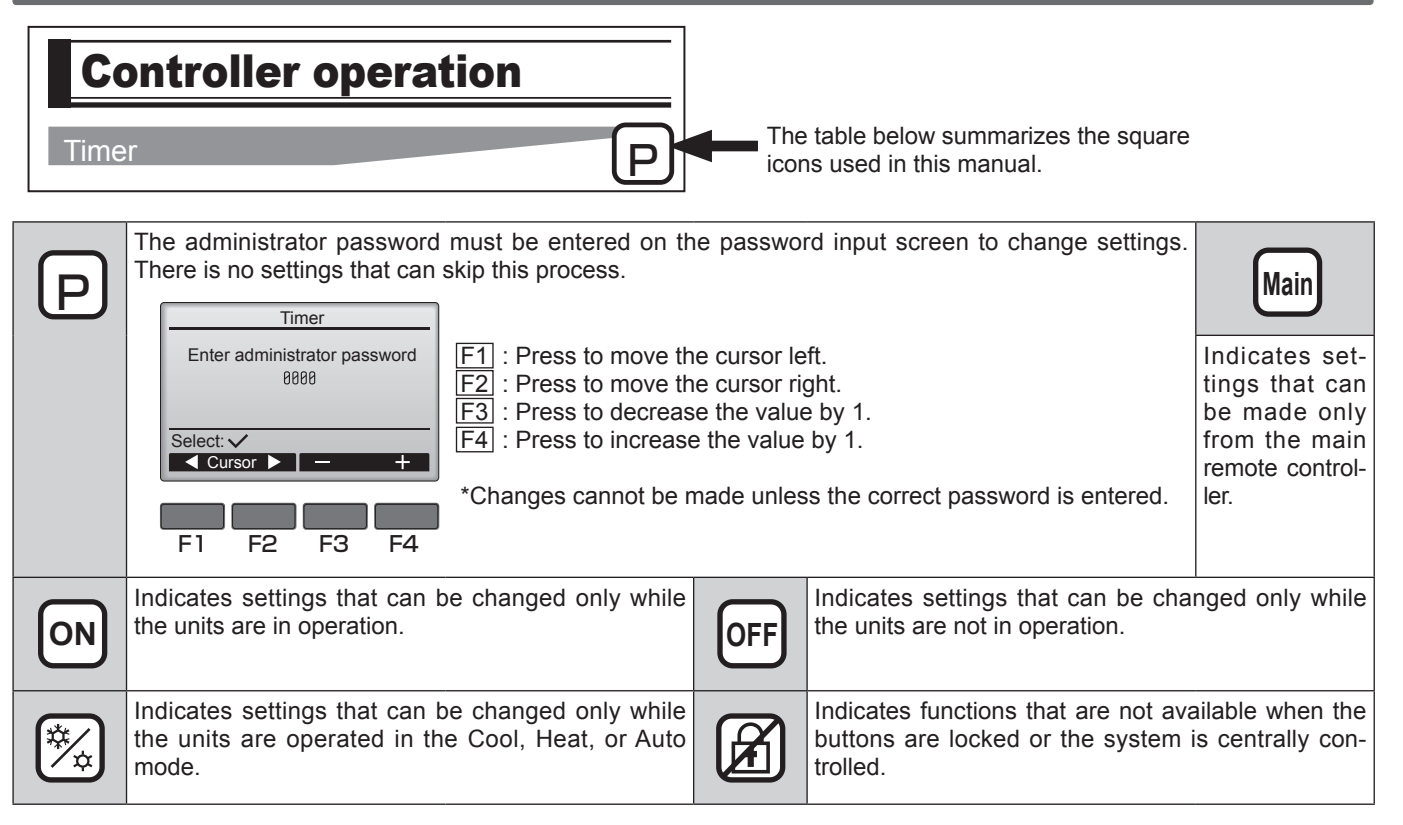

# 5. Restrictions for the sub remote controller

| (Main) Main menu 1/3        | The following settings cannot be made from the sub remote controller.    |
|-----------------------------|--------------------------------------------------------------------------|
| Vane Louver Vent. (Lossnay) | Make these settings from the main remote controller. "Main" is displayed |
|                             | in the title of the Main menu on the main remote controller.             |
| limer                       | Timer (On / Off timer, Auto-Off timer)                                   |
| Weekly timer                | Weekly timer                                                             |
| OU silent mode              | OU silent mode                                                           |
| Main display: 3             | Energy saving (Auto return, Schedule)                                    |
| V Cursor ▲ Vage ►           | Night setback                                                            |
|                             | Maintenance (Manual vane angle)                                          |

# V. Controller operation - Basic operations

# 1. Power ON / OFF

### **Button operation**

# [ON]

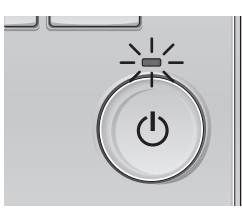

Press the ON/OFF button. The ON / OFF lamp will light up in green, and the operation will start.

# [OFF]

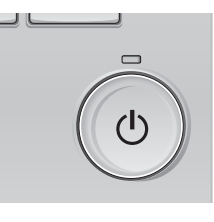

Press the ON/OFF button again. The ON / OFF lamp will come off, and the operation will stop.

# Operation status memory

|                    | Remote controller setting                          |  |
|--------------------|----------------------------------------------------|--|
| Operation mode     | Operation mode before the power was turned off     |  |
| Preset temperature | Preset temperature before the power was turned off |  |
| Fan speed          | Fan speed before the power was turned off          |  |

## Settable preset temperature range

| Operation mode         | Preset temperature range                                                                                     |
|------------------------|----------------------------------------------------------------------------------------------------|
| Cool/Dry               | 19 – 30 °C (67 – 87 °F)                                                                                      |
| Heat                   | 17 – 28 °C (63 – 83 °F)                                                                                      |
| Auto(Single set point) | 19 – 28 °C (67 – 83 °F)                                                                                      |
| Auto(Dual set point)   | [Cool]<br>Preset temperature range for the Cool mode<br>[Heat]<br>Preset temperature range for the Heat mode |
| Fan / Ventilation      | Not settable                                                                                                 |

The settable temperature range varies with the model of indoor units.

## 2. Operation mode, temperature, and fan speed settings

### Button operation

# [Operation mode]

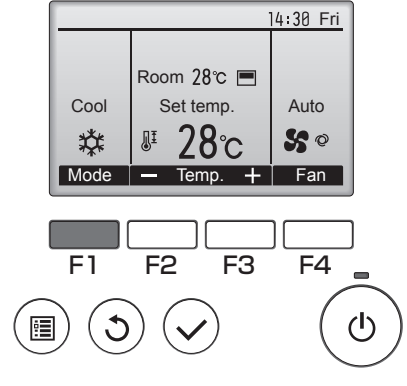

Press the  $\fbox{F1}$  button to go through the operation modes in the order of "Cool, Dry, Fan, Auto, and Heat." Select the desired operation mode.

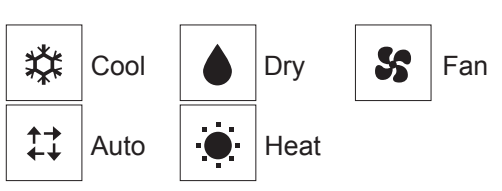

• Operation modes that are not available to the connected indoor unit models will not appear on the display.

#### <What the blinking mode icon means>

The mode icon will blink when other indoor units in the same refrigerant system (connected to the same outdoor unit) are already operated in a different mode. In this case, the rest of the unit in the same group can only be operated in the same mode.

#### <AUTO (dual set point) mode>

When the operation mode is set to the Auto (dual set point) mode, two preset temperatures (one each for cooling and heating) can be set. Depending on the room temperature, indoor unit will automatically operate in either the Cool or Heat mode and keep the room temperature within the preset range.

The graph below shows the operation pattern of indoor unit operated in the Auto (dual set point) mode.

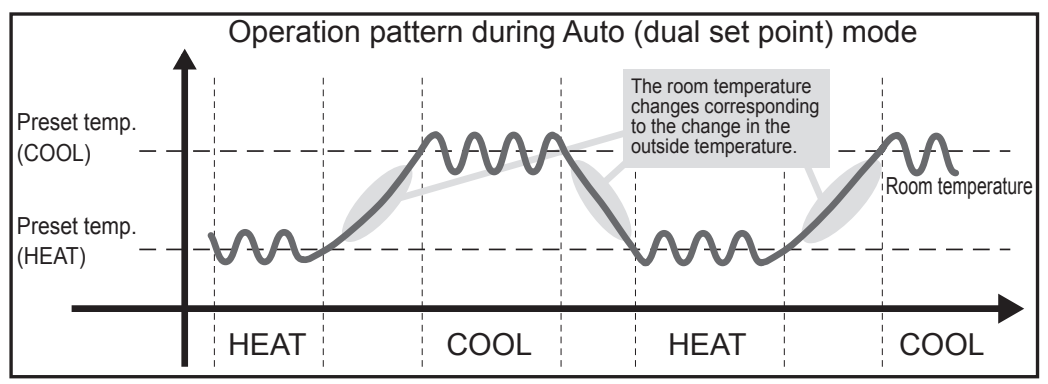

# [Preset temperature]

<Cool, Dry, Heat, and Auto (single set point)>

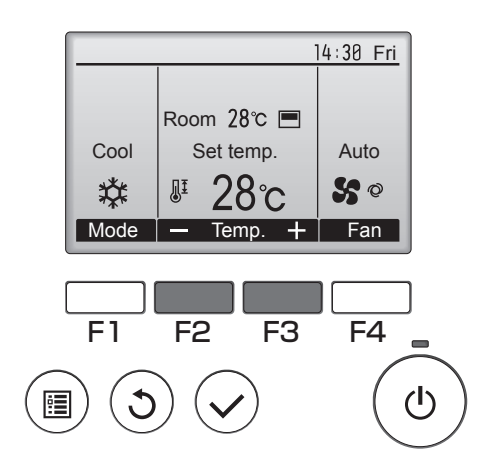

Press the F2 button to decrease the preset temperature, and press the F3 button to increase.

Refer to the table on page D-10 for the settable temperature range for different operation modes.
Preset temperature range cannot be set for Fan/ Ventilation operation.

•Preset temperature will be displayed either in Centigrade in 0.5- or 1-degree increments, or in Fahrenheit, depending on the indoor unit model and the display mode setting on the remote controller.

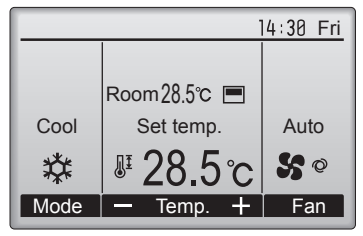

Example display (Centigrade in 0.5-degree increments)

#### <Auto (dual set point) mode> 14:30 Fri Preset Room 26℃ temperature 28℃ for cooling Auto Auto M S @ Ч°с Preset temperature Mode Fan +Temp. for heating F1 F2 F3 F4 (I) :**:**

The current preset temperatures will appear. Press the  $\boxed{F2}$  or  $\boxed{F3}$  button to display the Settings screen.

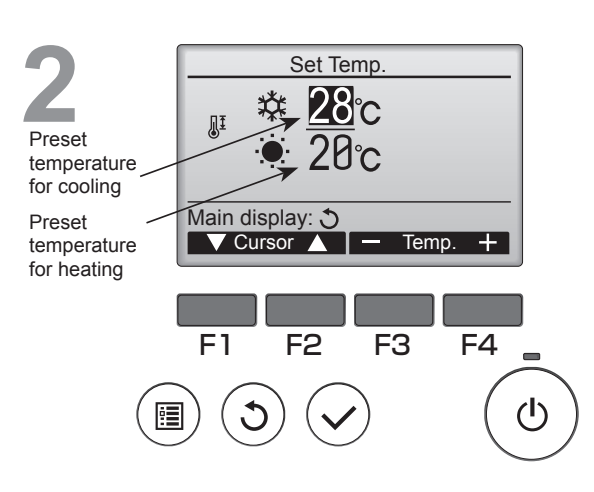

Press the F1 or F2 button to move the cursor to the desired temperature setting (cooling or heating).

Press the F3 button to decrease the selected temperature, and F4 to increase.

•Refer to the table on page D-10 for the settable temperature range for different operation modes.

•The preset temperature settings for cooling and heating in the Auto (dual set point) mode are also used by the Cool/Dry and Heat modes.

•The preset temperatures for cooling and heating in the Auto (dual set point) mode must meet the conditions below:

Preset cooling temperature is higher than preset heating temperature.
 The minimum temperature difference requirement between cooling

- The minimum temperature difference requirement between cooling and heating preset temperatures (varies with the models of indoor units connected) is met.
- \* If preset temperatures are set in a way that does not meet the minimum temperature difference requirement, both preset temperatures will automatically be changed within the allowable setting ranges.

#### Navigating through the screens

• To return to the Main screen ...... RETURN button

# [Fan speed]

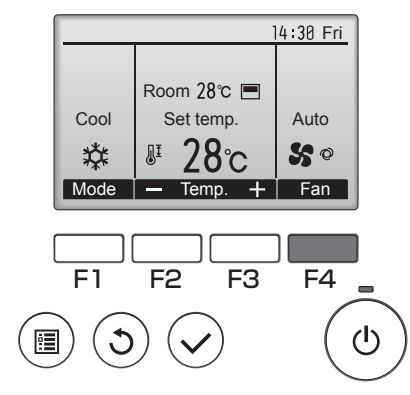

Press the  $\boxed{F4}$  button to go through the fan speeds in the following order.

• The available fan speeds depend on the models of connected indoor units.

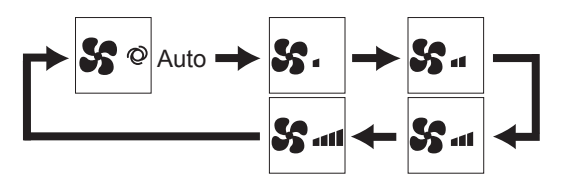

# 3. Navigating through the Main menu

## Button operation

# [Accessing the Main menu]

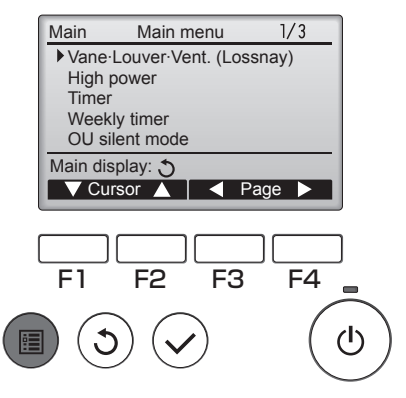

Press the 
button.
The Main menu will appear.

[Item selection] Press F1 to move the cursor down. Main Main menu 1/3Press F2 to move the cursor up. Vane·Louver·Vent. (Lossnay) High power Cursor --> Timer Weekly timer OU silent mode Main display: 🔊 ▼ Cursor ▲ | ◀ Page ► F1 F2 F3 F4  $(\mathbf{l})$ 1 ٢

# [Navigating through the pages]

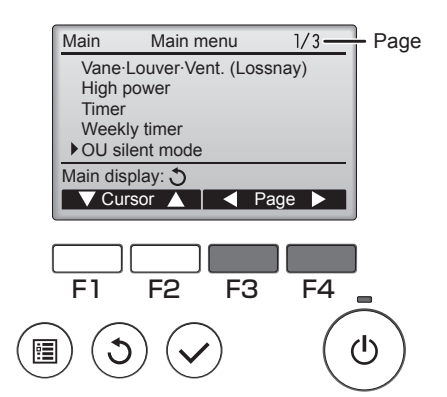

Press F3 to go to the previous page. Press F4 to go to the next page.

# [Saving the settings]

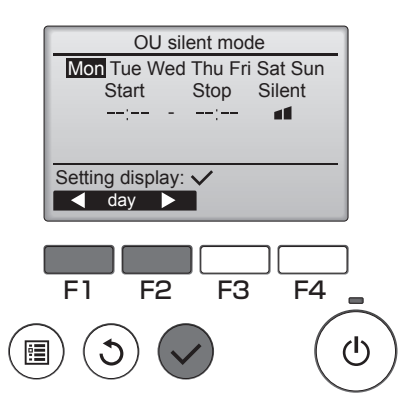

Select the desired item, and press the  $(\checkmark)$  button.

The screen to set the selected item will appear.

# [Exiting the Main menu screen]

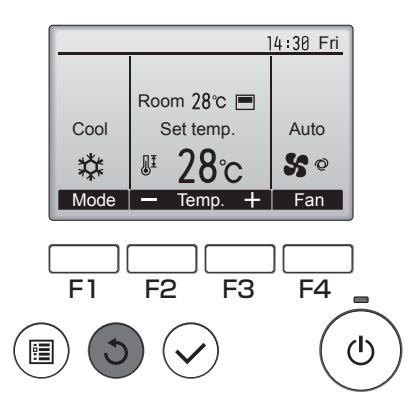

Press the  $(\mathfrak{I})$  button to exit the Main menu and return to the Main display.

If no buttons are touched for 10 minutes, the screen will automatically return to the Main display. Any settings that have not been saved will be lost.

# [Display of unsupported functions]

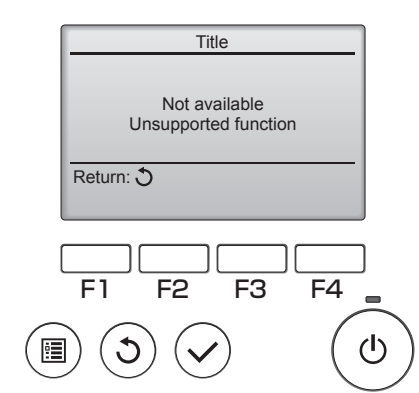

The message at left will appear if the user selects a function not supported by the corresponding indoor unit model.

# 4. Vane · Louver · Vent. (Lossnay)

### **Button operation**

# [Accessing the menu]

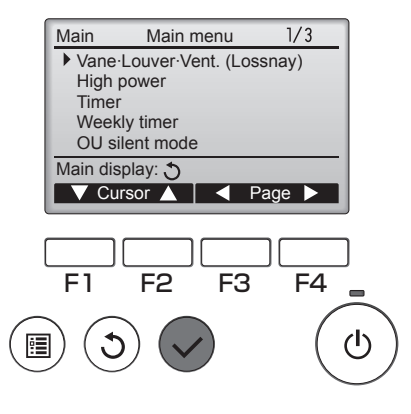

# [Vane setting]

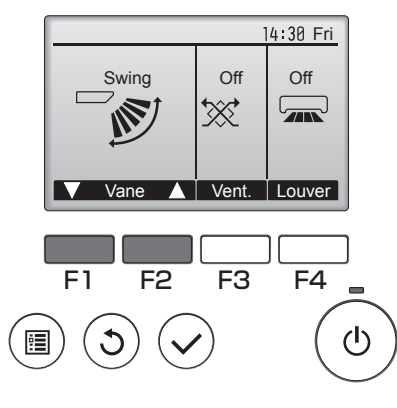

(Sample screen on City Multi)

Select "Vane  $\cdot$  Louver  $\cdot$  Vent. (Lossnay)" from the Main menu (refer to D-14), and press the  $\bigcirc$  button.

Press the F1 or F2 button to go through the vane setting options: "AUTO", "Step 1", "Step 2", "Step 3", "Step 4", "Step 5" and "Swing."

#### Select the desired setting.

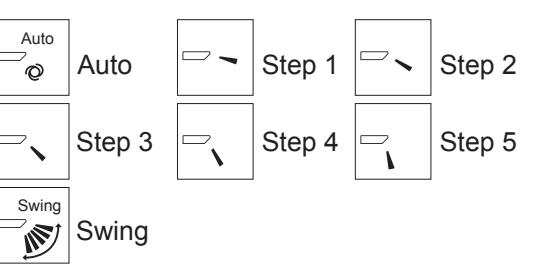

Select "Swing" to move the vanes up and down automatically. When set to "Step 1" through "Step 5", the vane will be fixed at the selected angle.

| 14:30 Fri |               |               |
|-----------|---------------|---------------|
|           |               |               |
|           | Room 28°C 🔳   |               |
| Cool      | Set temp.     | Auto          |
| 粱         | <b>₽ 28</b> ℃ | <b>\$\$</b> © |
| Mode      | — Temp. +     | Fan           |

#### 1h under the vane setting icon

This icon will appear when the vane is set to "Step 5" and the fan operates at low speed during cooling or dry operation (depends on the model). The icon will go off in an hour, and the vane setting will automatically change.

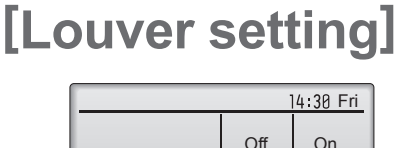

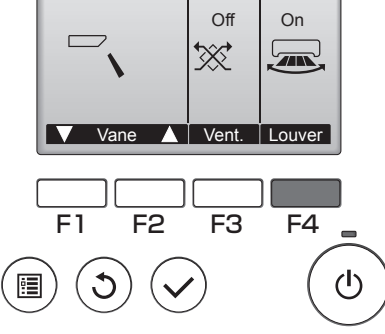

(Sample screen on City Multi)

# [Vent. setting]

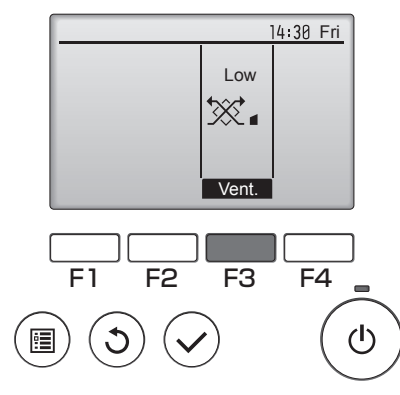

(Sample screen on Mr. Slim)

Press the F4 button to turn the louver swing ON and OFF.

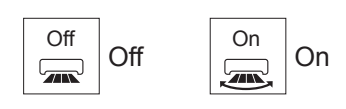

Press the  $\fbox{F3}$  button to go through the ventilation setting options in the order of "Off," "Low," and "High."

\* Settable only when LOSSNAY unit is connected.

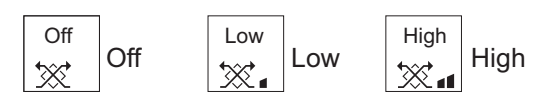

• The fan on some models of indoor units may be interlocked with certain models of ventilation units.

# [Returning to the Main menu]

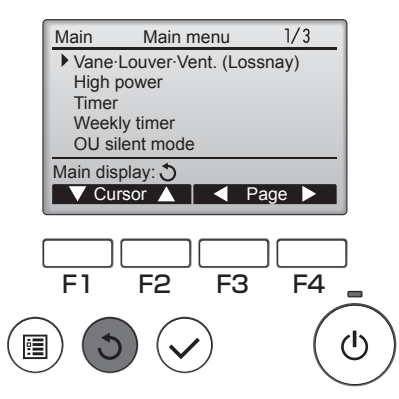

Press the (3) button to go back to the Main menu.

### 5. Timer

#### 5.1. ON / OFF timer

The unit automatically turns on or off at the preset time. (ex. Operation start time PM 2:30/ Operation stop time AM 12:50/ only one)

### Button operation

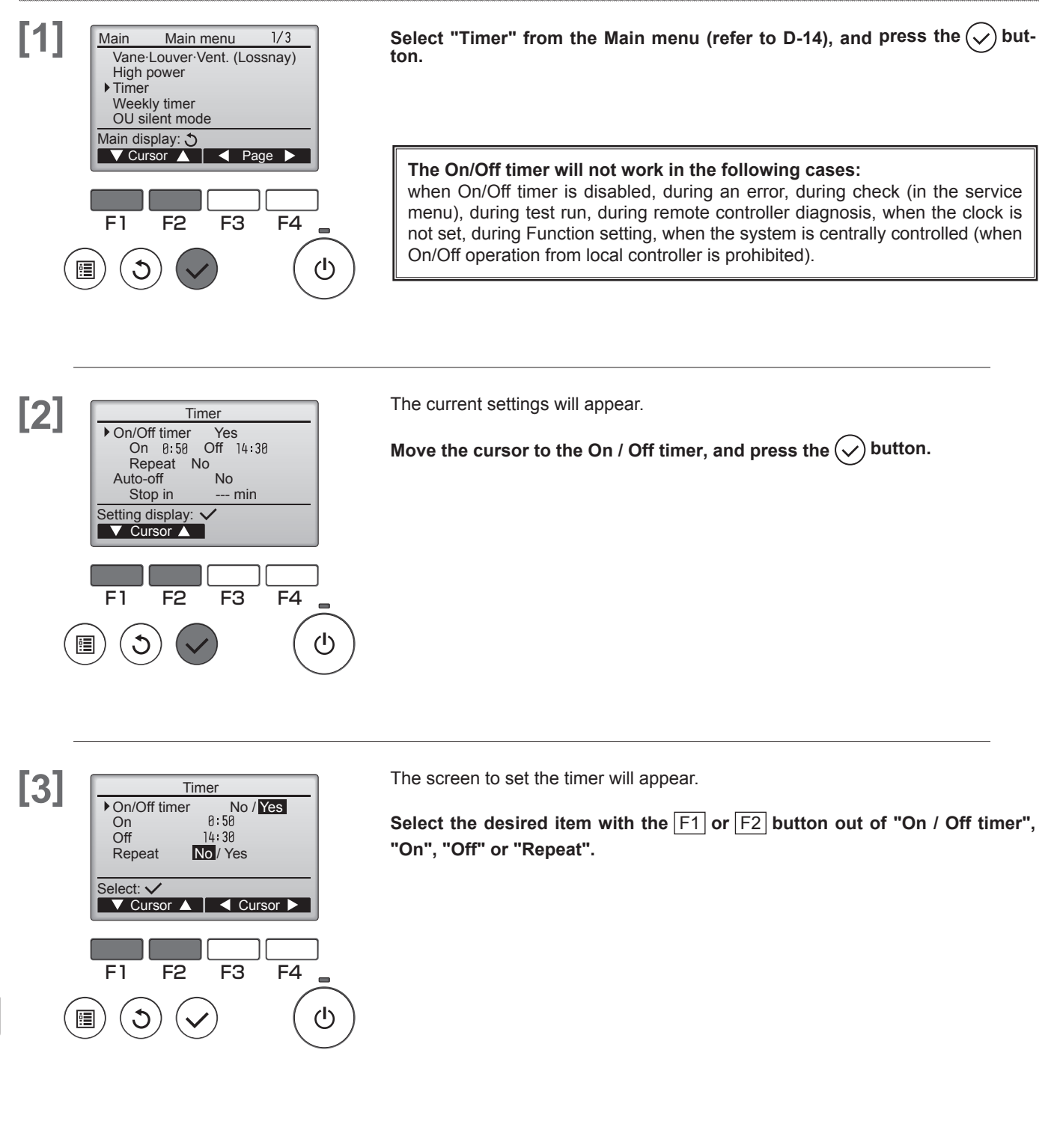

V. CONTROLLER OPERATION-BASIC OPERATIONS [PAR-32MAA]

REMOTE CONTROLLER Main

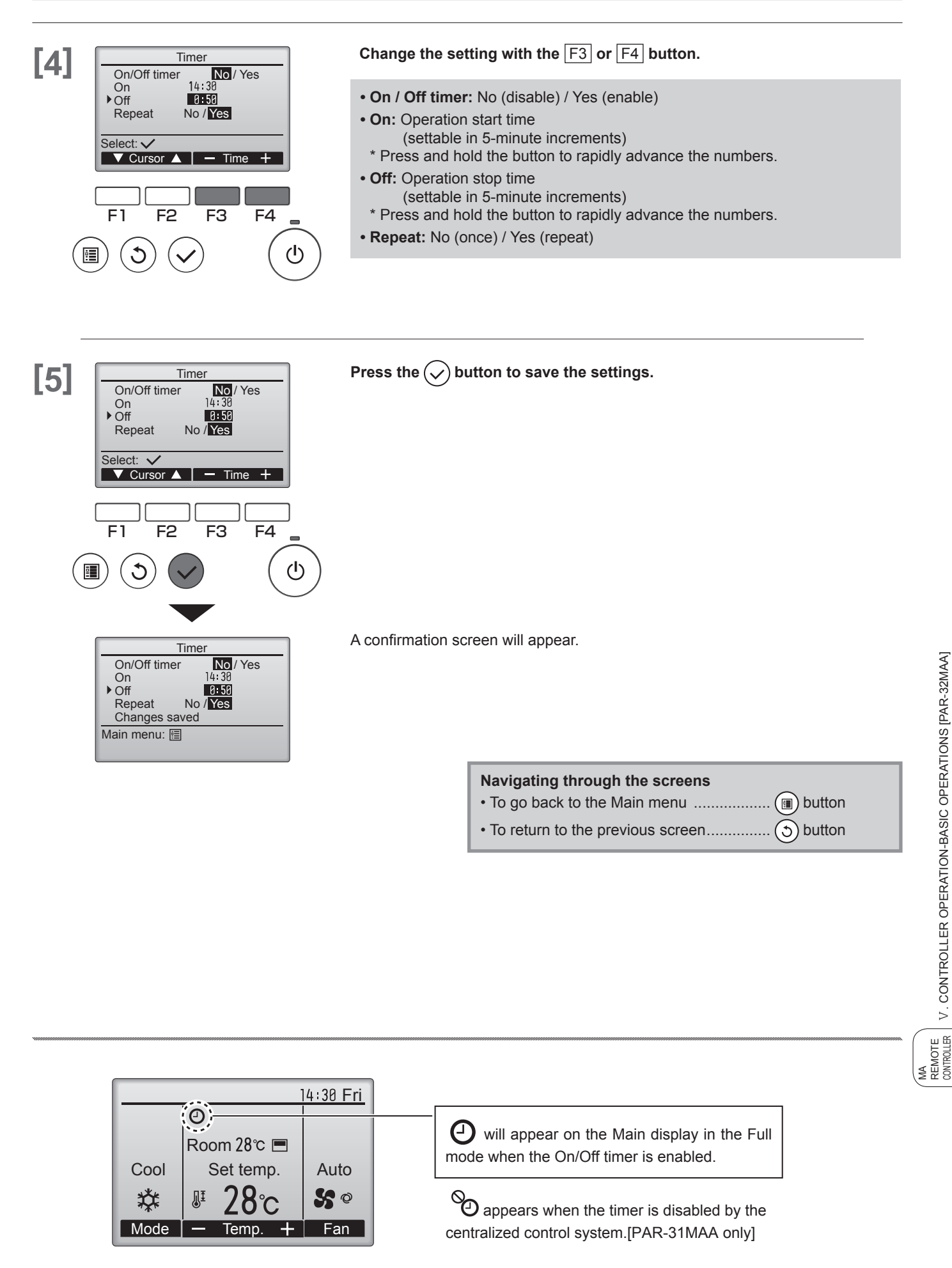

V. CONTROLLER OPERATION-BASIC OPERATIONS [PAR-32MAA]

## 5. Timer

## 5.2. Auto-OFF timer

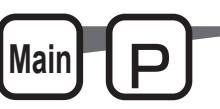

### **Button operation**

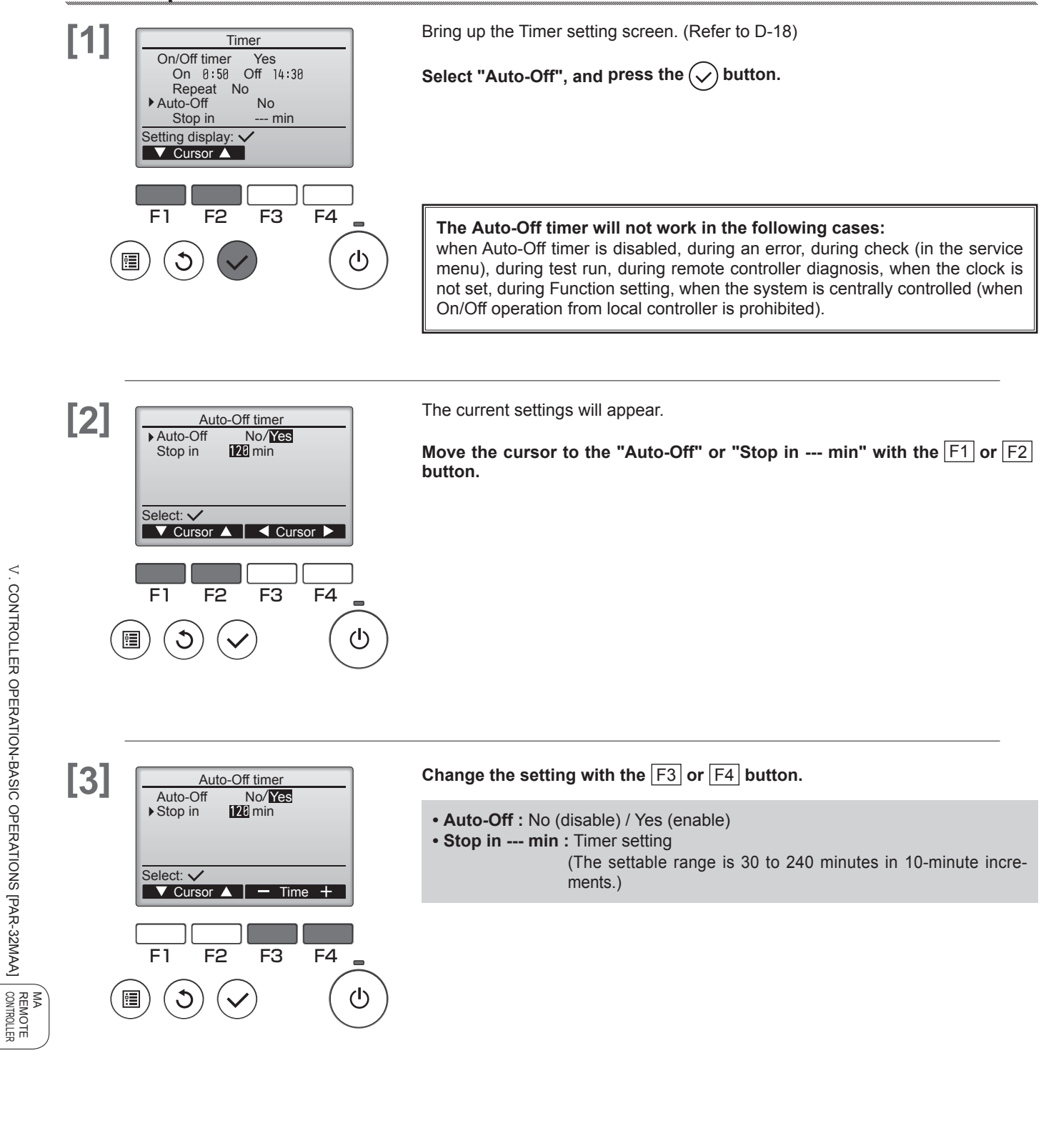

V. CONTROLLER OPERATION-BASIC OPERATIONS [PAR-32MAA]

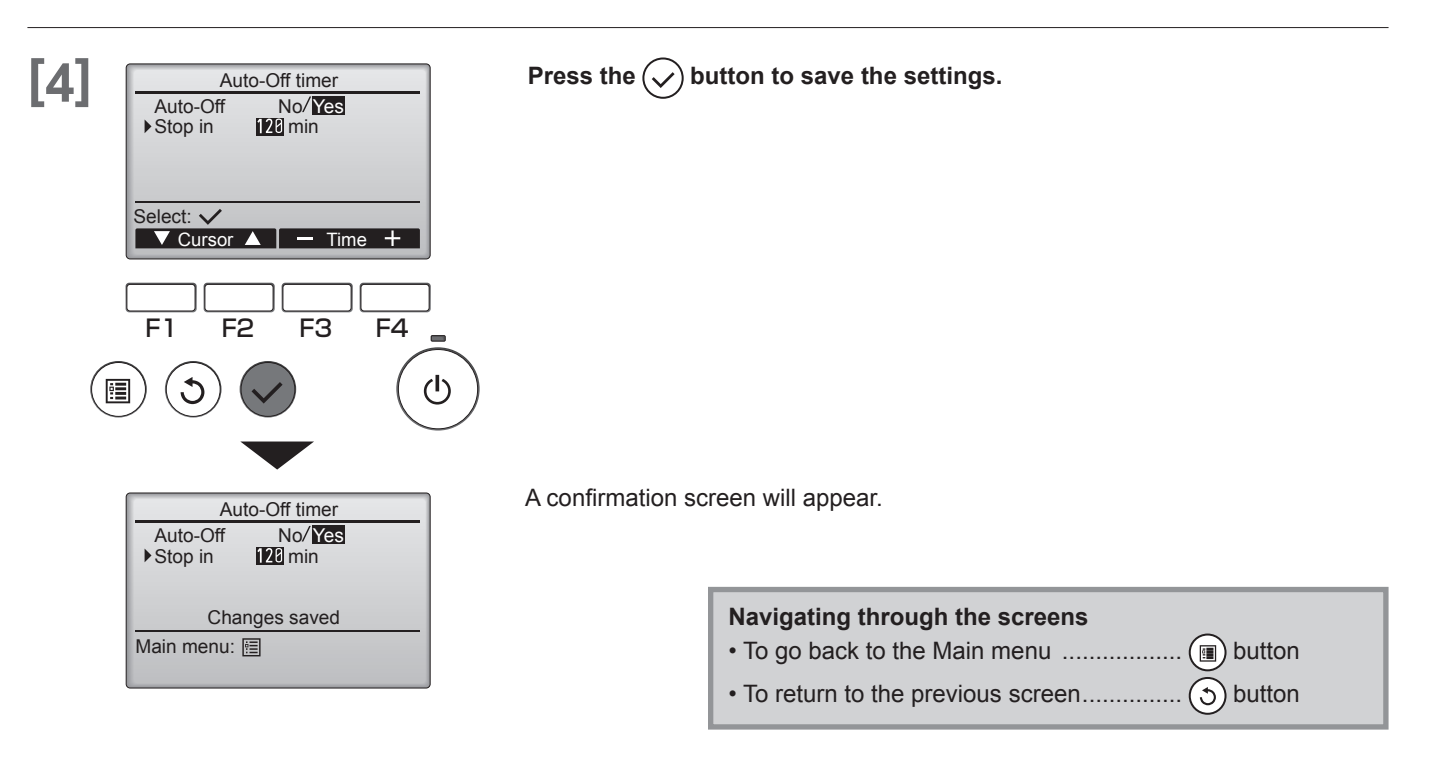

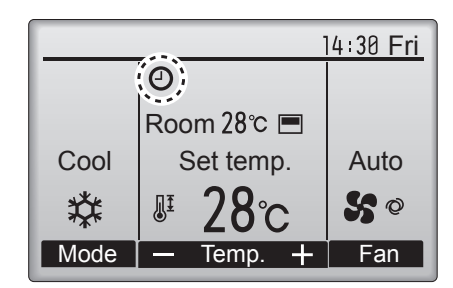

Owill appear on the Main display in the Full mode when the On/Off timer is enabled.[PAR-31MAA]

Dependence on the timer is disabled by the centralized control system.

D-21

# 6. Filter information

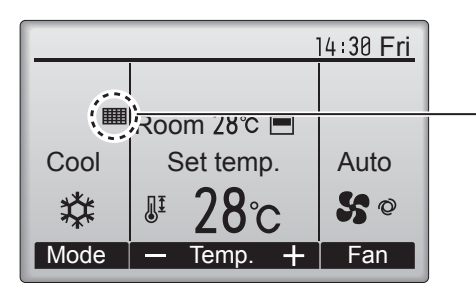

|   | will appear on the Main display in the Full mode when  |
|---|--------------------------------------------------------|
| ĺ | it is time to clean the filters.                       |
|   | Wash, clean, or replace the filters when this sign ap- |
|   | pears.                                                 |
|   | Refer to the indoor unit Instructions Manual for de-   |
|   | tails.                                                 |

### **Button operation**

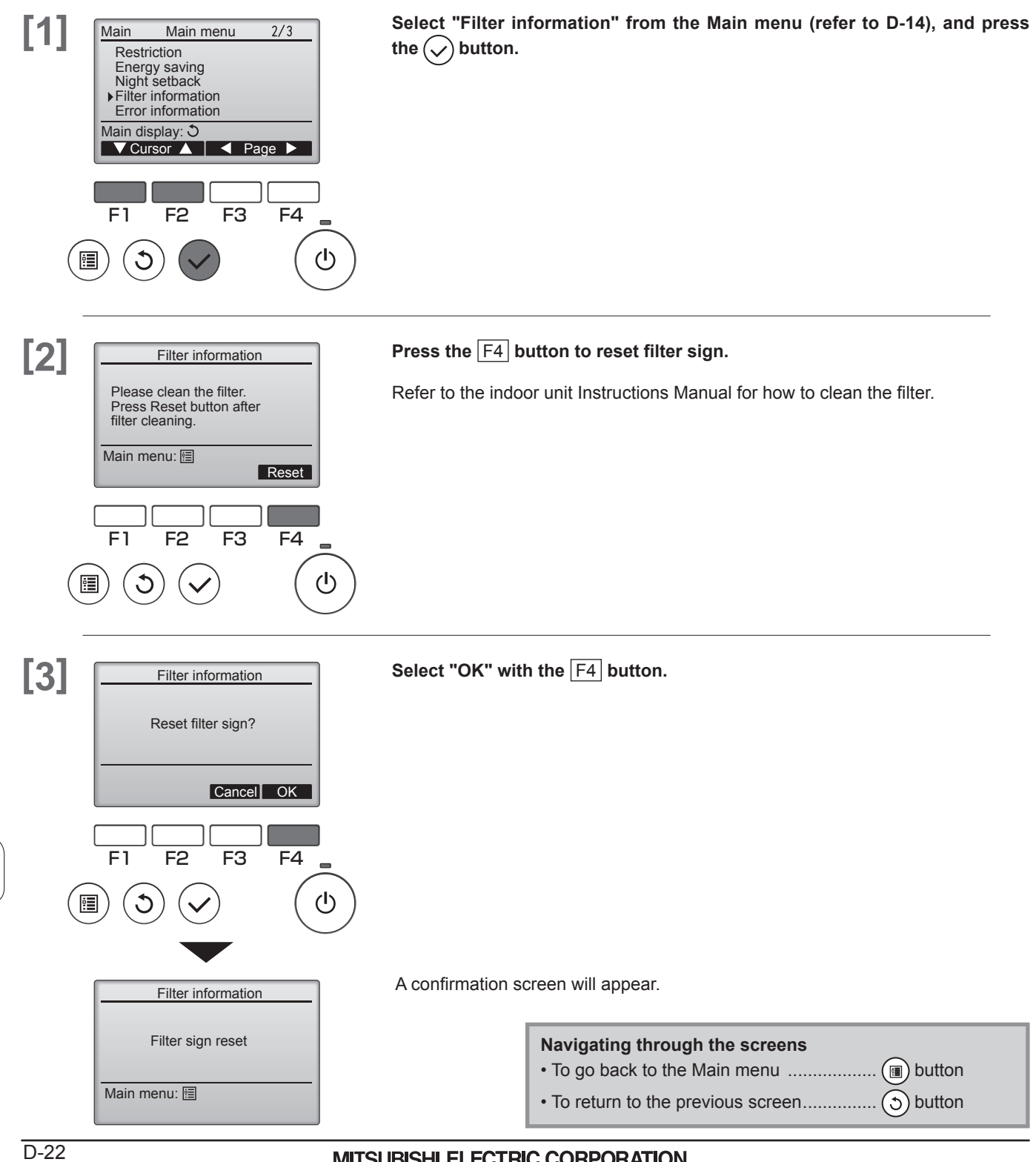

| 14:30 Fri |               |               |
|-----------|---------------|---------------|
|           |               |               |
|           | Room 28°C 🔳   |               |
| Cool      | Set temp.     | Auto          |
| 粱         | <b>₽ 28</b> ℃ | <b>\$\$</b> © |
| Mode      | — Temp. 🕂     | Fan           |

When the will is displayed on the Main display in the Full mode, the system is centrally controlled and the filter sign cannot be reset.

If two or more indoor units are connected, filter cleaning timing for each unit may be different, depending on the filter type.

The icon **will appear when the filter on the main unit is due for cleaning.** 

When the filter sign is reset, the cumulative operation time of all units will be reset.

The icon **IIII** is scheduled to appear after a certain duration of operation, based on the premise that the indoor units are installed in a space with ordinary air quality. Depending on the air quality, the filter may require more frequent cleaning.

The cumulative time at which filter needs cleaning depends on the model.

MITSUBISHI ELECTRIC CORPORATION

# 7. Error information

When an error occurs, the following screen will appear. Check the error status, stop the operation, and consult your dealer.

### **Button operation**

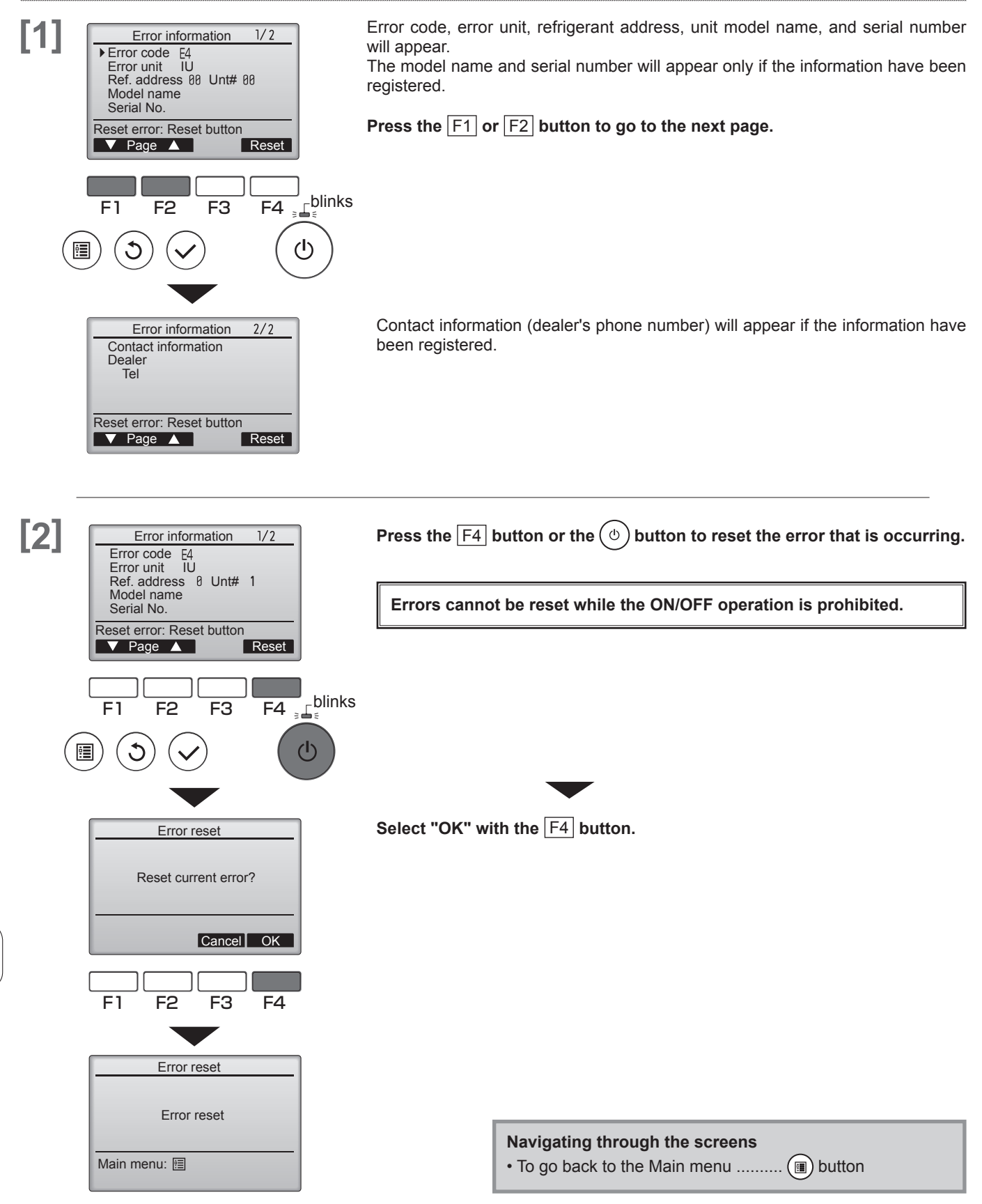

V. CONTROLLER OPERATION-BASIC OPERATIONS [PAR-32MAA]

MA REMOTE CONTROLLER

## Checking the error information

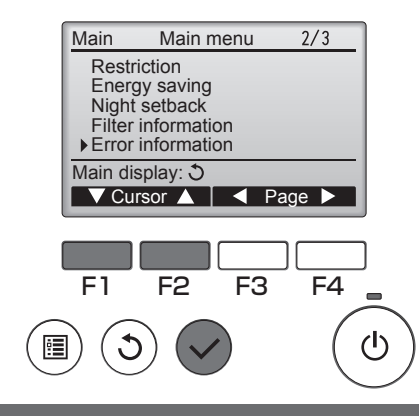

While no errors are occurring, page 2/2 of the error information (refer to D-22) can be viewed by selecting "Error information" from the Main menu (refer to D-14).

Errors cannot be reset from this screen.

### 8. High power

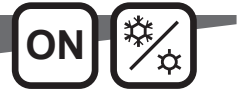

High-power operation function allows the units to operate at higher-than-normal capacity so that the room air can be conditioned to an optimum temperature quickly. This operation will last for up to 30 minutes, and the unit will return to the normal operation mode at the end of the 30 minutes or when the room temperature reaches the preset temperature, whichever is earlier. The units will return to the normal operation when the operation mode or fan speed is changed.

### **Button operation**

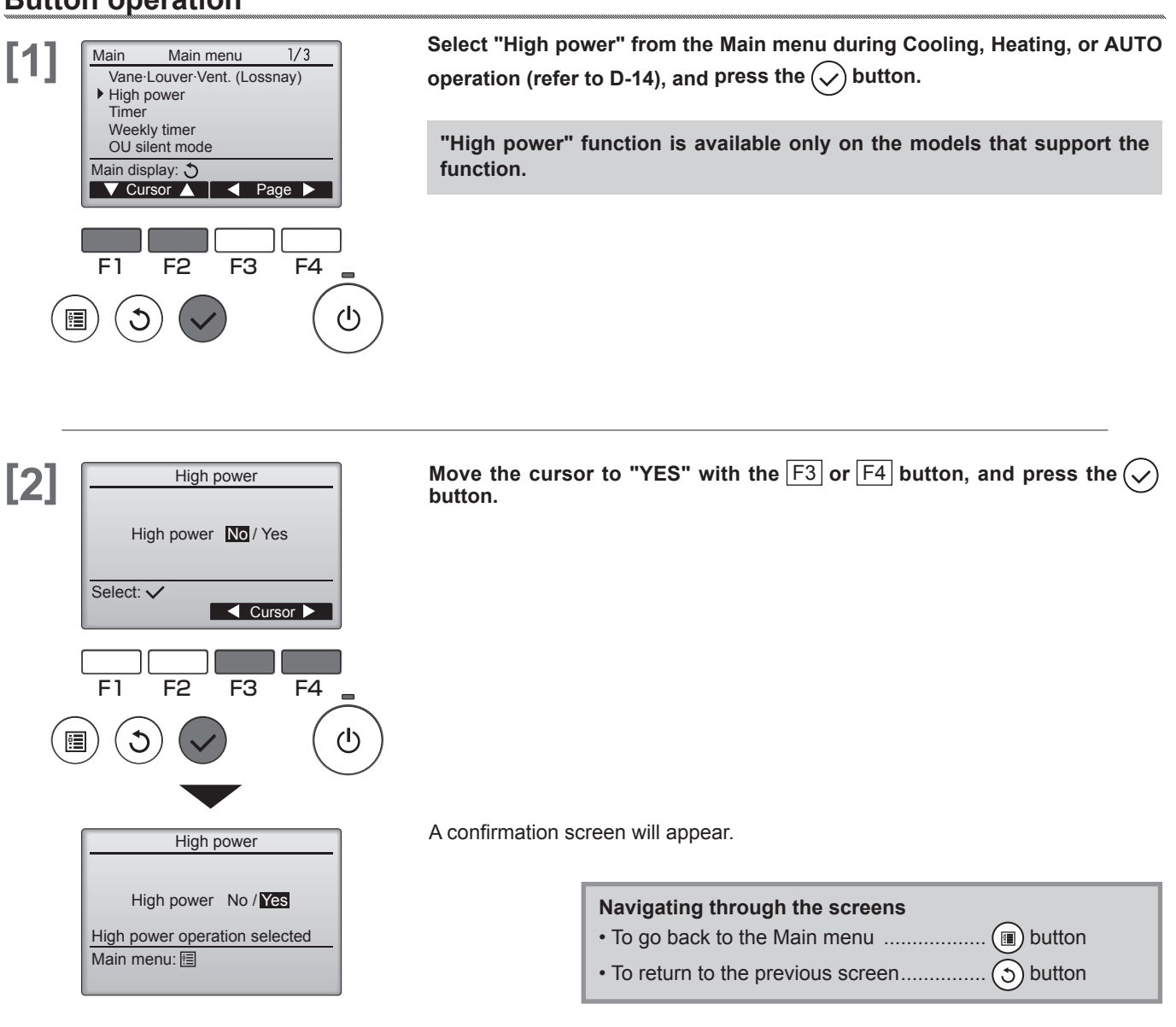

# **VI. Controller operation - Function settings**

## 1. Weekly timer

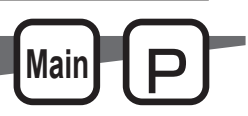

- ON / OFF and temperature setting can be scheduled for each day.
- "Weekly timer" is not executed when the On / Off timer is enabled.

### Button operation

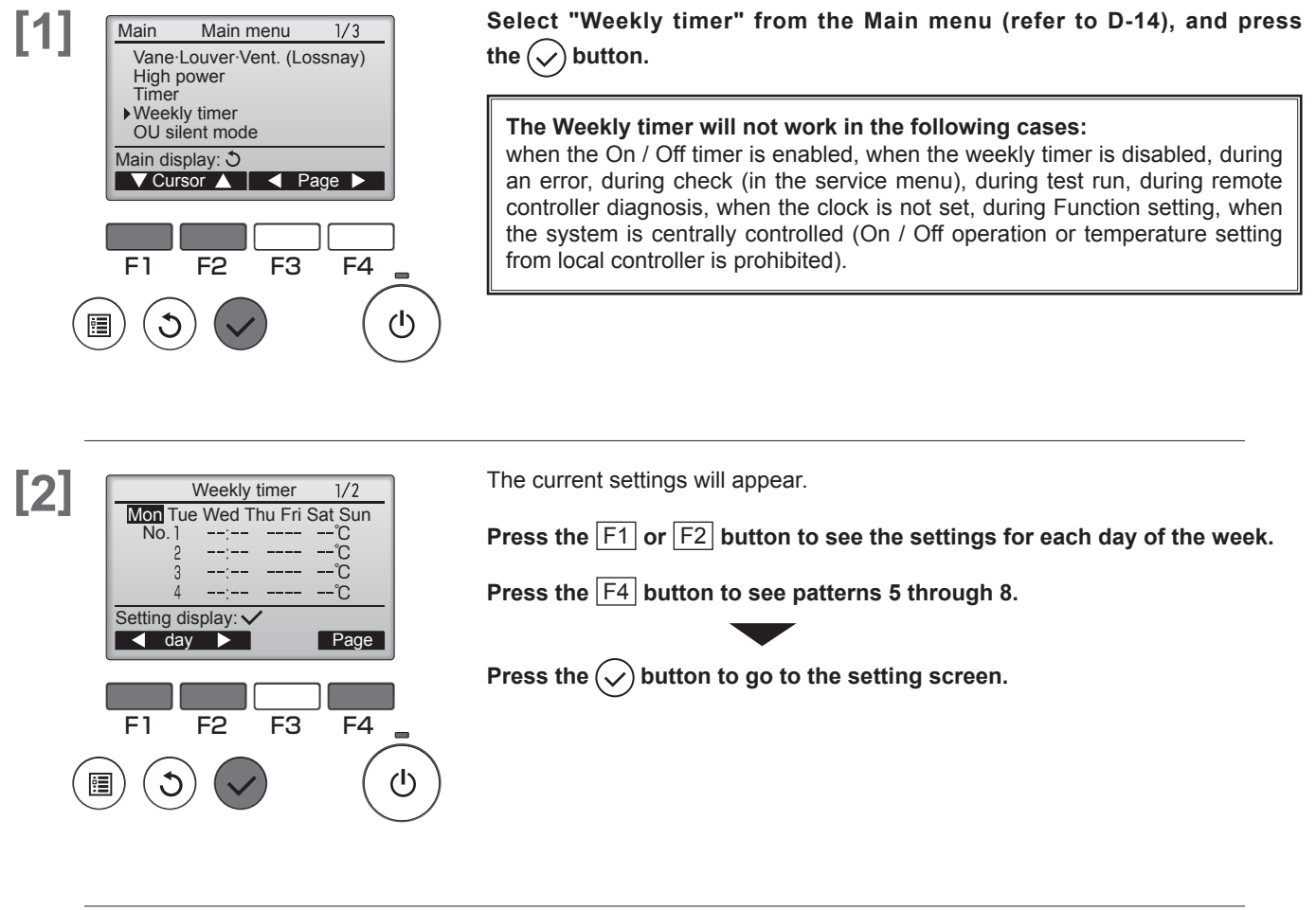

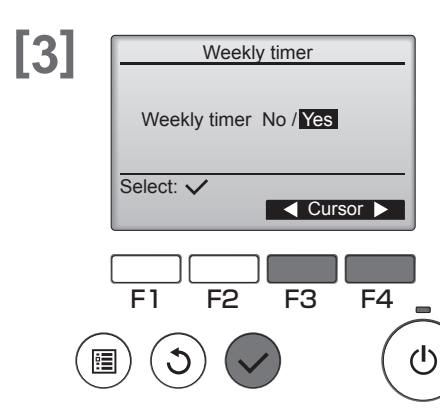

The screen to enable (Yes) and disable (No) the weekly timer will appear.

To enable the setting, move the cursor to "Yes" with the F3 or F4 button, and press the  $(\checkmark)$  button.

D-26

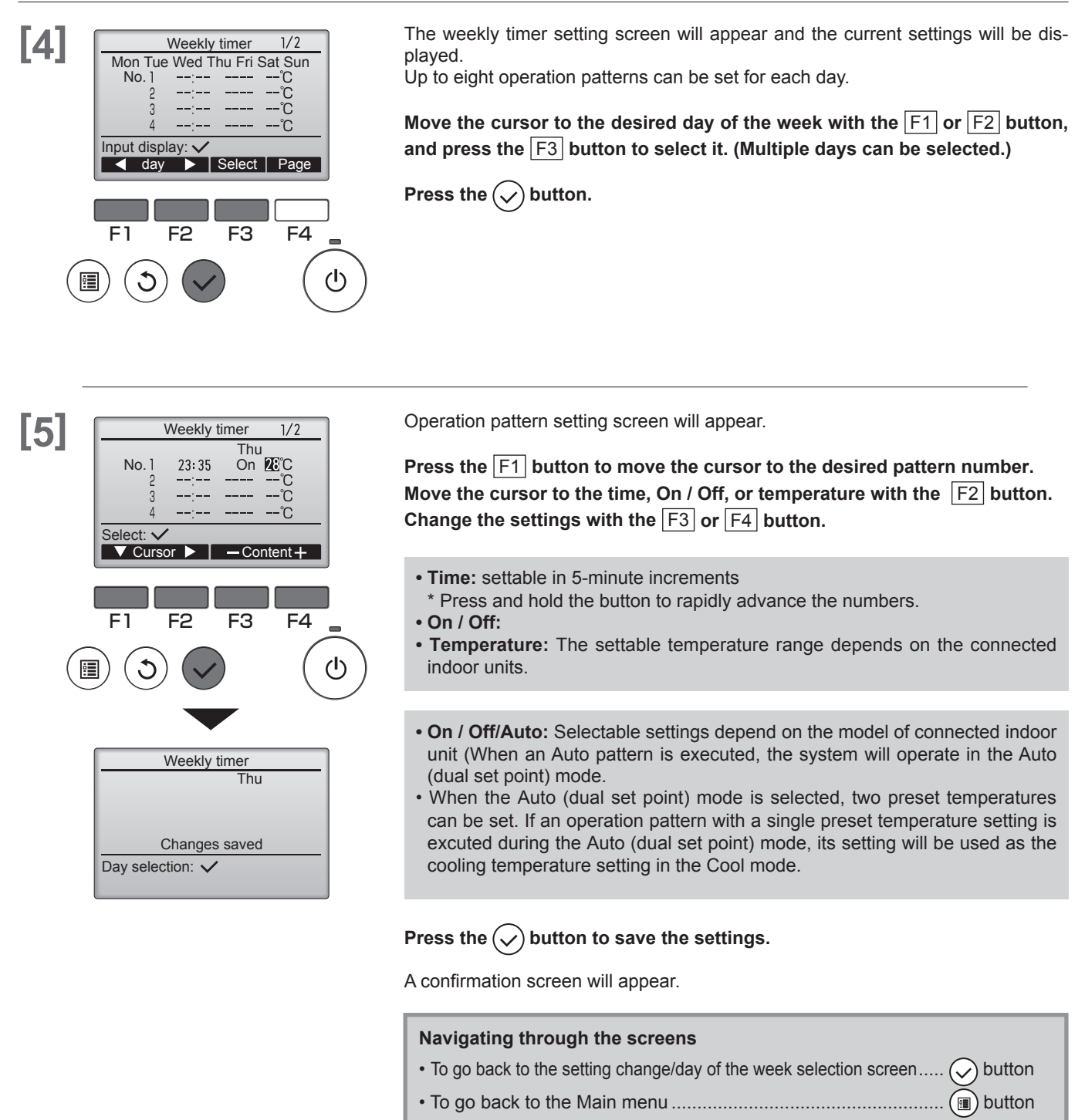

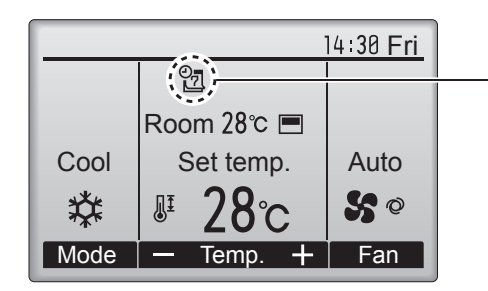

| will appear on the Main display in the Full mode when the weekly timer setting for the current day exists. |  |
|----------------------------------------------------------------------------------------------------|--|
| The icon will not appear while the On/Off timer is enabled                                                 |  |
| or the system is under centralized control (Timer operation                                                |  |
| from local remote controller is prohibited).                                                               |  |

# 2. Energy saving

#### 2.1. Automatic return to the preset temperature

- The display can be automatically returned to the set temperature after the set time.
- This setting is not executed when the set temperature range limit is valid and during central control (when prohibited item is "set temperature").

#### **Button operation**

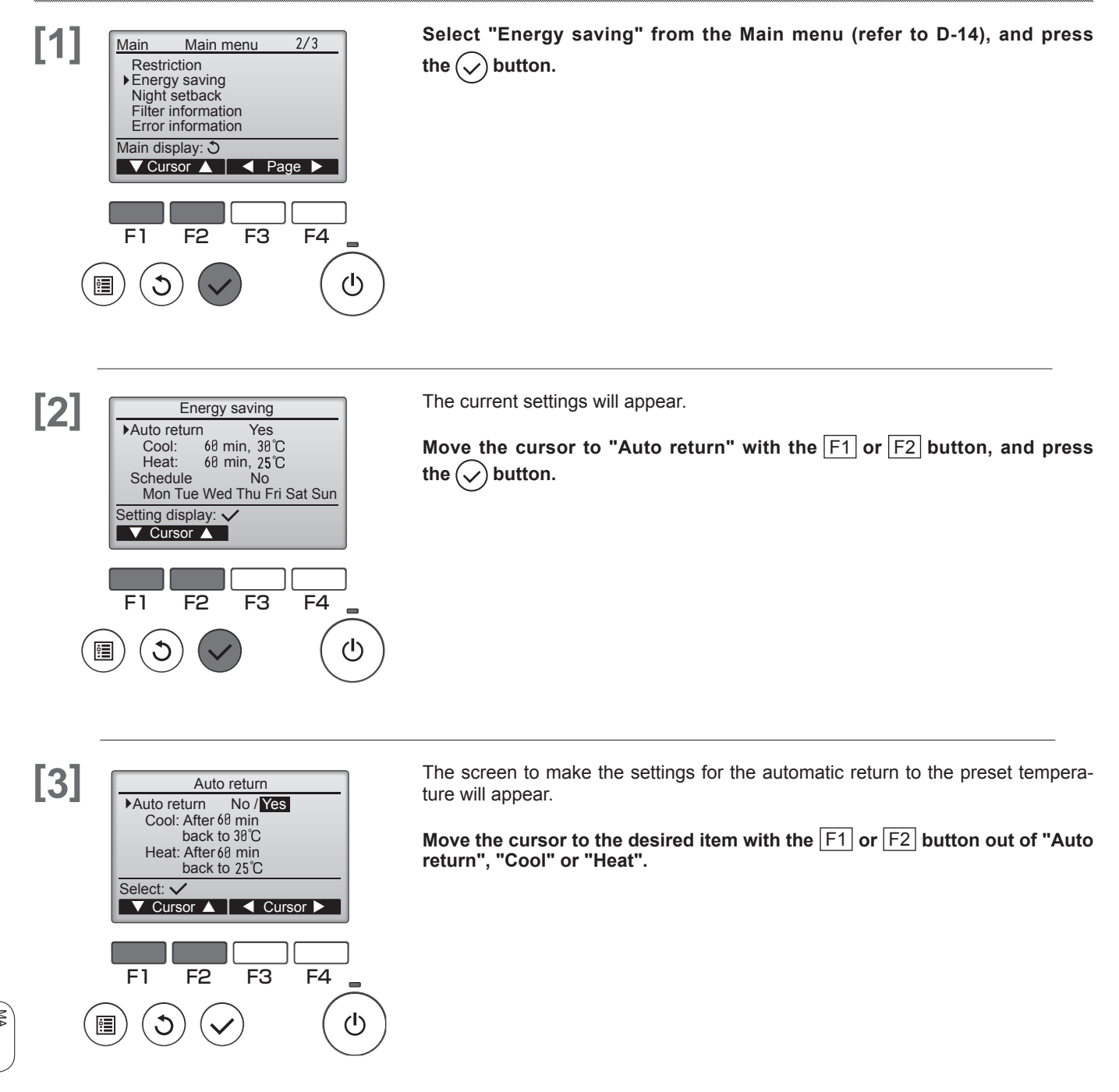

Main

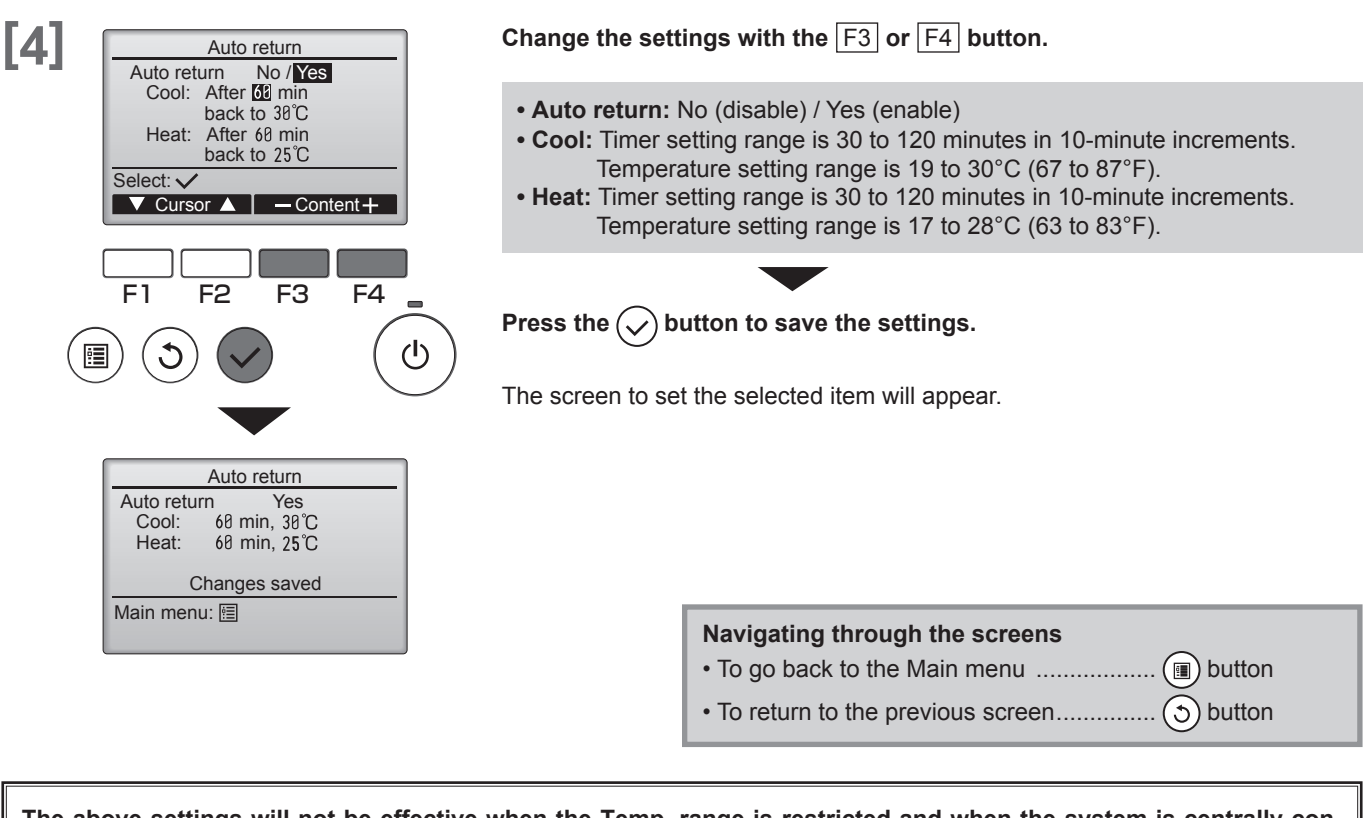

The above settings will not be effective when the Temp. range is restricted and when the system is centrally controlled (when the Temp. range setting from local controller is prohibited). When the system is controlled (When Timer operation from local remote controller is prohibited), only the Timer setting will be ineffective.

#### <Sample screens when the Auto return function is enabled>

Example: Lower the Set temp. to 24°C (75°F). 60 minutes later, the Set temp. will be back to 28°C (83°F).

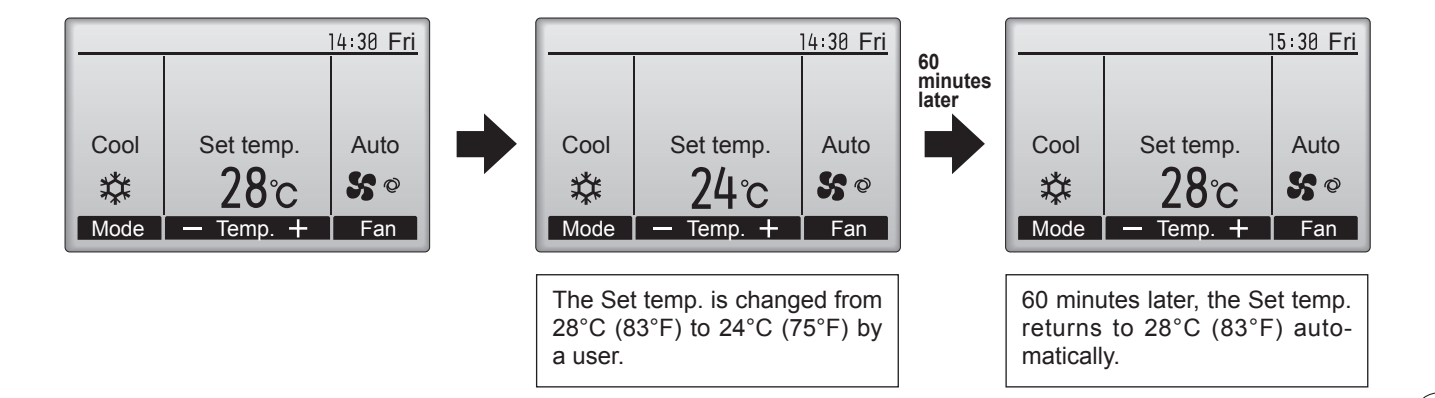

# 2. Energy saving

### 2.2. Setting the energy-saving operation schedule

Set the Energy-saving operation start time, end time and performance save value for one week.

### **Button operation**

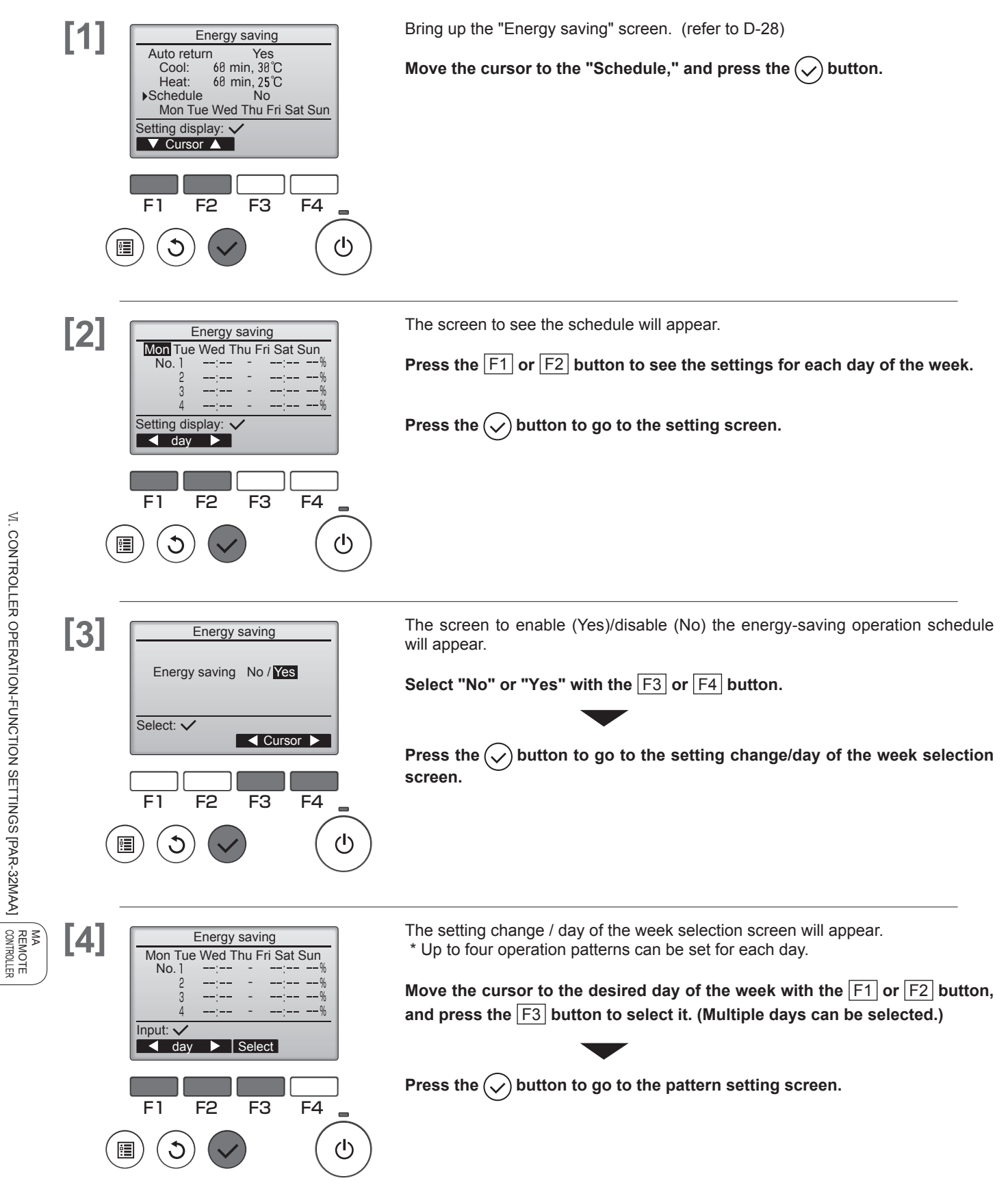

VI. CONTROLLER OPERATION-FUNCTION SETTINGS [PAR-32MAA]

Main

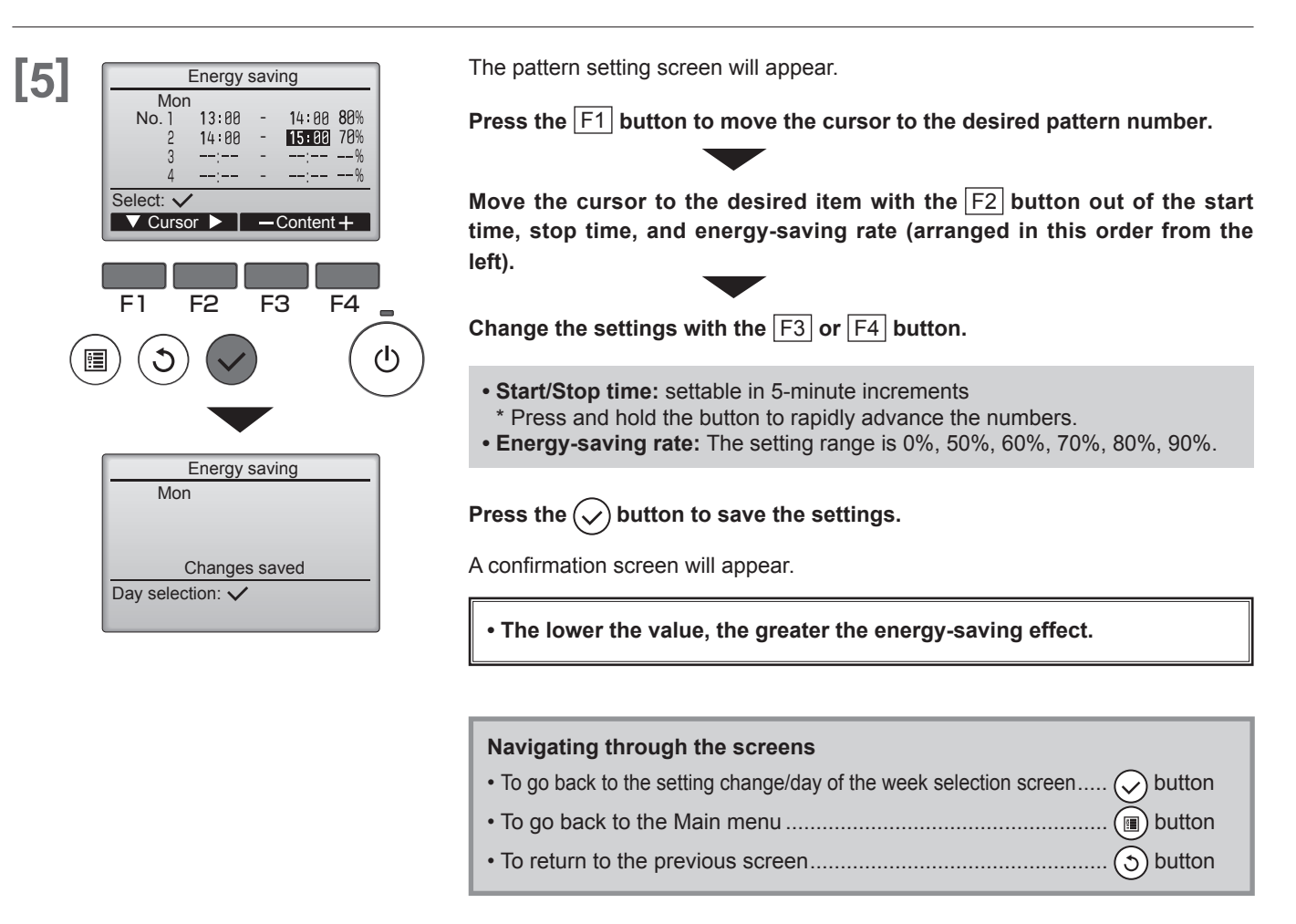

Overlapping times can be set. Refer to <Example 2> for details on the operation methods.

#### <Example1>

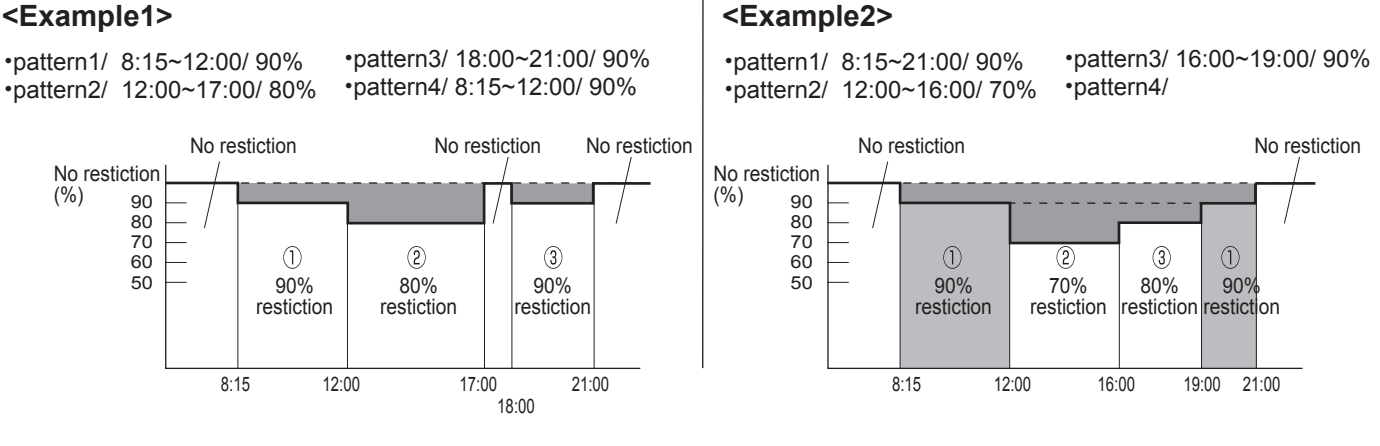

14:30 Fri 4  $(\bigcirc)$ will appear on the Main display in the Full mode when the unit is operated in the energy saving mode. Room 28℃ 
■ Cool Set temp. Auto S @ 粱 Settings can be made with external inputs to the outdoor unit. Mode Temp. Fan

# 3. Night setback

This control starts heating operation when the control object group is stopped and the room temperature drops below the preset lower limit temperature. Also, this control starts cooling operation when the control object group is stopped and the room temperature rises above the preset upper limit temperature.

Mr.SLIM

Main

The Night setback function is not available if the operation and the temperature setting are performed from the remote controller.

If the room temperature is measured by the air-conditioner's suction temperature sensor, the accurate temperature may not be obtained when the air-conditioner is inactive or when the air is not clean. In this case, switch the sensor to a remote sensor (PAC-SE40TSA/PAC-SE41TS-E) or a remote control sensor.

### Button operation

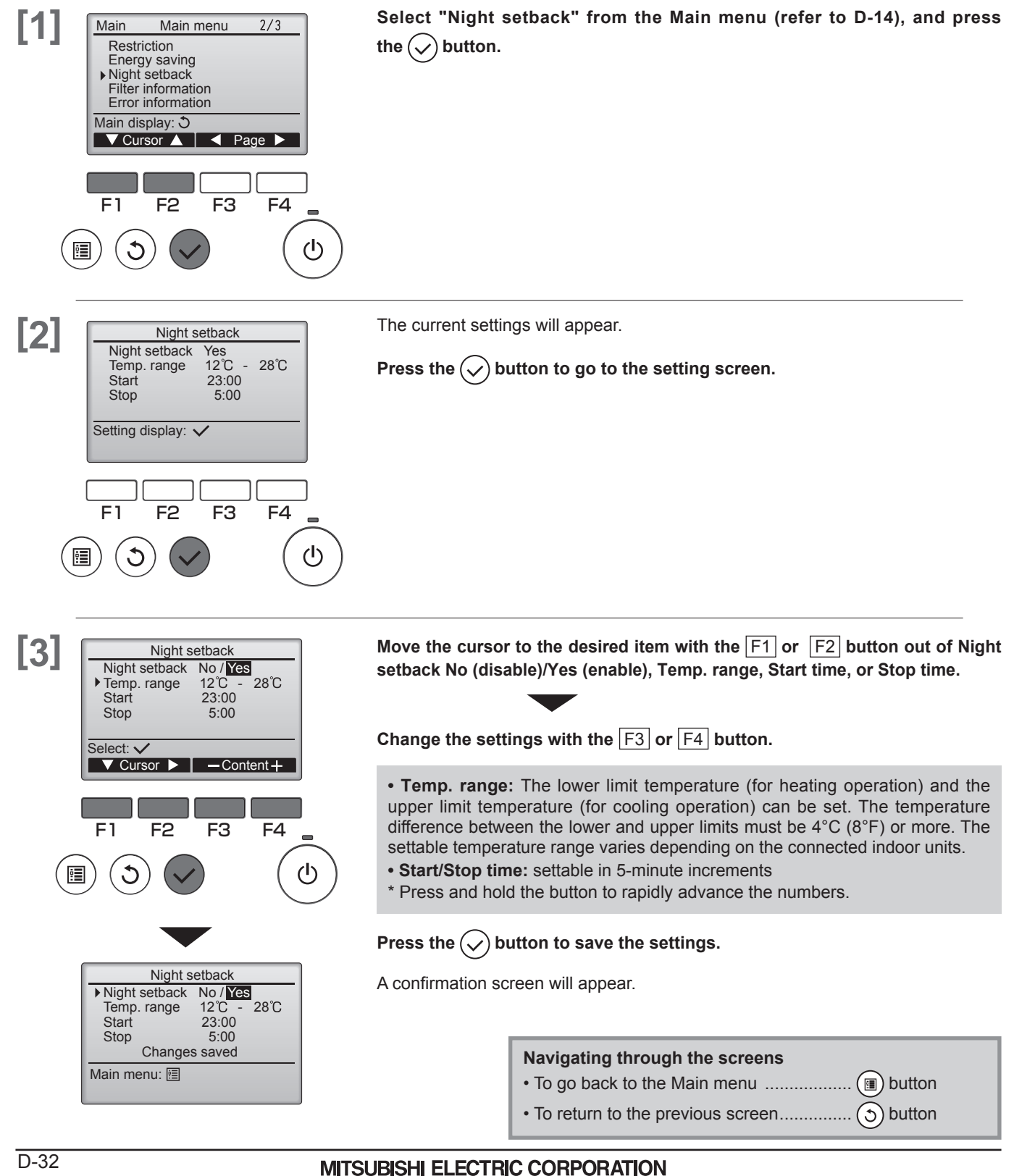

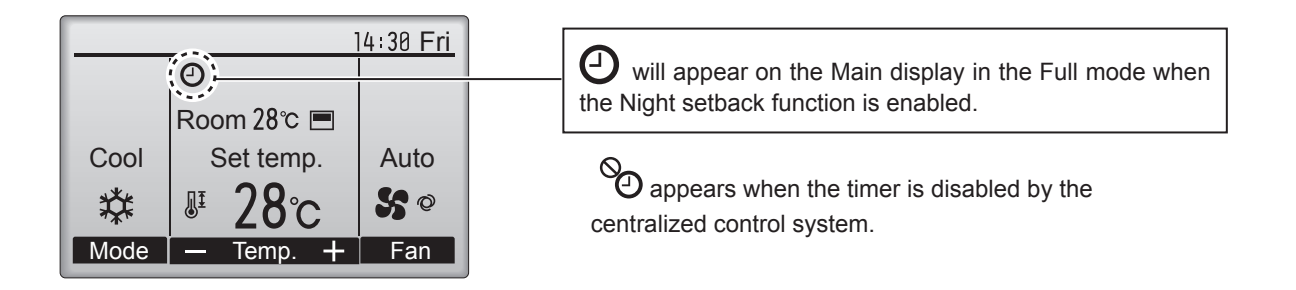

The Night setback will not work in the following cases: when the unit is in operation, when the Night setback function is disabled, during an error, during check (in the service menu), during test run, during remote controller diagnosis, when the clock is not set, during Function setting, when the system is centrally controlled (On/Off operation or temperature setting from local controller is prohibited).

## 4. Restriction

### 4.1. Setting the temperature range restriction

Use to restrict the preset temprature range.

### **Button operation**

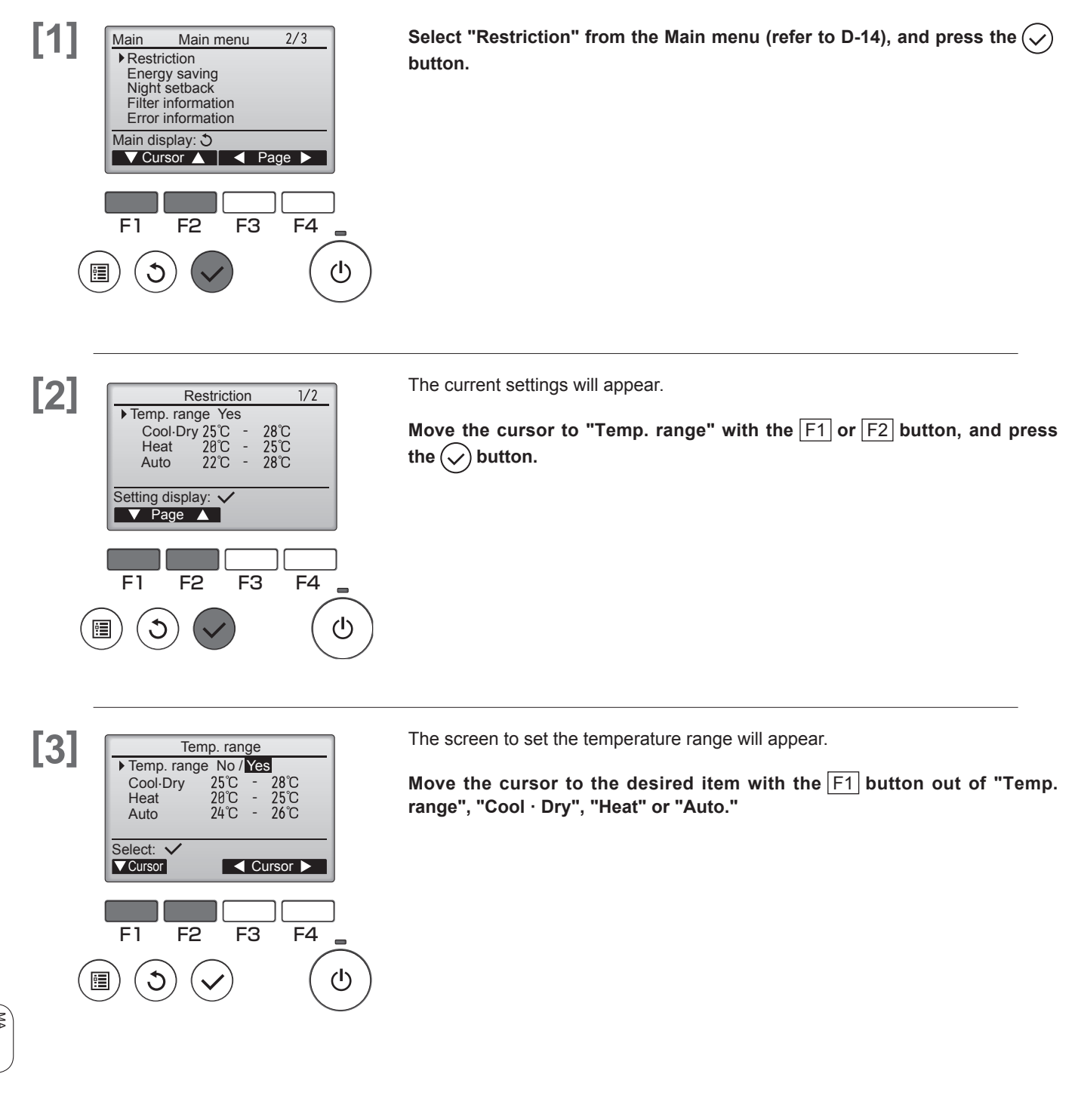

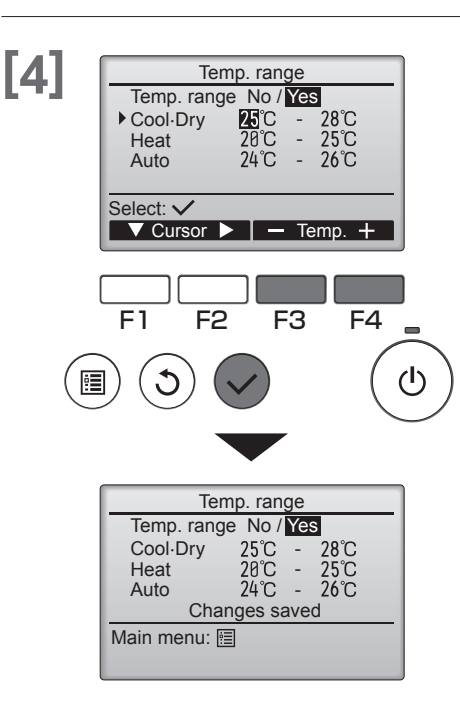

#### Change the settings with the [F3] or [F4] button.

- Temp. range: No (unrestricted) or Yes (restricted)
- Cool · Dry: Upper and lower limit temperature (1°C increments)
- Heat: Upper and lower limit temperature (1°C increments)
- Auto: Upper and lower limit temperature (1°C increments)

#### <Temperature setting ranges>

| Mo     | de    | Lower limit              | Upper limit              |
|--------|-------|--------------------------|--------------------------|
| Cool•D | ry *1 | 19 ~ 30°C                | 30 ~ 19°C                |
|        | *3    | (67 ~ 87°F)              | (87 ~ 67°F)              |
| Heat   | *2    | 17 ~ 28°C                | 28 ~ 17°C                |
|        | *3    | (63 ~ 83°F)              | (83 ~ 63°F)              |
| Auto   | *4    | 19 ~ 28°C<br>(67 ~ 83°F) | 28 ~ 19°C<br>(83 ~ 67°F) |

\* The settable range varies depending on the connected unit.
 \*1 Temperature ranges for the Cool, Dry, and Auto (dual set point) modes can be set.

\*2 Temperature ranges for the Heat and Auto (dual set point) modes can be set.

- \*3 Temperature ranges for the Heat, Cool, and Dry modes must meet the conditions below:
  - Upper limit for cooling upper limit for heating ≥ Minimum temperature difference (varies with indoor unit model)
  - Lower limit for cooling lower limit for heating ≥ Minimum temperature difference (varies with indoor unit model)

temperature difference (varies with indoor unit model) \*4 Temperature range for the Auto (single set point) mode can be set.

Press the  $(\checkmark)$  button to save the settings.

A confirmation screen will appear.

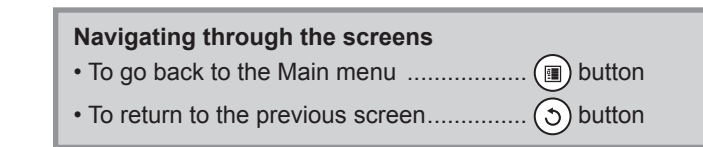

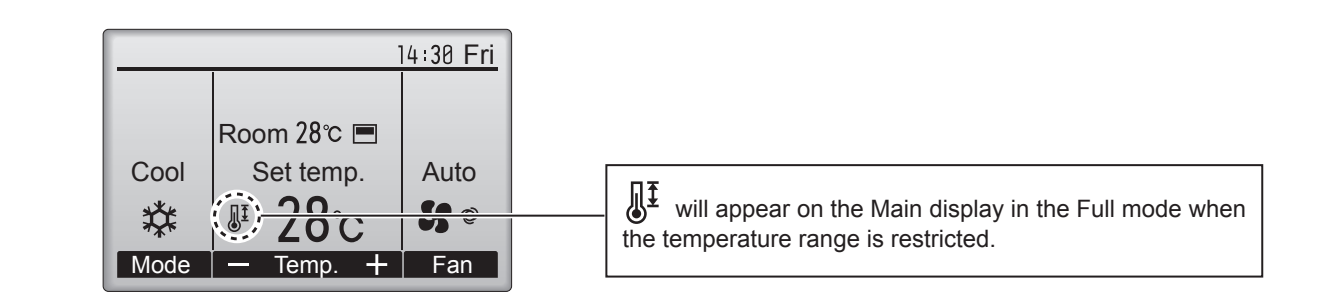

# 4. Restriction

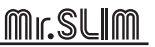

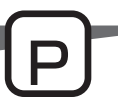

### 4.2. Operation lock function

- · To enable the operation lock function, set the item "Operation locked" to "Yes".
- The On / Off operation, Operation mode setting, Preset temp, Setting and Vane Setting operations can all be restricted.

### **Button operation**

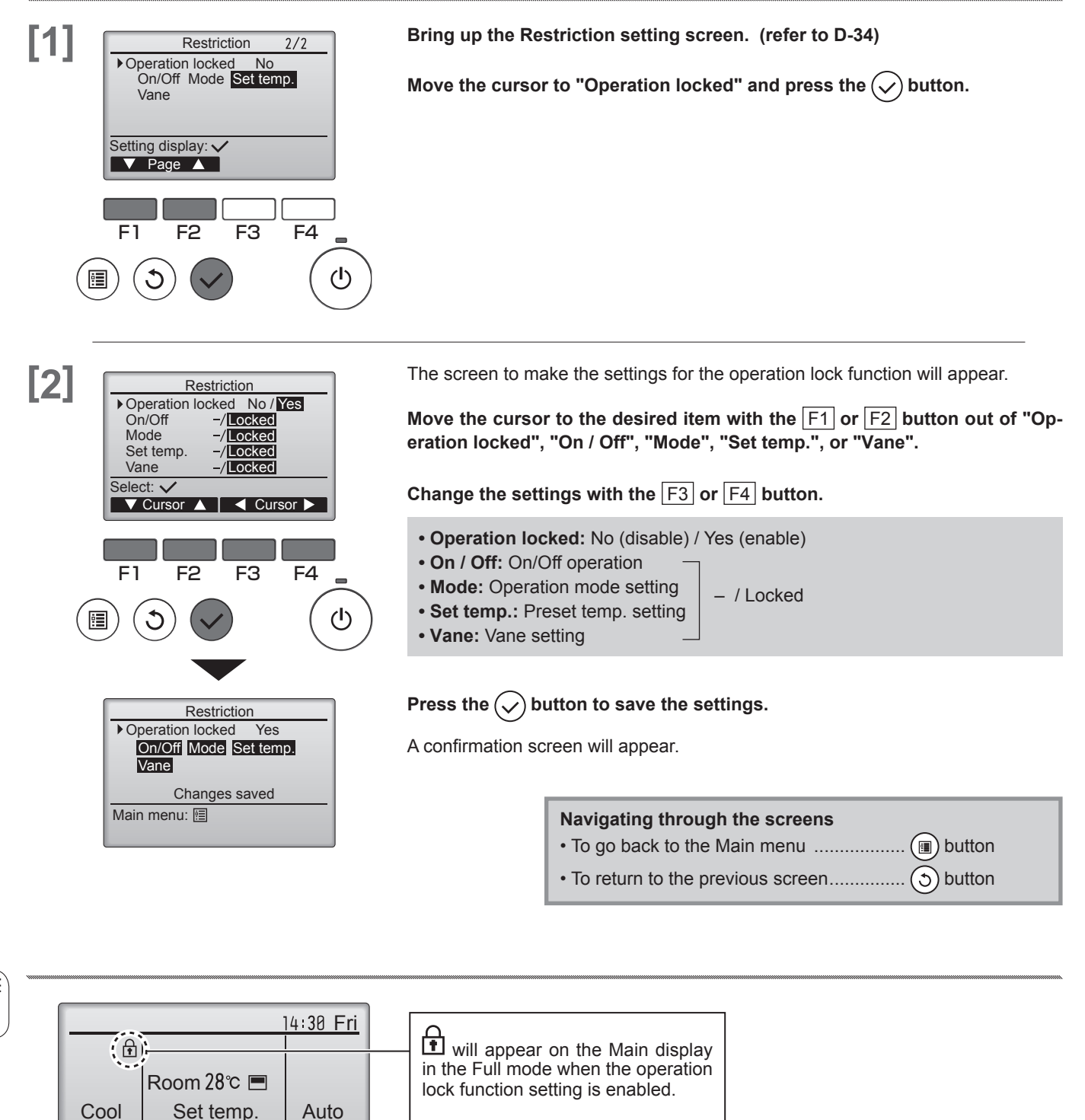

Operation guide that corresponds to the locked function will be suppressed.

(When Set temp. is locked)

°C

S Ø

Fan

群

Mode

JI
# **W. Maintenance**

# 1. Auto descending panel

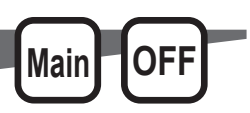

### Button operation

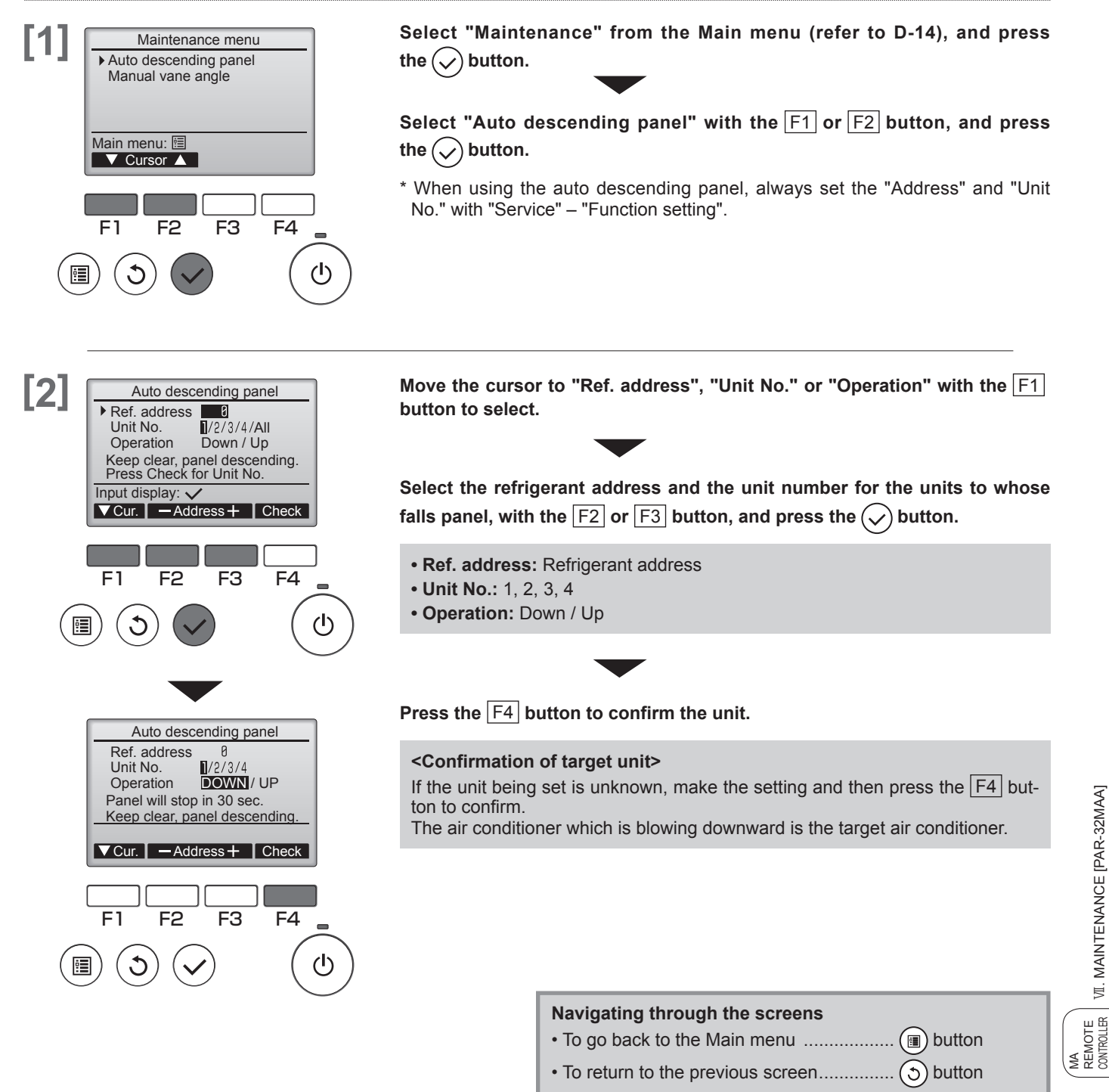

VII. MAINTENANCE [PAR-32MAA]

# 2. Manual vane angle

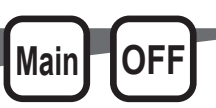

Applies to the of Ceiling cassette type.

Use to set the vane angle for each vane to a fixed position.

# Button operation

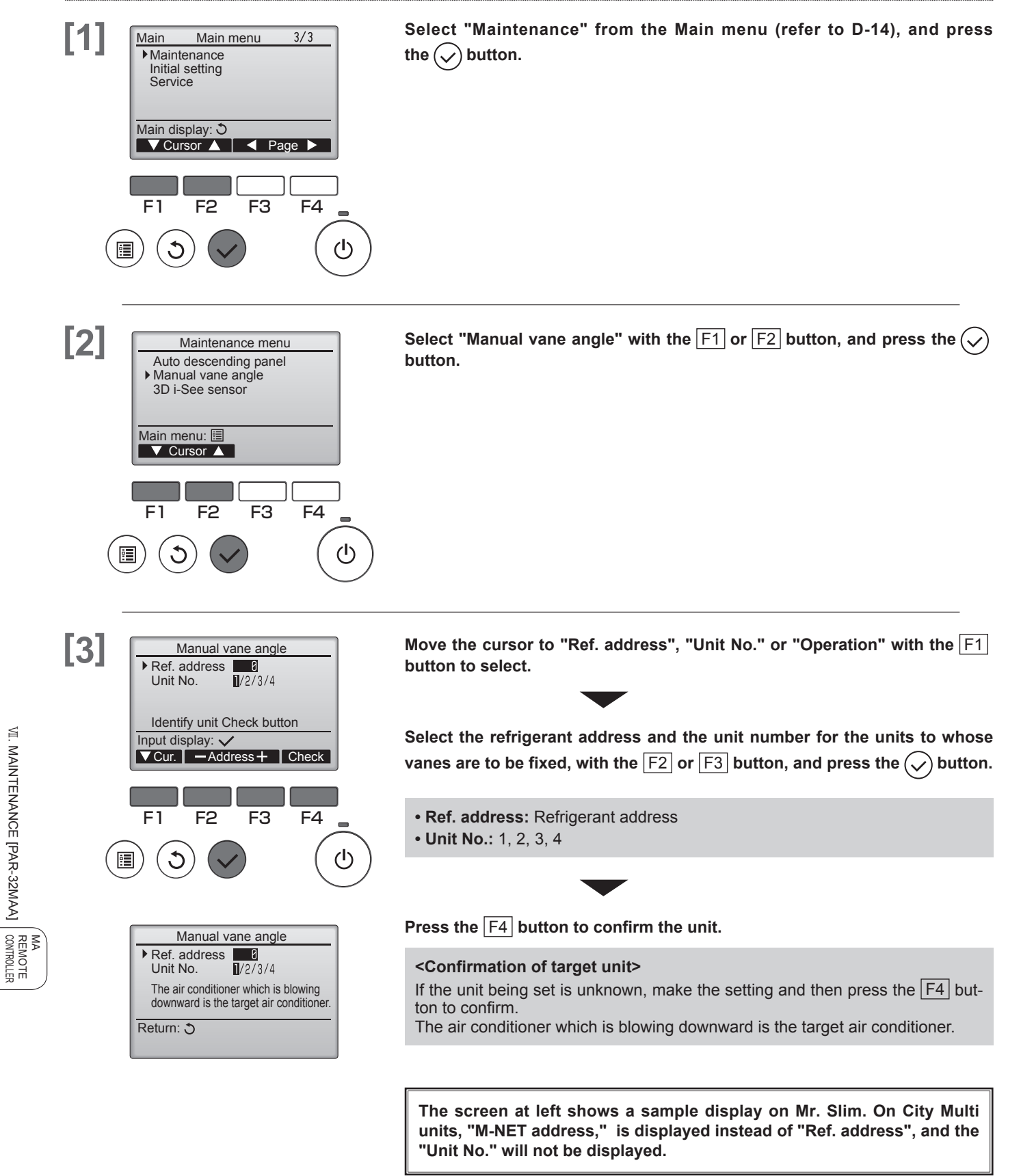

VII. MAINTENANCE [PAR-32MAA]

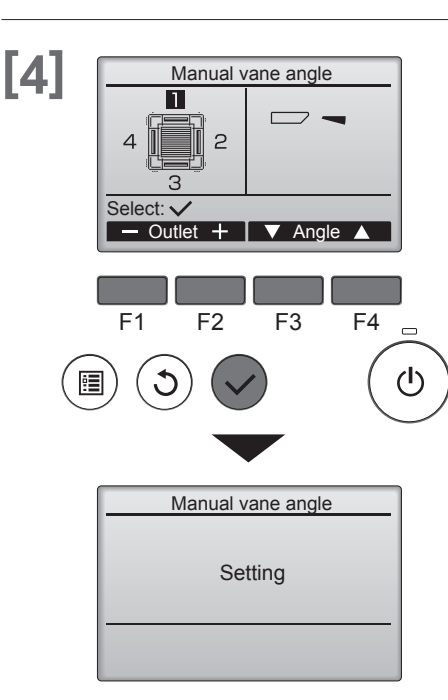

The current vane setting will appear.

Select the desired outlets from 1 through 4 with the  $\boxed{F1}$  or  $\boxed{F2}$  button.

• Outlet: "1," "2," "3," "4," and "1, 2, 3, 4, (all outlets)"

Press the F3 or F4 button to go through the option in the order of "No setting (reset)," "Step 1," "Step 2," "Step 3," "Step 4," "Step 5," and "Step 6." Select the desired setting.

\*Step 6 can only be set for one outlet.

#### <Vane setting>

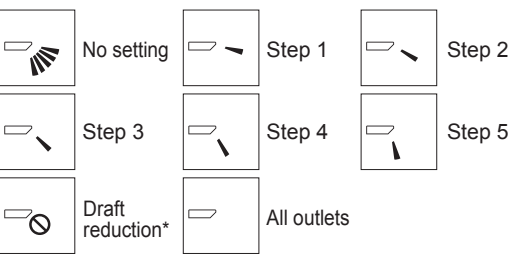

Draft reduction The airflow direction for this setting is more horizontal than the airflow direction for the "Step 1" setting in order to reduce a drafty feeling. The draft reduction can be set for only 1 vane.

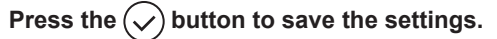

A screen will appear that indicates the setting information is being transmitted. The setting changes will be made to the selected outlet.

The screen will automatically return to the one shown above (step 4) when the transmission is completed.

Make the settings for other outlets, following the same procedures.

If all outlets are selected,  $\hdots$  will be displayed the next time the unit goes into operation.

#### Navigating through the screens

• To go back to the Main menu ......

# 3.1. 3D i-see Sensor setting

### **Button operation**

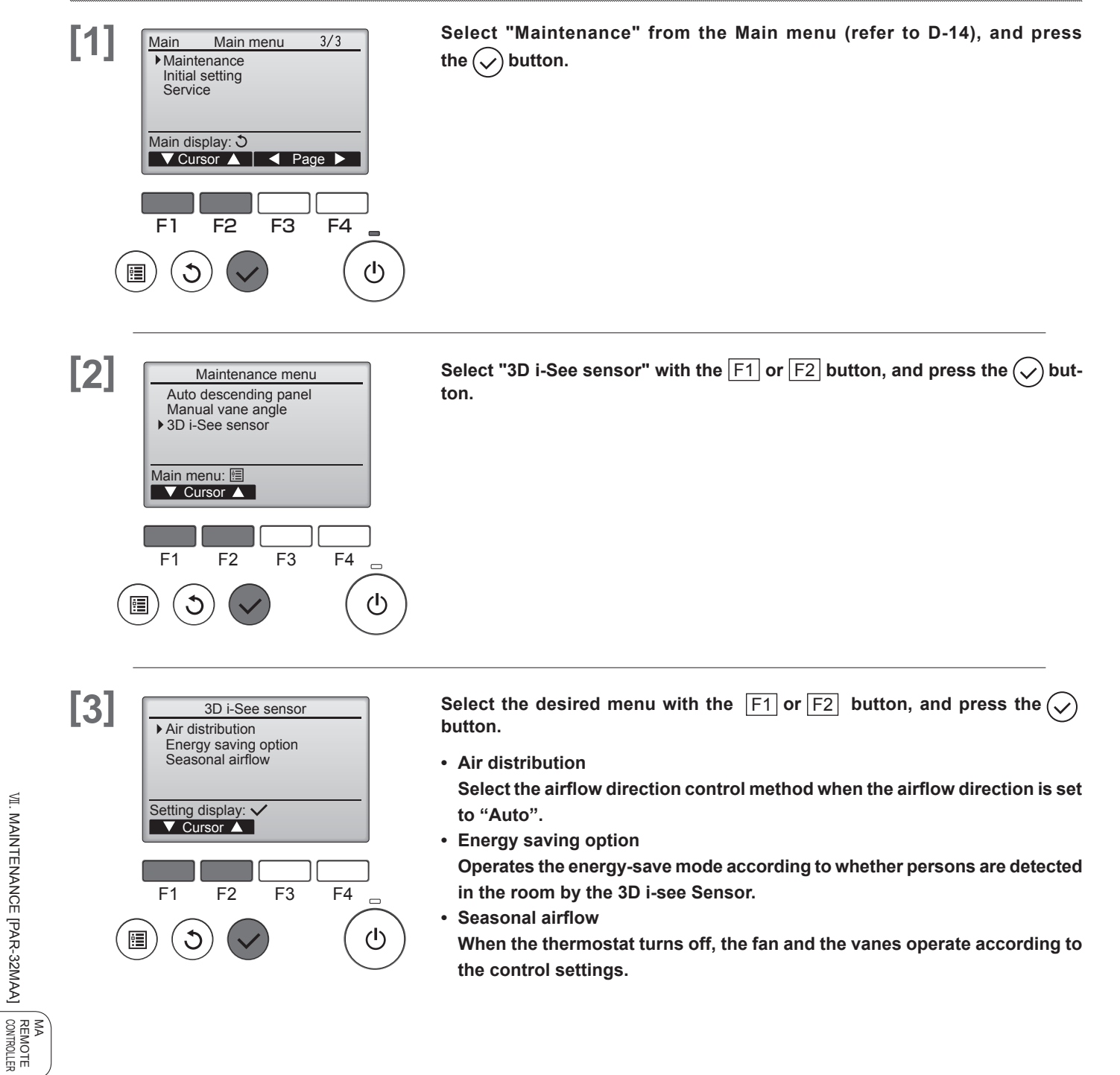

VII. MAINTENANCE [PAR-32MAA]

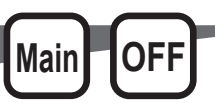

# 3.2. Air distribution

### **Button operation**

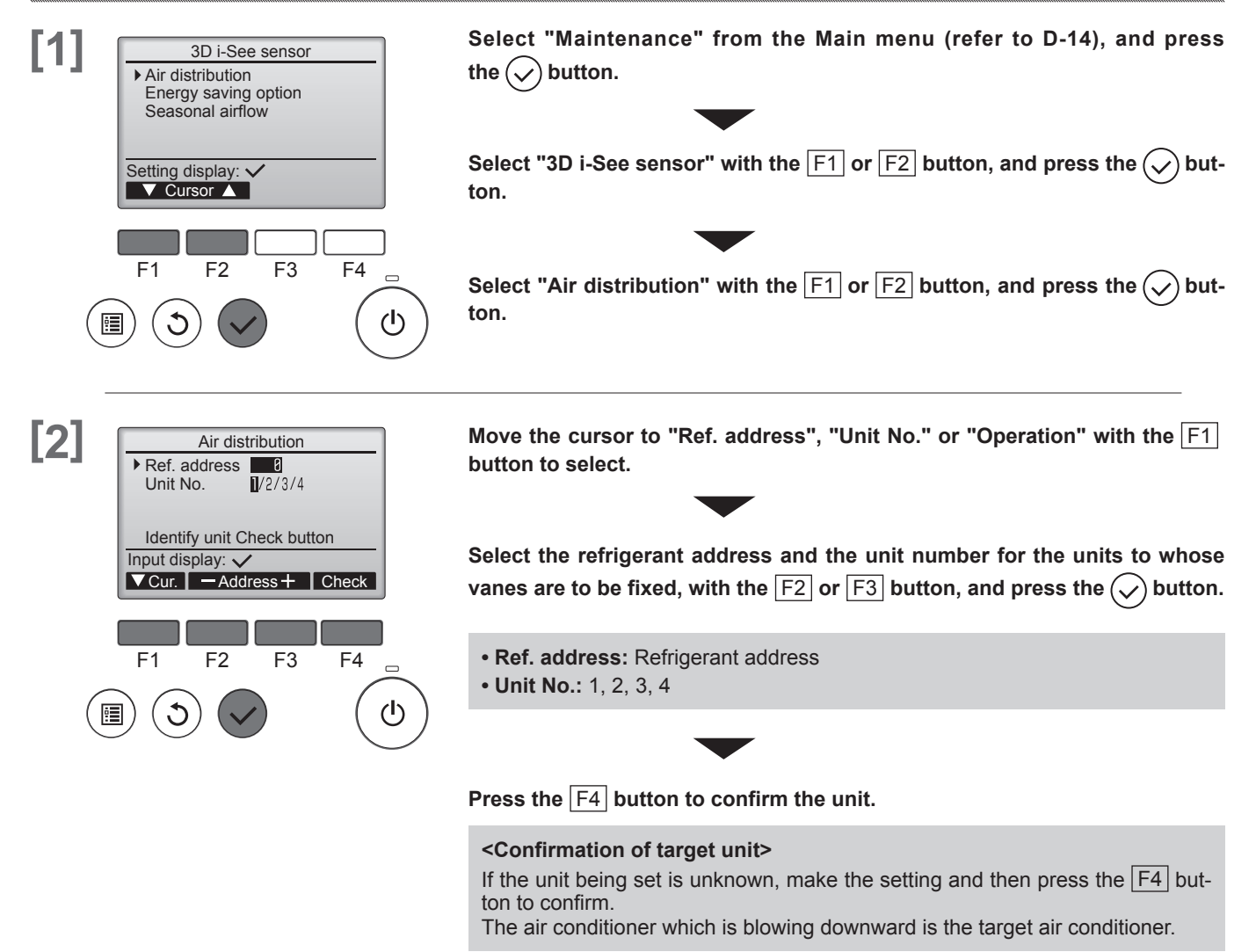

The vane of only the target indoor unit is pointing downward.

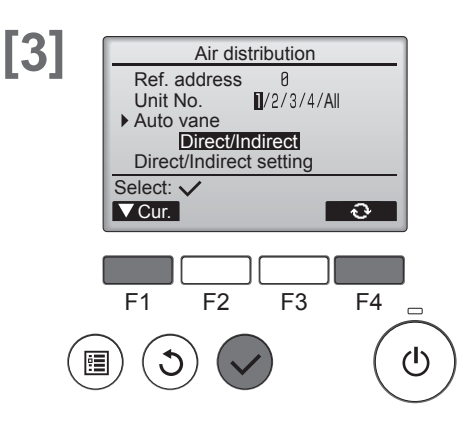

Select the menu with the F4 button.

 $\textbf{Default} \rightarrow \textbf{Area} \rightarrow \textbf{Direct/Indirect} \rightarrow \textbf{Default} \dots$ 

Default: The vanes move the same as during normal operation. During cooling mode, all of the vanes move to the horizontal airflow direction.

During heating mode, all of the vanes move to the down airflow direction.

Area: The vanes move to the down airflow direction toward areas with a high floor temperature during cooling mode and toward areas with a low floor temperature during heating mode. Otherwise, the vanes move to the horizontal airflow direction.

Direct/Indirect: The vanes automatically move relative to the areas where persons are detected.

The vanes operate as indicated in the following table.

|                           | Vane setting                   |                                   |  |  |
|---------------------------|--------------------------------|-----------------------------------|--|--|
|                           | Direct Indirect                |                                   |  |  |
| Cooling                   | horizontal $\rightarrow$ swing | keep horizontal                   |  |  |
| Heating keep downward dow |                                | downward $\rightarrow$ horizontal |  |  |

When Direct/Indirect is selected, set each air outlet.

Select the air outlet with the F1 or F2 button, and change the setting with the F4 button.

After changing the settings for all of the air outlets, press the  $\bigodot$  button to save the settings.

\* In order to enable this function, the airflow direction must be set to "Auto".

[4] Direct/Indirect setting 1 1: Direct 2: Indirect 2 4 3 Indirect 4: Direct З Select: 🗸 Angle - Outlet + F3 F4 F1 F2 ധ

# 3.3. Energy saving option

## **Button operation**

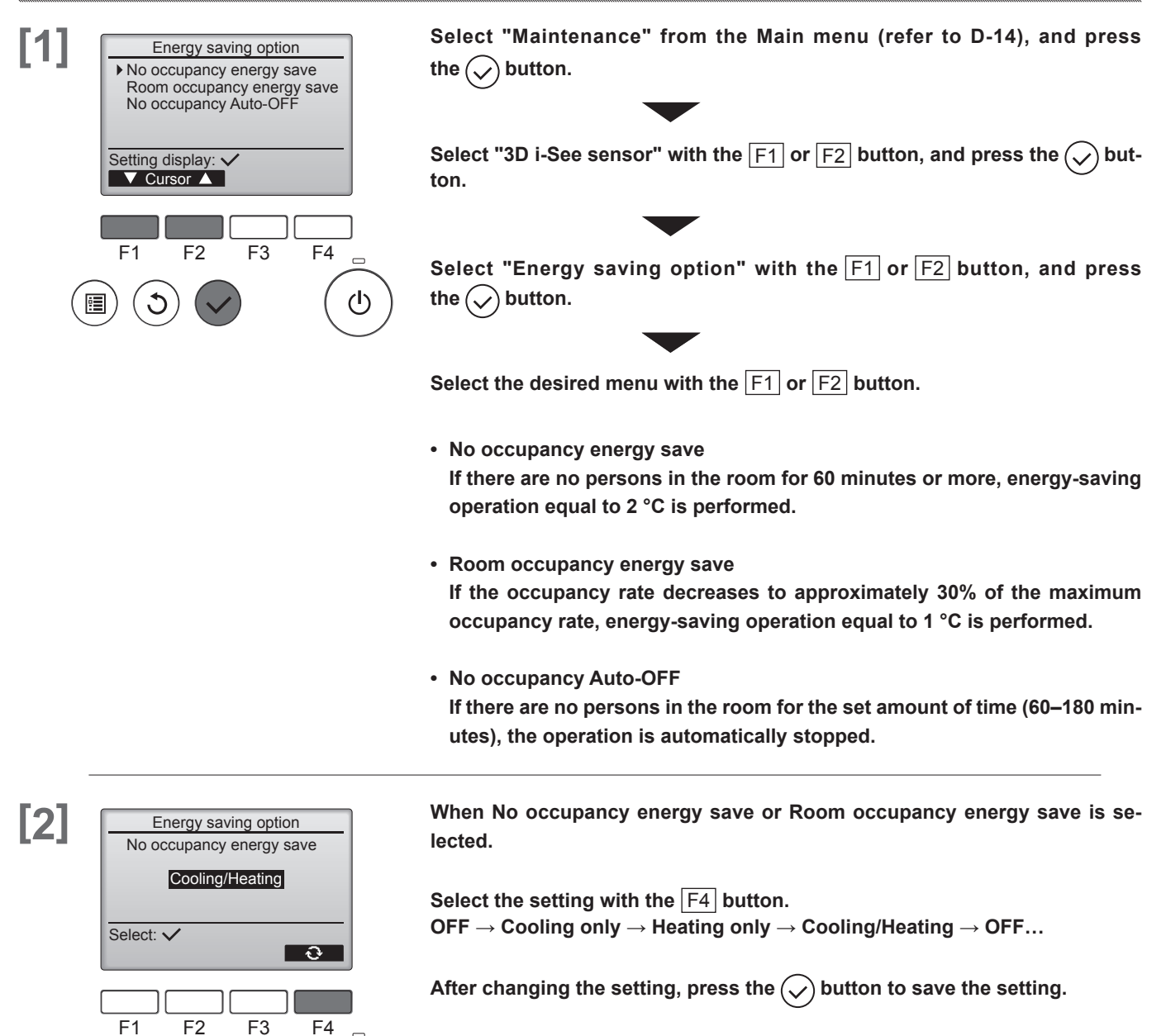

 $(\mathbf{l})$ 

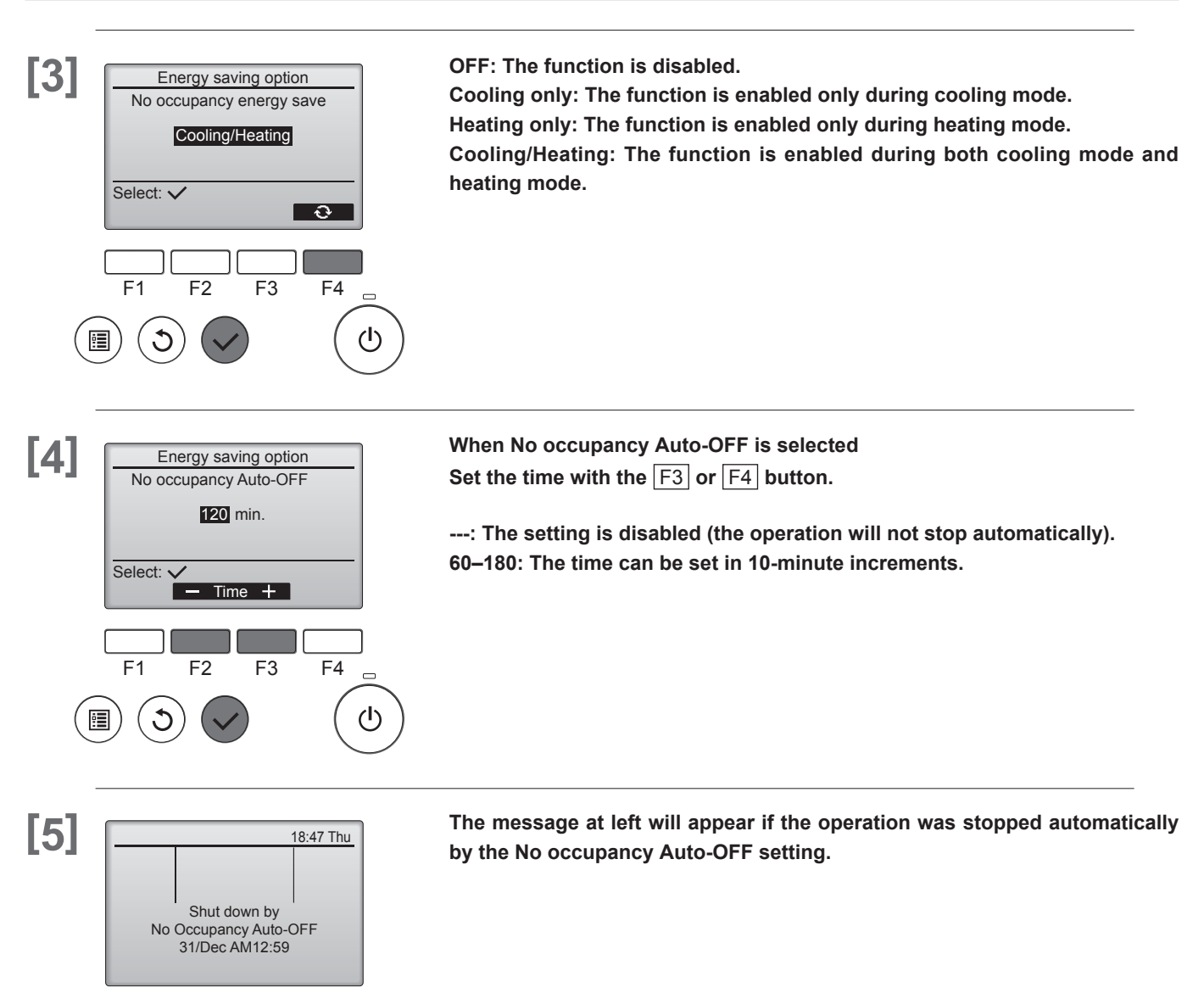

F1

 $\mathbb{C}$ 

F2

F3

F4 \_\_

ტ

# 3.4. Seasonal airflow function

## **Button operation**

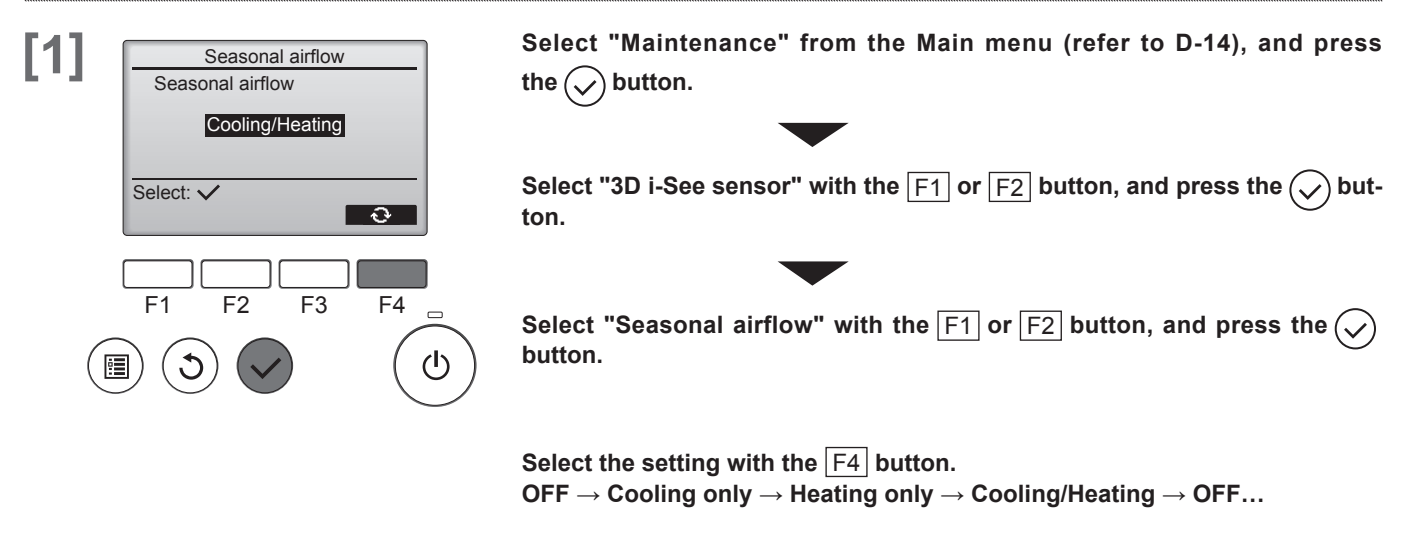

After changing the setting, press the  $(\checkmark)$  button to save the setting.

OFF: The function is disabled.

Cooling only: When the thermostat turns off during cooling mode, the vanes move up and down.

Heating only: When the thermostat turns off during heating mode, the vanes move to the horizontal airflow direction to circulate the air.

Cooling/Heating: The function is enabled during both cooling mode and heating mode.

\* In order to enable this function, the airflow direction must be set to "Auto".

# **W.** Initial setting

# 1. Main / Sub

When connecting two remote controllers, one of them needs to designated as a sub controller.

# **Button operation**

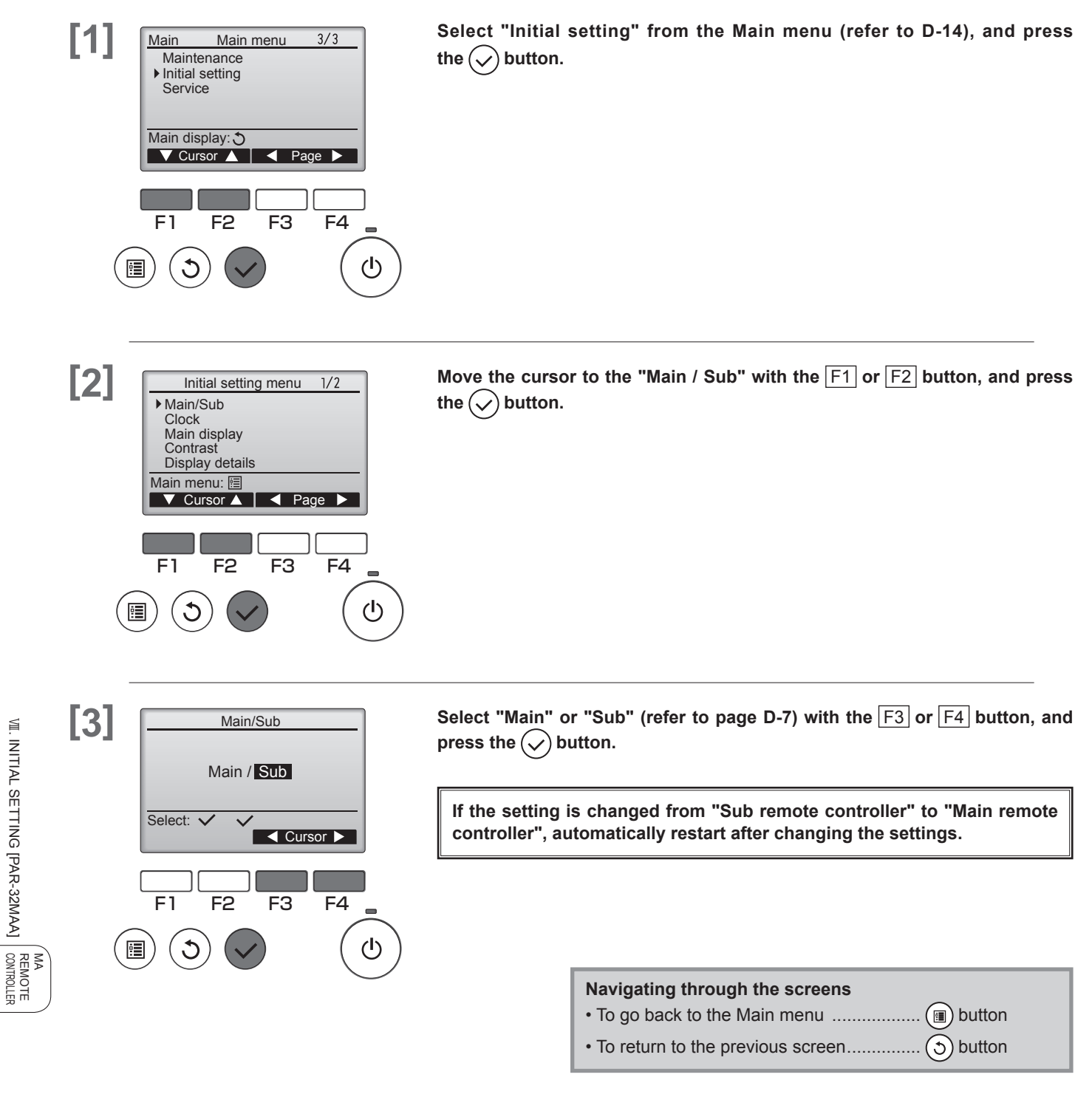

VII. INITIAL SETTING [PAR-32MAA]

# 2. Clock

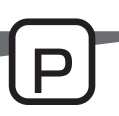

# **Button operation**

| [1] | Main     Main menu     3/3       Maintenance       Initial setting       Service                                                                                                    | Select "Initial s<br>the 🕜 button.                                                                         | setting" from the Main menu (refer to D-14), and press                                 |
|-----|----------------------------------------------------------------------------------------------------|----------------------------------------------------------------------------------------------------|----------------------------------------------------------------------------------------|
| (   | Main display:<br>✓ Cursor ▲ Page ►<br>F1 F2 F3 F4 ■<br>()                                                                                                    | Clock setting i<br>• On/Off timer<br>• Weekly timer<br>• Energy savin<br>• OU silent mo<br>• Night setback | is required before making the following settings.<br>g<br>de                           |
| [2] | Initial setting menu       1/2         Main/Sub       Clock         Main display       Contrast         Display details       Display details         Main menu: Image: Cursor ▲ Page ▶ | Move the curse the $\checkmark$ button.                                                                    | or to the "Clock" with the $\overline{F1}$ or $\overline{F2}$ button, and press        |
| (   | F1 F2 F3 F4                                                                                                    |                                                                                                    |                                                                                        |
| [3] | Clock<br>yyyy/ mm/ dd hh: mm<br>2010/ 01/ 01 12: 00                                                                                                    | Move the curso<br>month, date, ho                                                                          | r to the desired item with the F1 or F2 button out of year,<br>ur or minute.           |
|     | Select: ✓<br>Cursor ► ► +                                                                                                    | Increase or dec<br>button, and pres                                                                        | rease the value for the selected item with the F3 or F4 as the $\bigcirc$ button.      |
|     | F1 F2 F3 F4                                                                                                    | A confirmation sc                                                                                          | reen will appear.                                                                      |
| (   |                                                                                                    |                                                                                                    |                                                                                        |
|     |                                                                                                    |                                                                                                    | <ul> <li>Navigating through the screens</li> <li>To go back to the Main menu</li></ul> |
|     |                                                                                                    |                                                                                                    | To return to the previous screen                                                       |

# 3. Main display

### Button operation

F1

•

C

F2

F3

F4

ወ

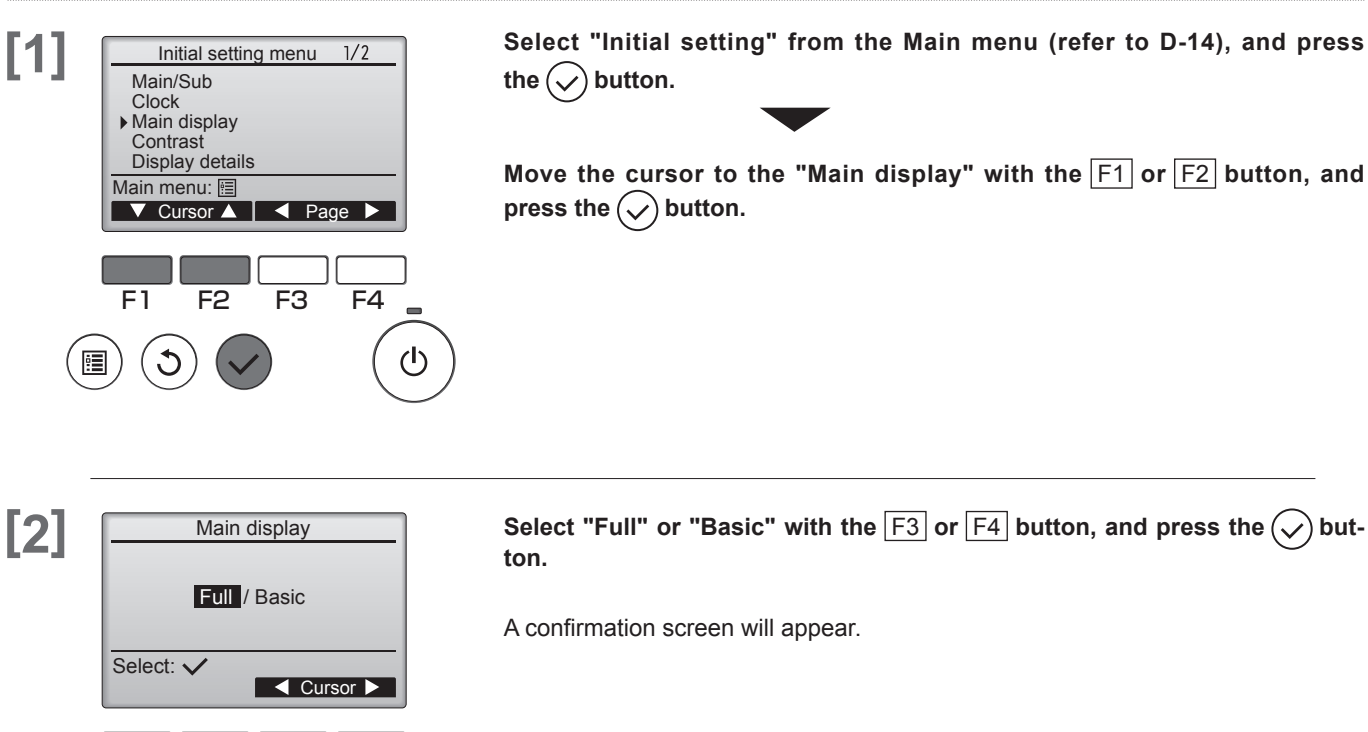

#### Navigating through the screens

VII. INITIAL SETTING [PAR-32MAA]

Main

Sub

# 4. Contrast

### **Button operation**

F1

:

C

F2

F3

F4

ወ

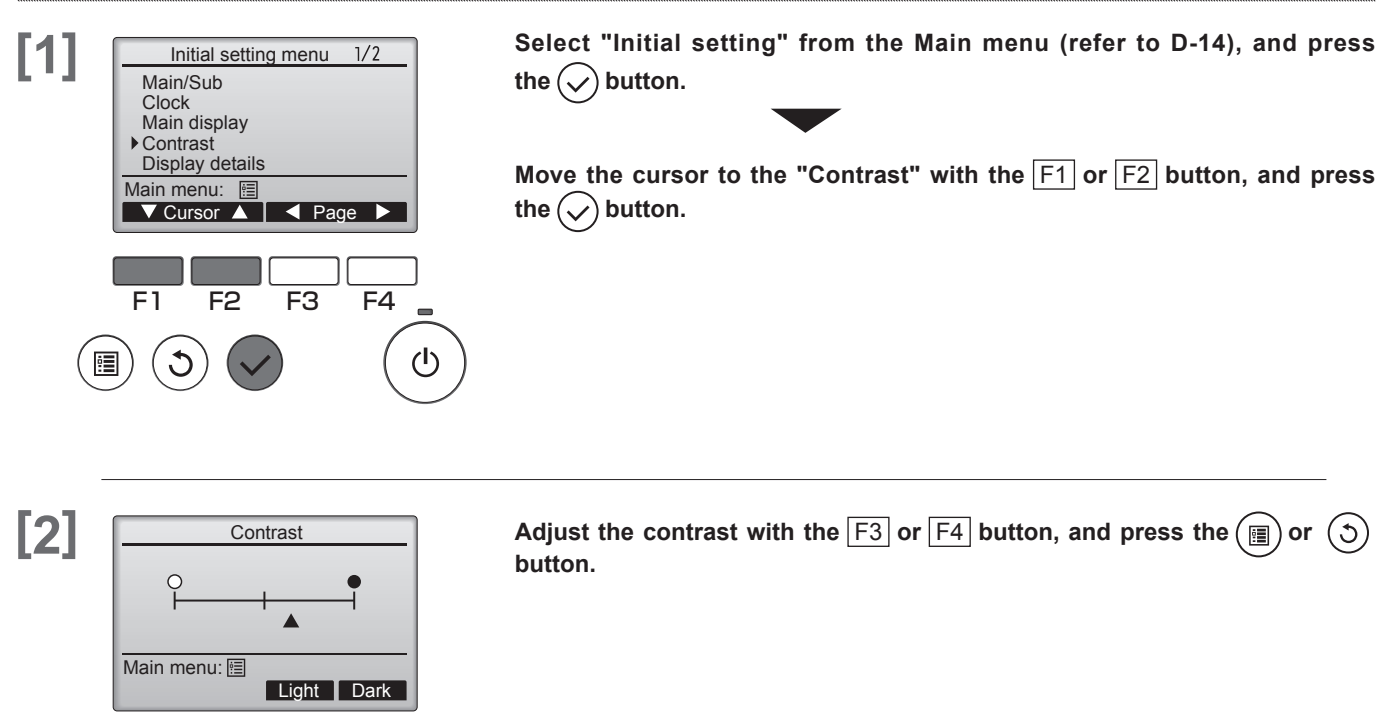

#### Navigating through the screens

- To go back to the Main menu ......

# 5. Display detail setting

### 5.1. Clock

### **Button operation**

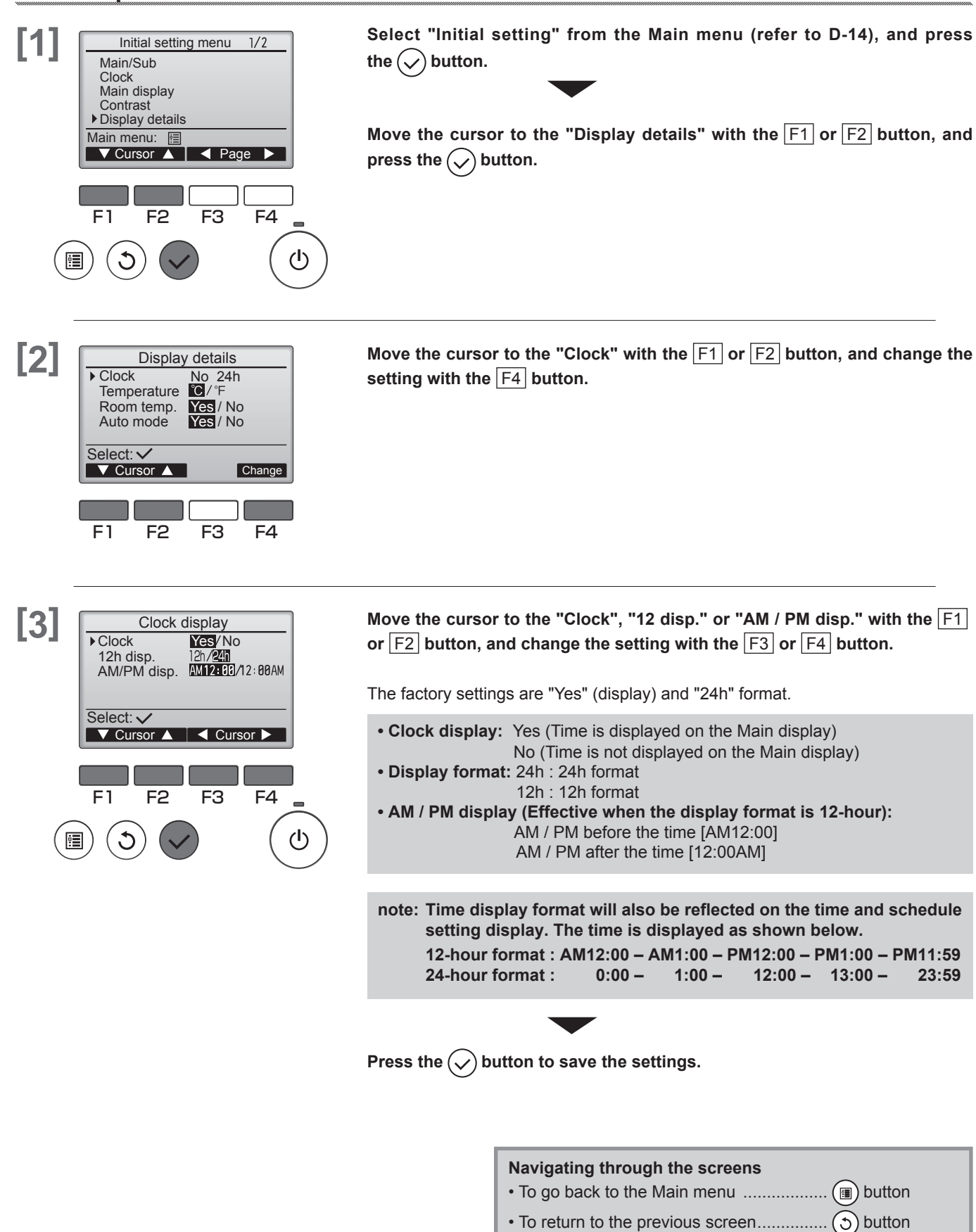

# 5. Display details setting

## 5.2. Temperature Unit, Room temp, Auto mode

### **Button operation**

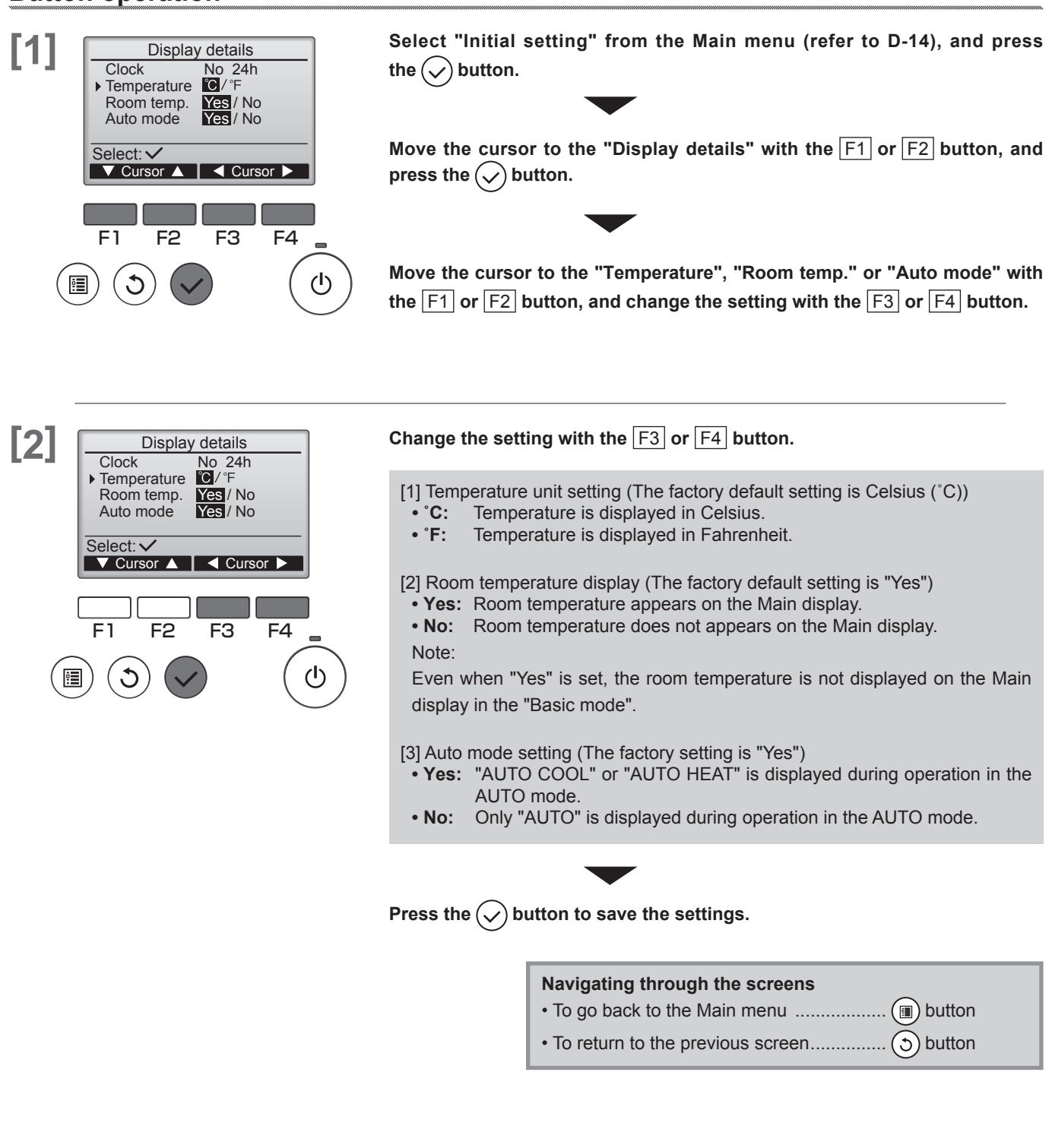

VIII. INITIAL SETTING [PAR-32MAA]

MA REMOTE CONTROLLER

# 6. Auto mode setting

Whether or not to use the Auto (single set point) or Auto (dual set points) mode can be selected by using the F3 or F4 button.

## **Button operation**

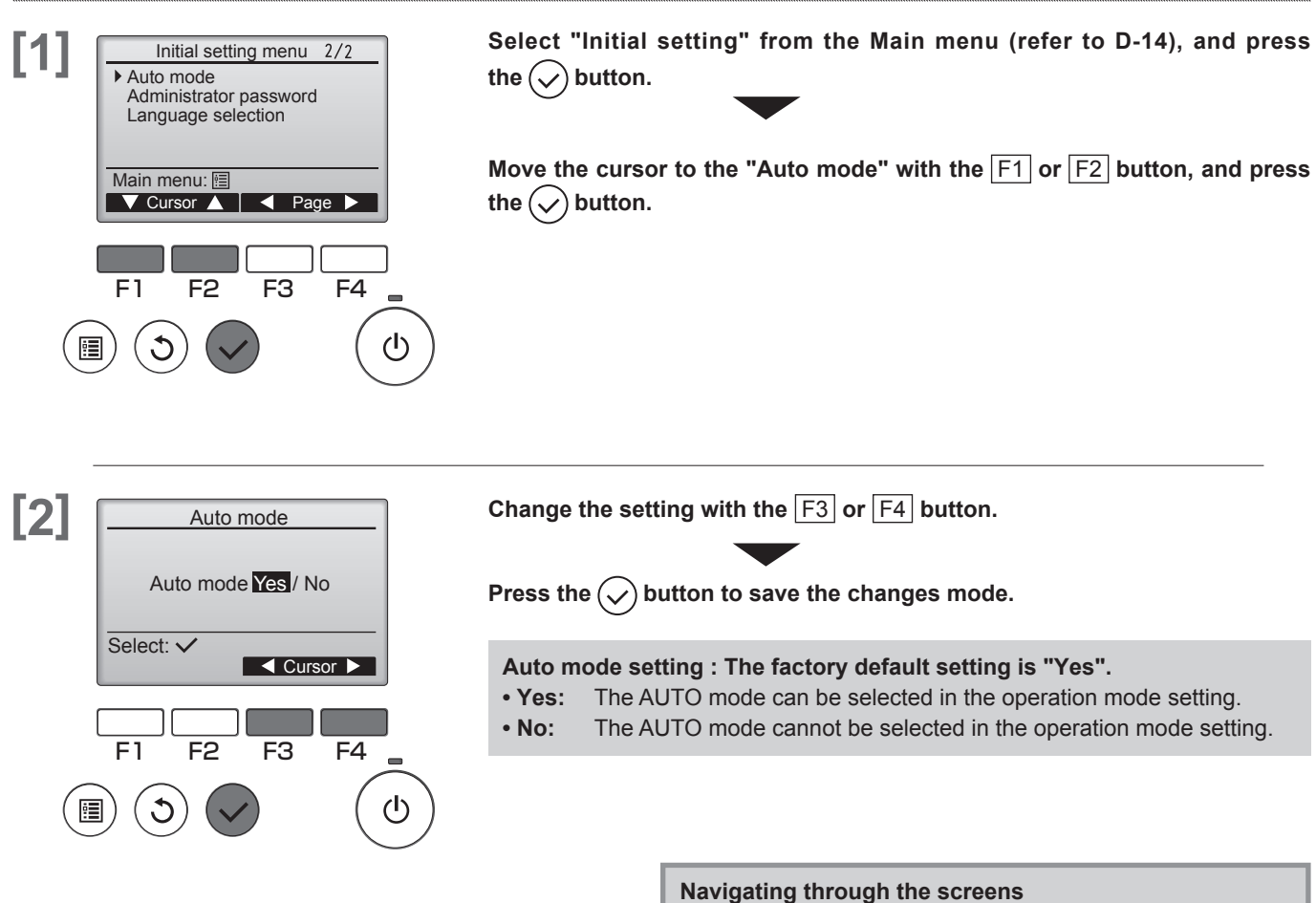

• To go back to the Main menu ......

To return to the previous screen.....

(5) button

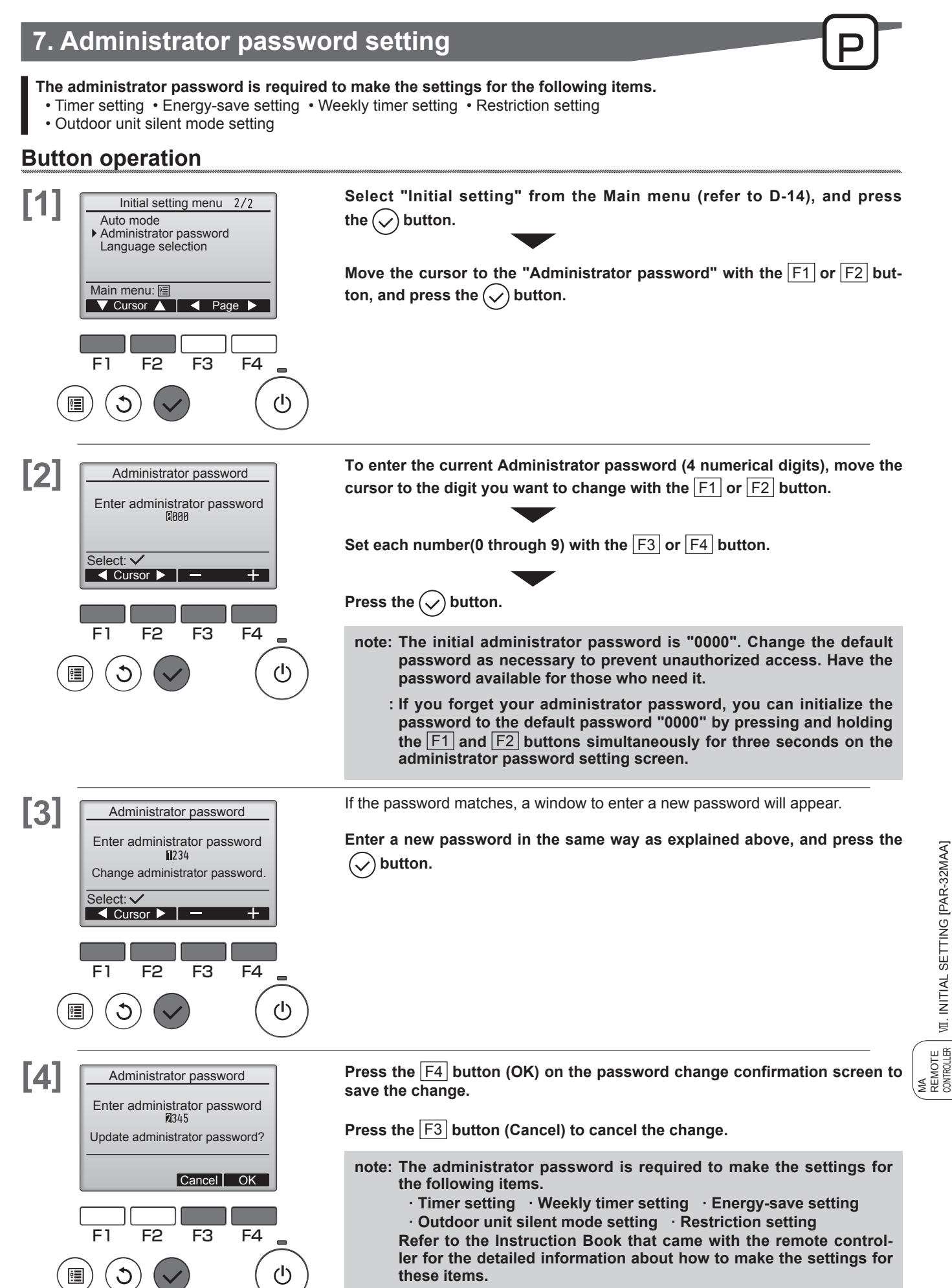

W. INITIAL SETTING [PAR-32MAA]

# 8. Language selection

The desired language can be set. The language options are English, French, German, Spanish, Italian, Portuguese, Swedish, and Russian.

### Button operation

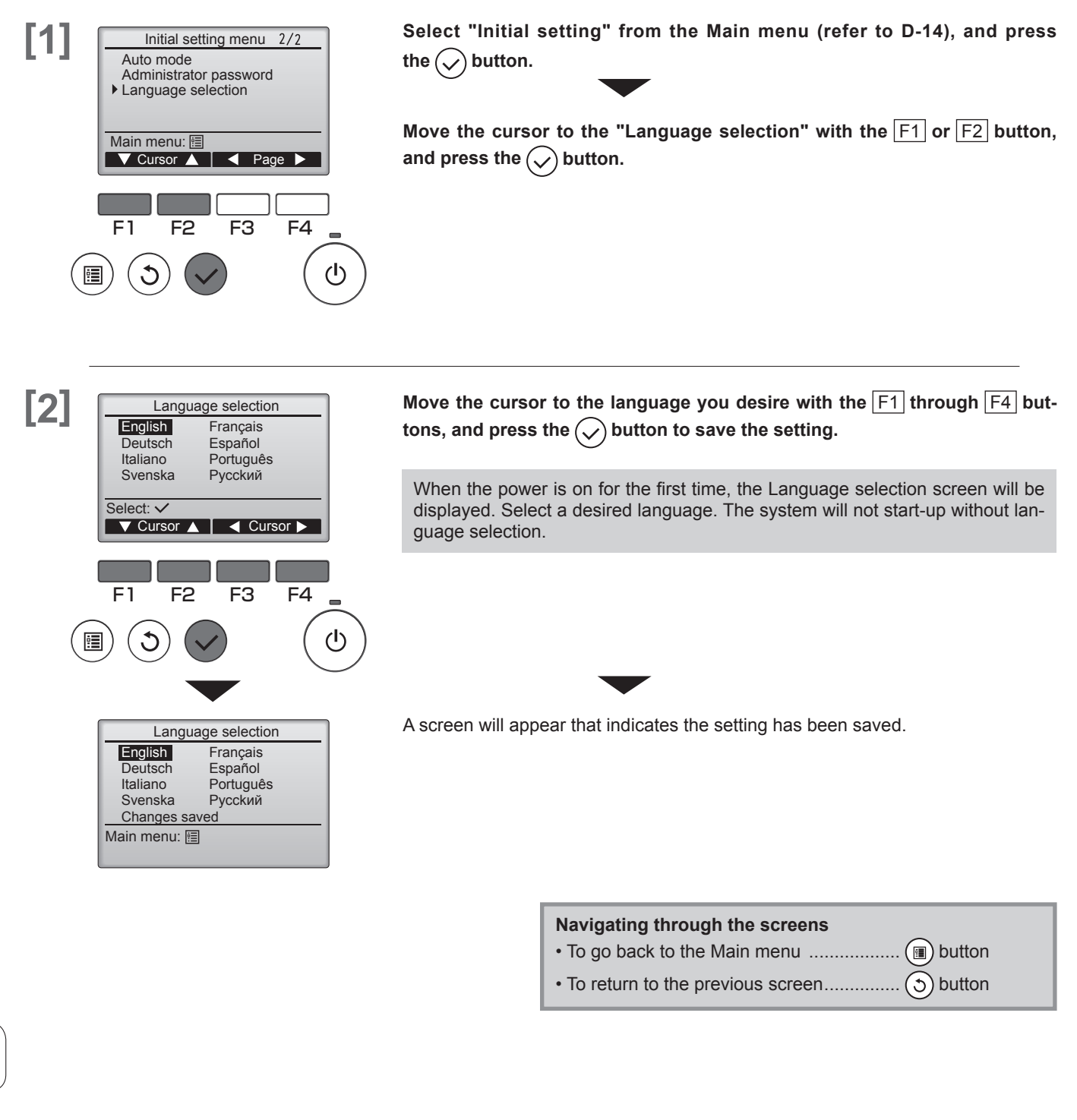

# **X. Service**

# 1. Service menu

Maintenance password is required

### Button operation

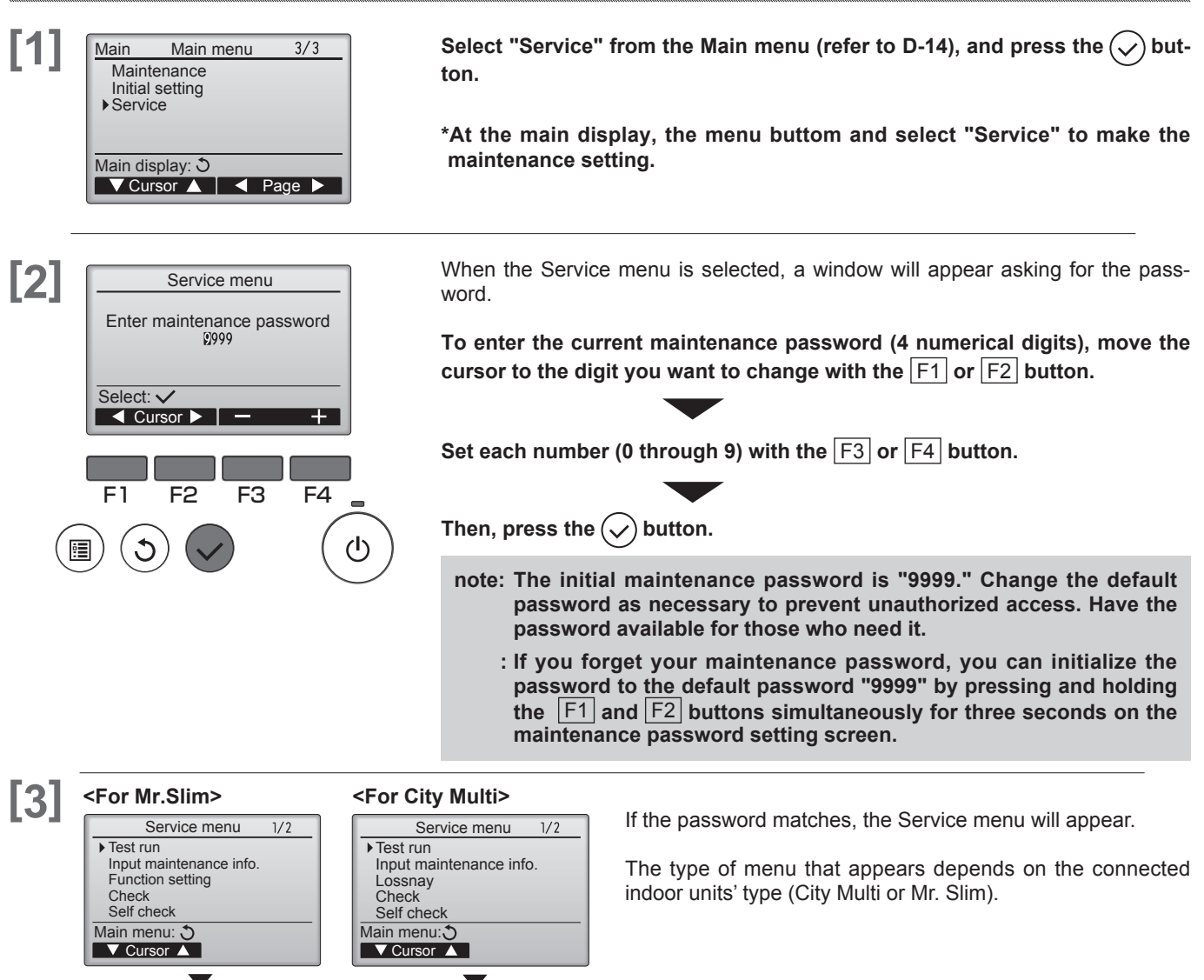

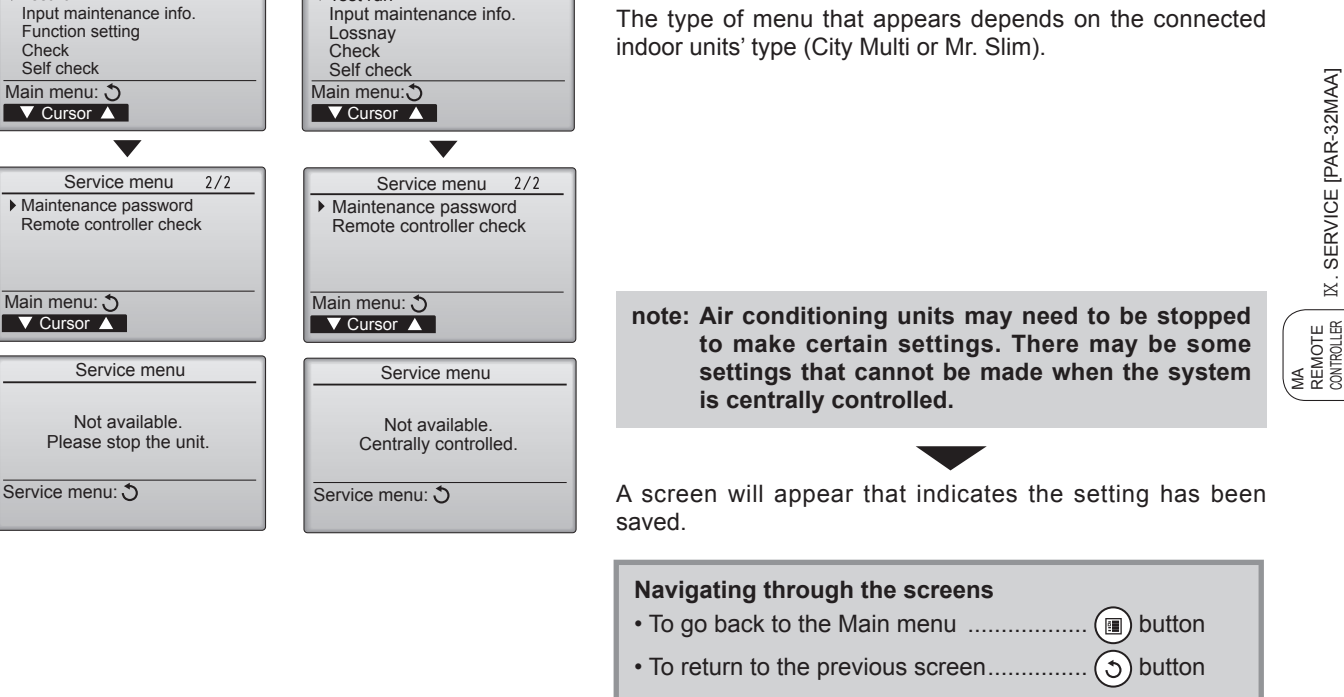

# 2. Test run

Refer to the indoor unit Installation Manual for how to make the settings.

# **Button operation**

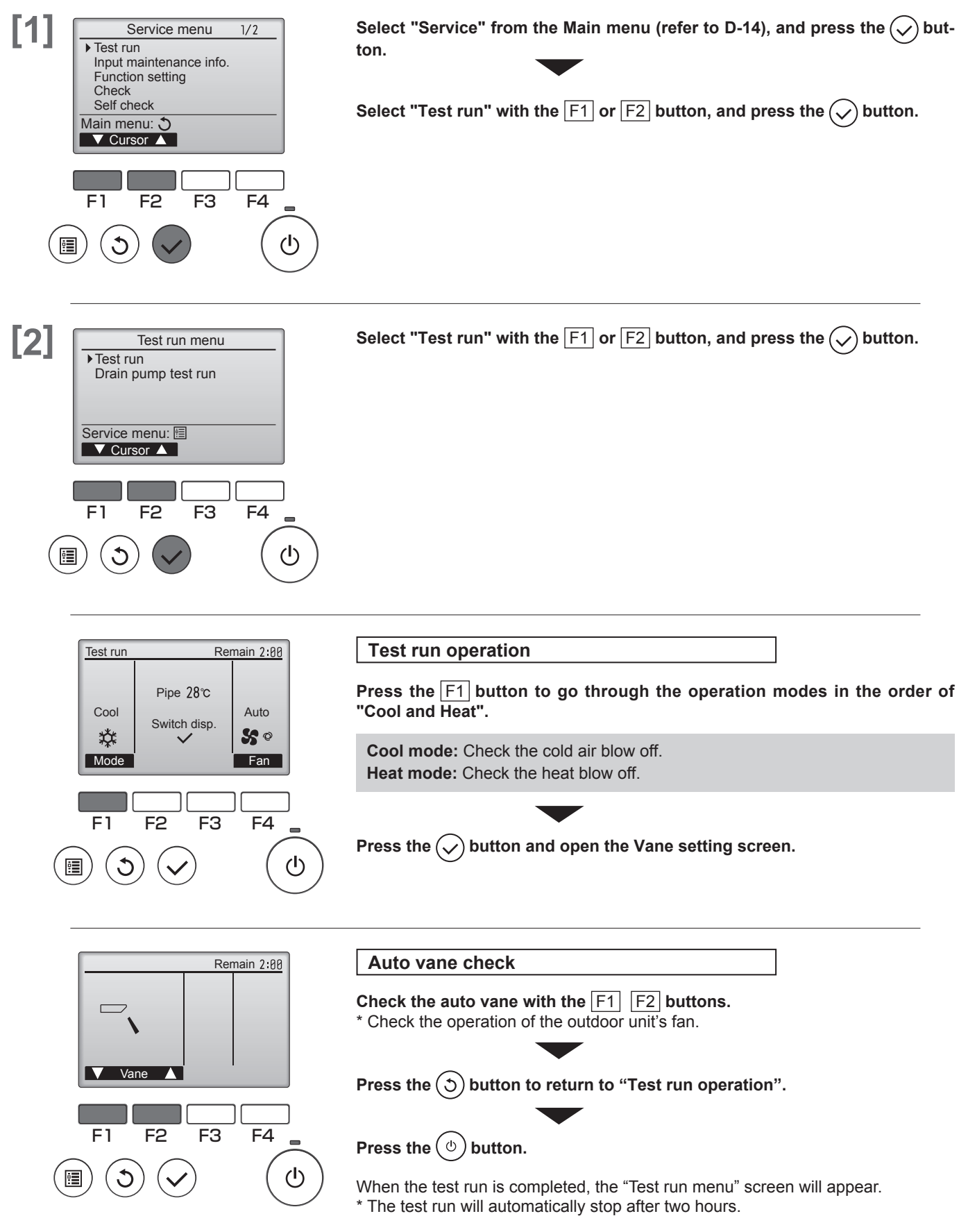

IX. SERVICE [PAR-32MAA]

MA REMOTE CONTROLLER

# 3. Drain pump test run

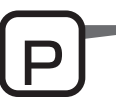

It is possible to run just the drain pump without running the indoor unit's fan.

- Carry this out after completing the indoor and outdoor electrical work.
- \* Refer to the indoor unit's installation manual, and confirm that the water is accurately drained, and that no water is leaking from the pipe connections.

# **Button operation**

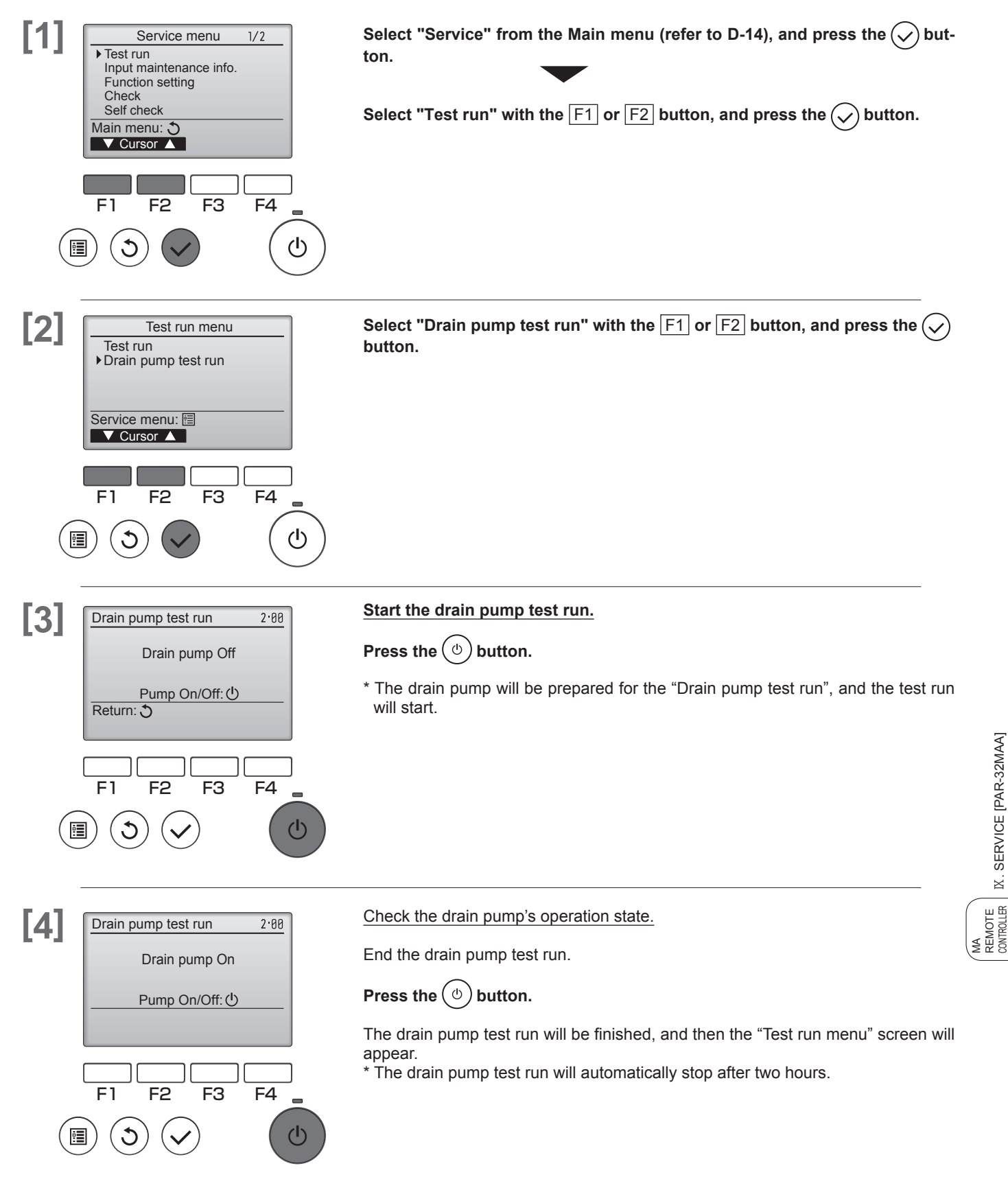

IX. SERVICE [PAR-32MAA]

# 4. Input maintenance Info.

Select "Input maintenance Info." from the Service menu to bring up the Maintenance information screen. Refer to the indoor unit Installation Manual for how to make the settings.

# Button operation

| Batte  |                                                                                                    |                                                                                                    |
|--------|----------------------------------------------------------------------------------------------------|----------------------------------------------------------------------------------------------------|
| [1]    | Service menu 1/2<br>Test run<br>Input maintenance info.<br>Function setting<br>Check<br>Self check<br>Main menu: ↔<br>✓ Cursor ▲<br>F1 F2 F3 F4                                               | Select "Service" from the Main menu (refer to D-14), and press the 🕟 but-<br>ton.<br>Select "Input maintenance info." with the F1 or F2 button, and press<br>the 🕢 button.                                                                                                    |
|        |                                                                                                    |                                                                                                    |
| 4.1. N | lodel name input                                                                                                    |                                                                                                    |
| [2]    | Input maintenance info         Model name input Serial No. input         Service menu: [E]         ✓ Cursor ▲         F1       F2       F3       F4         (1)       (1)       (1)       (1) | Select "Model name input" with the F1 or F2 button, and press the Solution.                                                                                                    |
| [3]    | <for mr.slim=""><br/>Model name input<br/>Add. 0U<br/>III<br/>III<br/>III<br/>III<br/>III<br/>Select Unt<sup>#</sup>: ✓<br/>- Address+ Copy Paste<br/></for>                                  | Select the Ref. address, Outdoor unit and Indoor unit to be registered.<br>Select the Ref address/M-NET address to be registered with the F1<br>and F2 buttons.<br><pre> </pre> <pre> </pre> <pre>   <pre>   <pre>   <pre>    <pre>   <pre>   <pre>    <pre>   <pre>   <pre>   <pre>    <pre>    <pre>    <pre>   <pre>   <pre>   <pre>   <pre>    <pre>     <pr< th=""></pr<></pre></pre></pre></pre></pre></pre></pre></pre></pre></pre></pre></pre></pre></pre></pre></pre></pre></pre></pre> |

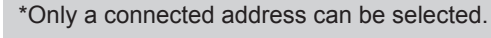

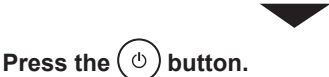

The registered model information can be copied and pasted into the refrigerant address/M-NET address units.

• F3 button: Copies the model information for the selected address.

• F4 button: Overwrites the copied model information onto the selected address.

Add. 1

Input: ✓ —Address + Copy Paste

4

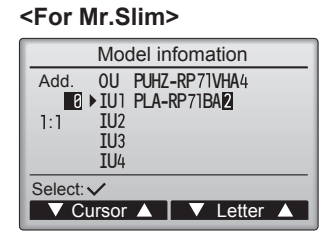

#### <For City Multi>

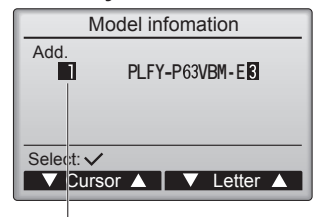

#### Cursor

The highlighted characters are selected.

#### Model name input.

Select the unit to be registered with the  $\fbox{F1}$  and  $\fbox{F2}$  buttons.

#### <For Mr.Slim>

- Setting the "Registered unit" [OU] / [IU1] to [IU4]
- OU: Outdoor unit
- IU1: Indoor unit No. 1
- IU2: Indoor unit No. 2
- IU3: Indoor unit No. 3
- IU4: Indoor unit No. 4
- \* IU2 to IU4 may not appear depending on the type of connected air conditioner (single, twin, triple, quadruple).

Move the input cursor to the left and right with the F1 and F2 buttons, and select the letters with the F3 and F4 buttons.

#### Input letters

Select from: A, B, C, D ... Z, 0, 1 2 ... 9, -, space \*Model names can be input up to 18 letters.

# Press the $\bigcirc$ button.

- Repeat the above step, and register the model names for the outdoor unit and indoor unit of the selected refrigerant address and M-NET address.
- · Changing the refrigerant address and M-NET address

After the model name is registered above, press the  $\bigcirc$  button. The "3" screen will appear. Change the refrigerant address and M-NET address, and using the previous procedure input the Model name.

#### 4.2. Serial No. input

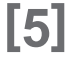

#### <For Mr.Slim>

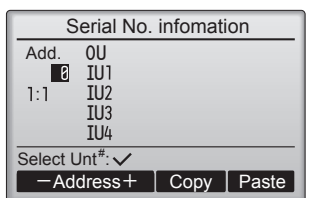

#### <For City Multi>

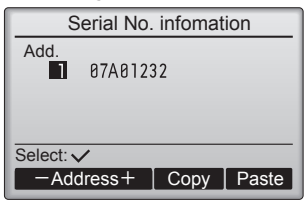

Select "Serial No. input" on the Maintenance information screen, and press the  $(\checkmark)$  button.

Register the Serial No. with the procedure given in [3] [4]. \*Serial No. can be input up to 8 letters.

# 5. Function Setting

### 5.1. Mr.Slim

### **Button operation**

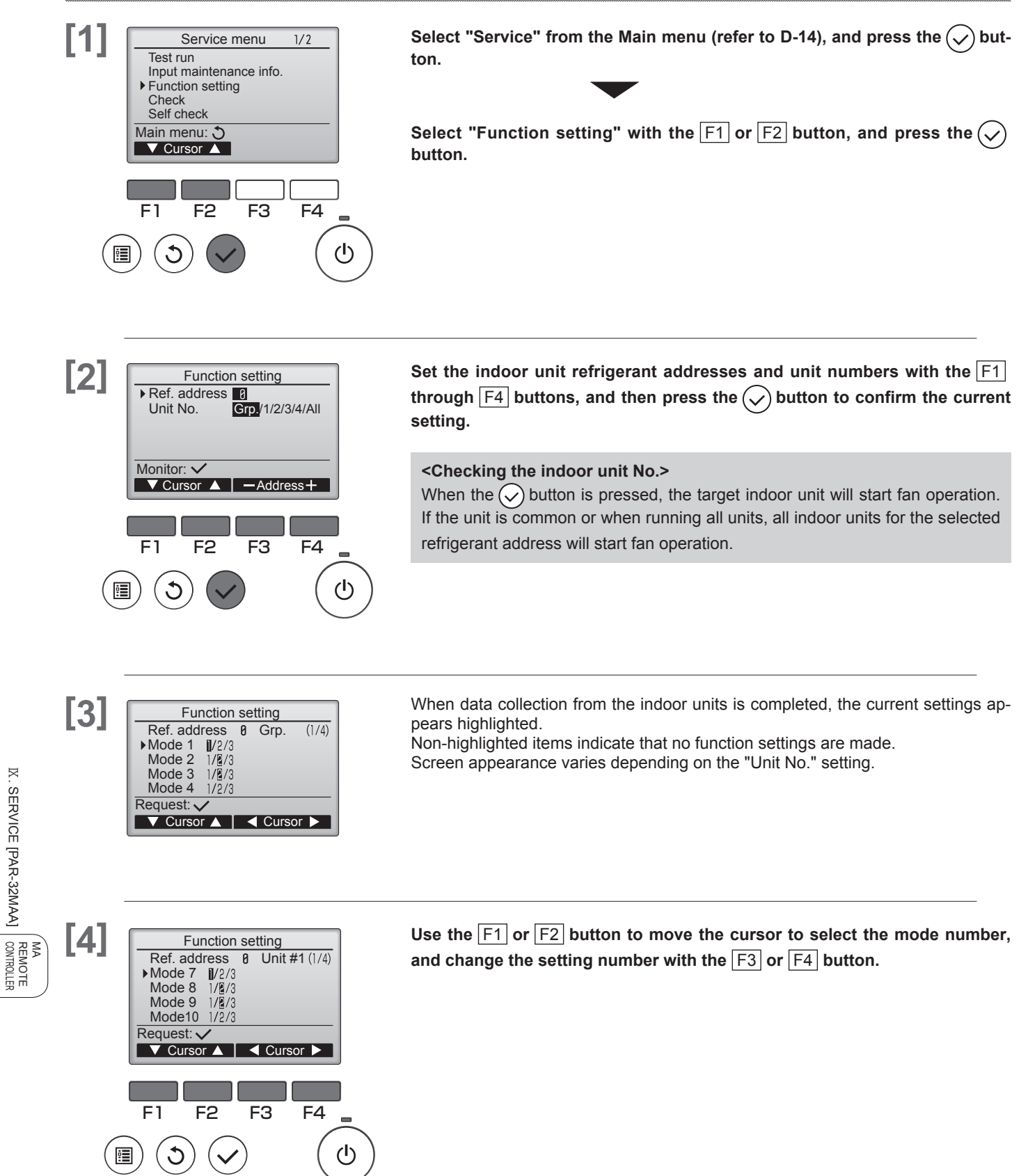

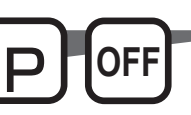

IX. SERVICE [PAR-32MAA]

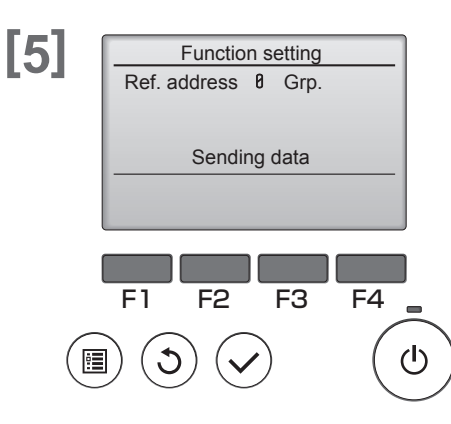

When the settings are completed, press the  $\bigcirc$  button to send the setting data from the remote controller to the indoor units.

When the transmission is successfully completed, the screen will return to the Function setting screen.

note: • Make the above settings only on Mr. Slim units as necessary.

- The above function settings are not available for the City Multi units.
  - Table 1 summarizes the setting options for each mode number. Refer to the indoor unit Installation Manual for the detailed information about initial settings, mode numbers, and setting numbers for the indoor units.
  - Be sure to write down the settings for all functions if any of the initial settings has been changed after the completion of installation work.

| Mode<br>No. | Mode                                        | Settings                                                                          | Setting<br>No. | Unit numbers                                                                                        |  |
|-------------|---------------------------------------------|-----------------------------------------------------------------------------------|----------------|----------------------------------------------------------------------------------------------------|--|
| 01          | Automatic recovery after                    | Disable                                                                           | 1              | Set "Grp." for the Unit number.                                                                     |  |
|             | power failure                               | Enable (Four minutes of standby time is required after the restoration of power.) | 2              | These settings apply to all the con-<br>nected indoor units.                                        |  |
| 02          | Thermistor selection<br>(indoor temperature | Average temperature reading of the indoor units in operation                      | 1              |                                                                                                    |  |
|             | detection)                                  | Thermistor on the indoor unit to which the remote controller is connected (fixed) | 2              |                                                                                                    |  |
|             |                                             | Built-in sensor on the remote controller                                          | 3              |                                                                                                    |  |
| 03          | LOSSNAY connection                          | Not connected                                                                     | 1              |                                                                                                    |  |
|             |                                             | Connected (without outdoor air intake by the indoor units )                       | 2              |                                                                                                    |  |
|             |                                             | Connected (with outdoor air intake by the indoor units )                          | 3              |                                                                                                    |  |
| 04          | Power voltage                               | 240 V                                                                             | 1              |                                                                                                    |  |
|             |                                             | 220 V, 230 V                                                                      | 2              |                                                                                                    |  |
| 05          | AUTO mode                                   | Enable (Automatically the unit achieves effective energy saving operation.)       | 1              |                                                                                                    |  |
|             |                                             | Disable                                                                           | 2              |                                                                                                    |  |
| 07          | Filter sign                                 | 100 hours                                                                         | 1              | Set "1, 2, 3, 4, or All" for the Unit                                                               |  |
|             |                                             | 2500 hours                                                                        | 2              | number.These settings apply to each                                                                 |  |
|             |                                             | Not displayed                                                                     | 3              | <ul> <li>Indoor unit.</li> <li>If "1. 2. 3. or 4" is set for the Unit</li> </ul>                    |  |
| 08          | Fan speed                                   | Silent mode (or standard)                                                         | 1              | number, the settings apply only to                                                                  |  |
|             |                                             | Standard (or High ceiling 1)                                                      | 2              | of the number of connected indoor                                                                   |  |
|             |                                             | High ceiling (or High ceiling 2)                                                  | 3              | units (one through four units).                                                                     |  |
| 09          | Outlet                                      | 4 directional                                                                     | 1              | <ul> <li>If "ALL" is set for the Unit number,<br/>the settings apply to all the connect-</li> </ul> |  |
|             |                                             | 3 directional                                                                     | 2              | ed indoor units regardless of the                                                                   |  |
|             |                                             | 2 directional                                                                     | 3              | number of connected indoor units (one through four units)                                           |  |
| 10          | Optional parts                              | No                                                                                | 1              | (one through fourthing).                                                                            |  |
|             | (High-efficiency filter)                    | Yes                                                                               | 2              |                                                                                                    |  |
| 11          | Vane                                        | No vanes<br>(or the vane setting No.3 is effective.)                              | 1              |                                                                                                    |  |
|             |                                             | Equipped with vanes<br>(The vane setting No.1 is effective.)                      | 2              |                                                                                                    |  |
|             |                                             | Equipped with vanes<br>(The vane setting No.2 is effective.)                      | 3              |                                                                                                    |  |

#### <Table1> Function setting options

# 5.2. City Multi

# **Button operation**

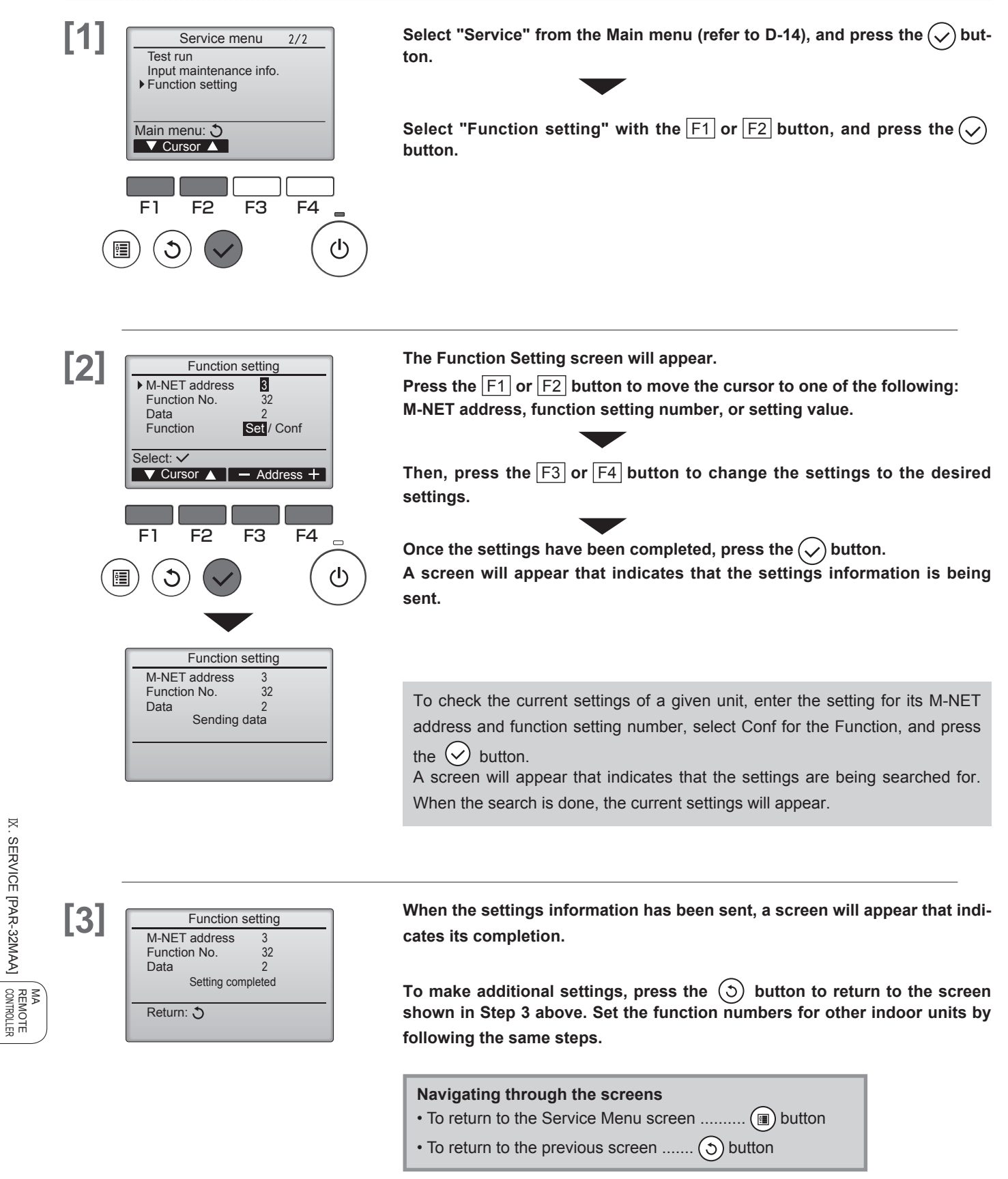

IX. SERVICE [PAR-32MAA]

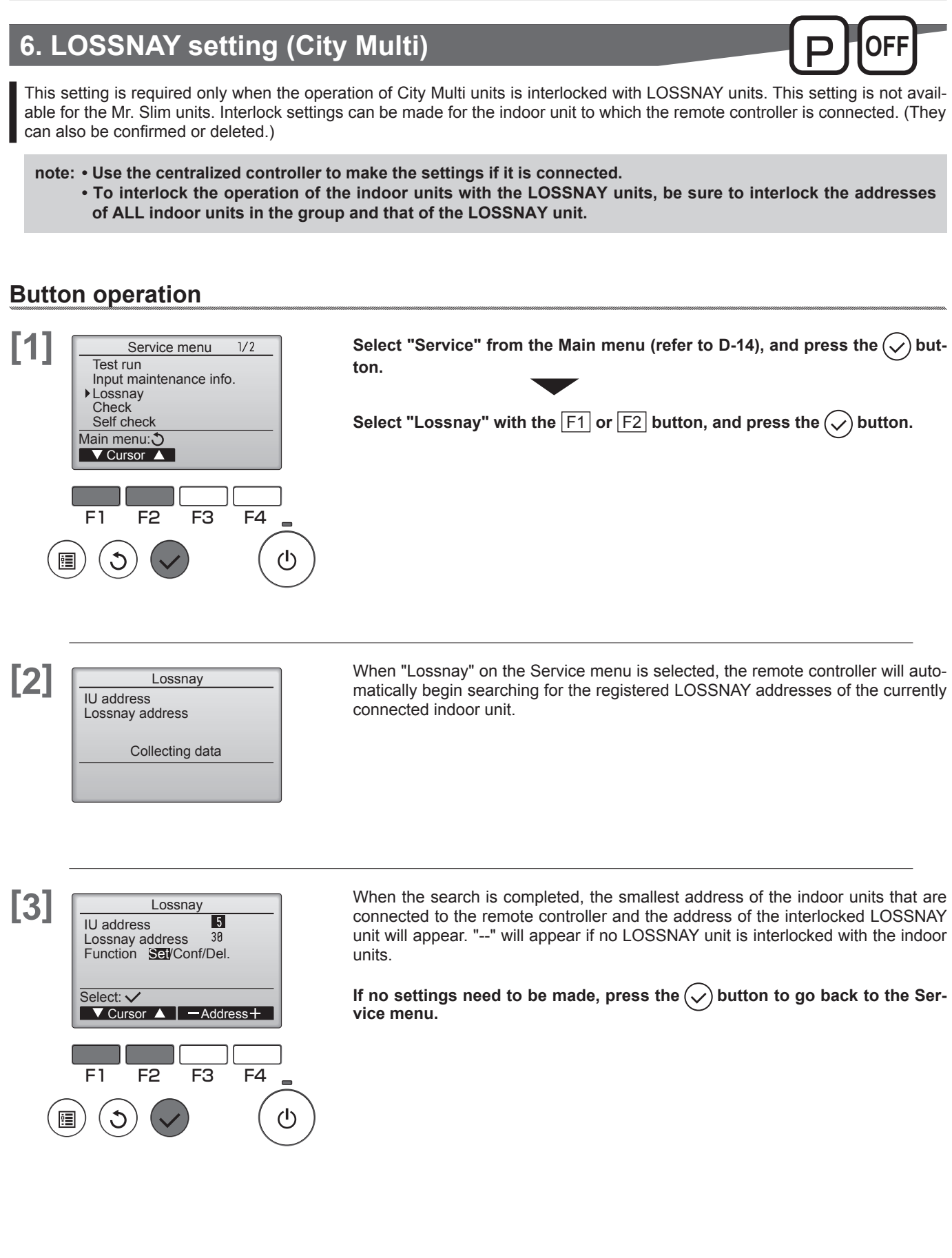

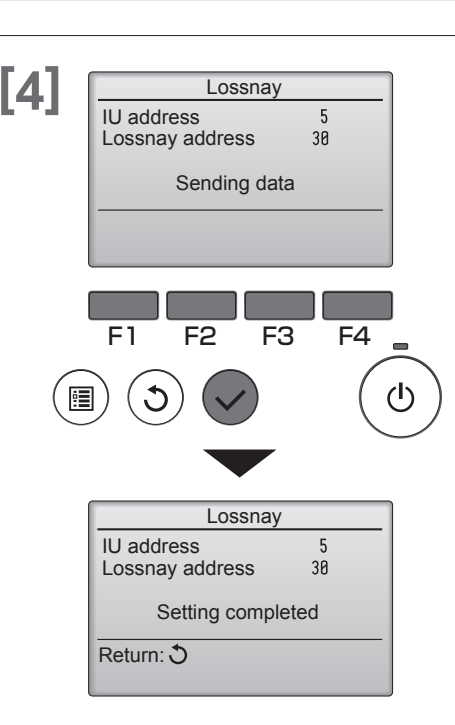

#### To make LOSSNAY interlock setting

Enter the addresses of the indoor unit and the LOSSNAY unit to be interlocked, with the F1 through F4 buttons, select "Set" in the "Function", and press the  $(\checkmark)$  button to save the settings.

"Sending data" will appear on the screen. If the setting is successfully completed, "Setting completed" will appear.

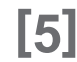

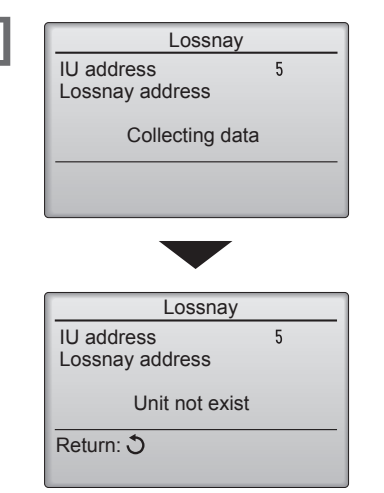

#### To search for the LOSSNAY address

Enter the address of the indoor unit to which the remote controller is connected, select "Conf" in the "Function", and press the  $(\checkmark)$  button.

"Collecting data" will appear on the screen. If the signal is received correctly, the indoor unit address and LOSSNAY address will appear. "--" will appear when no LOSSNAY unit is found. "Unit not exist" will appear if no indoor units that are correspond to the entered address are found.

CONTROLLER

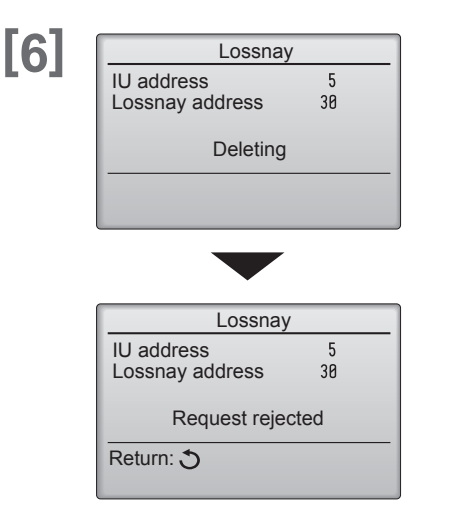

#### To delete the interlock setting

To delete the interlocked setting between LOSSNAY unit and the indoor units

to which the remote controller is connected, enter the indoor unit address and LOSSNAY address with the F1 through F4 buttons, select "Del." in the "Function", and press the  $(\checkmark)$  button. "Deleting" will appear.

The screen will return to the search result screen if the deletion is successfully completed. "Unit not exist" will appear if no indoor units that are correspond to the entered address are found. If deletion fails, "Request rejected" will appear on the screen.

# 7.1. Error history

### **Button operation**

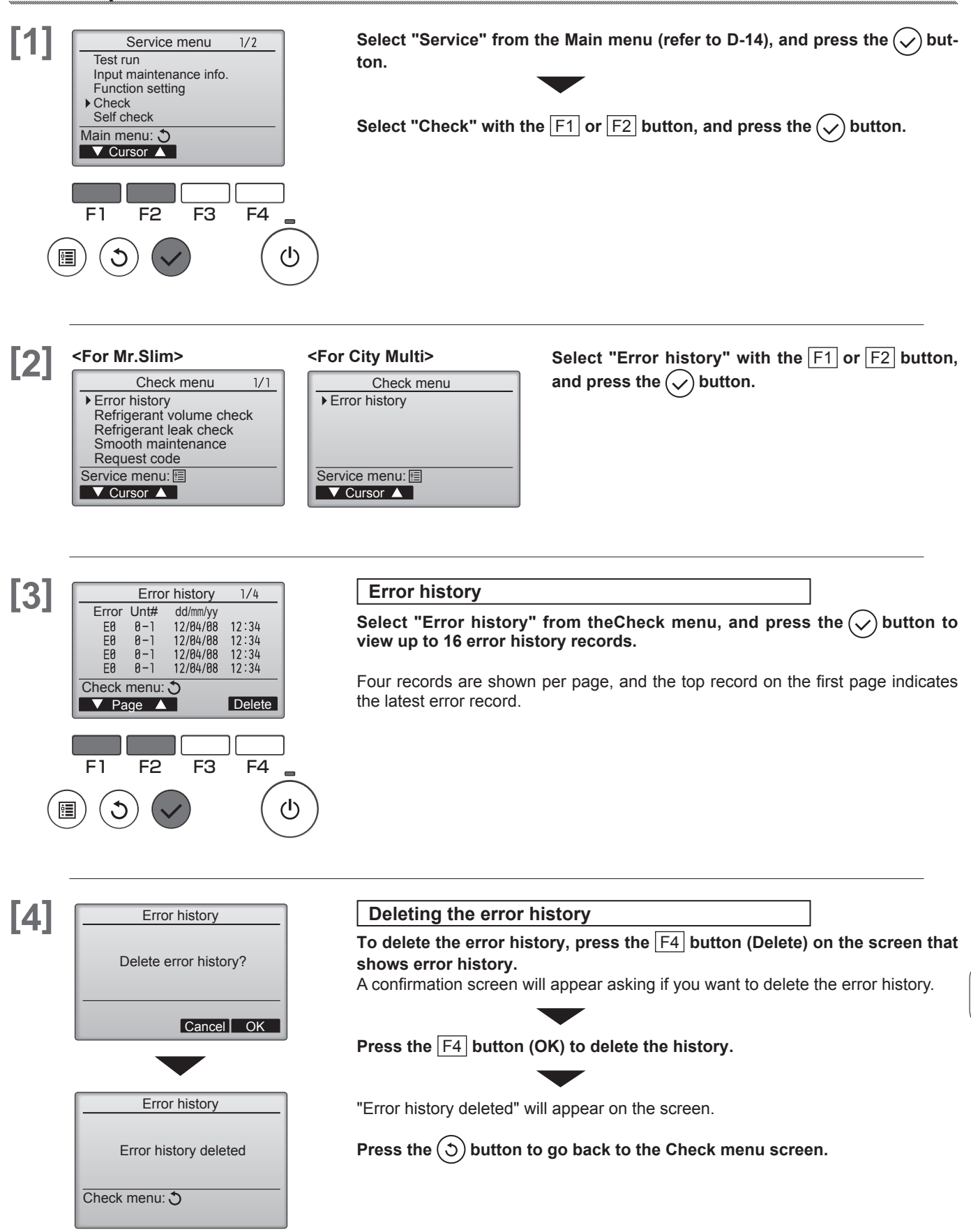

IX. SERVICE [PAR-32MAA]

MA REMOTE CONTROLLER

# 7.2. Refrigerant leak check

Refrigerant leakage is detected after a long time.

To enable this function, the refrigerant volume must be saved (initial learning) after installation. Always operate this function in the following manner after installation.

- Always performtest run before using this function, and confirm that the air conditioner operates normally.
- To accurately detect refrigerant leaks, set the wind speed to strong, and execute this operation.

\* "Refrigerant leak check" is valid only with models which support the refrigerant leak check function.

### **Button operation**

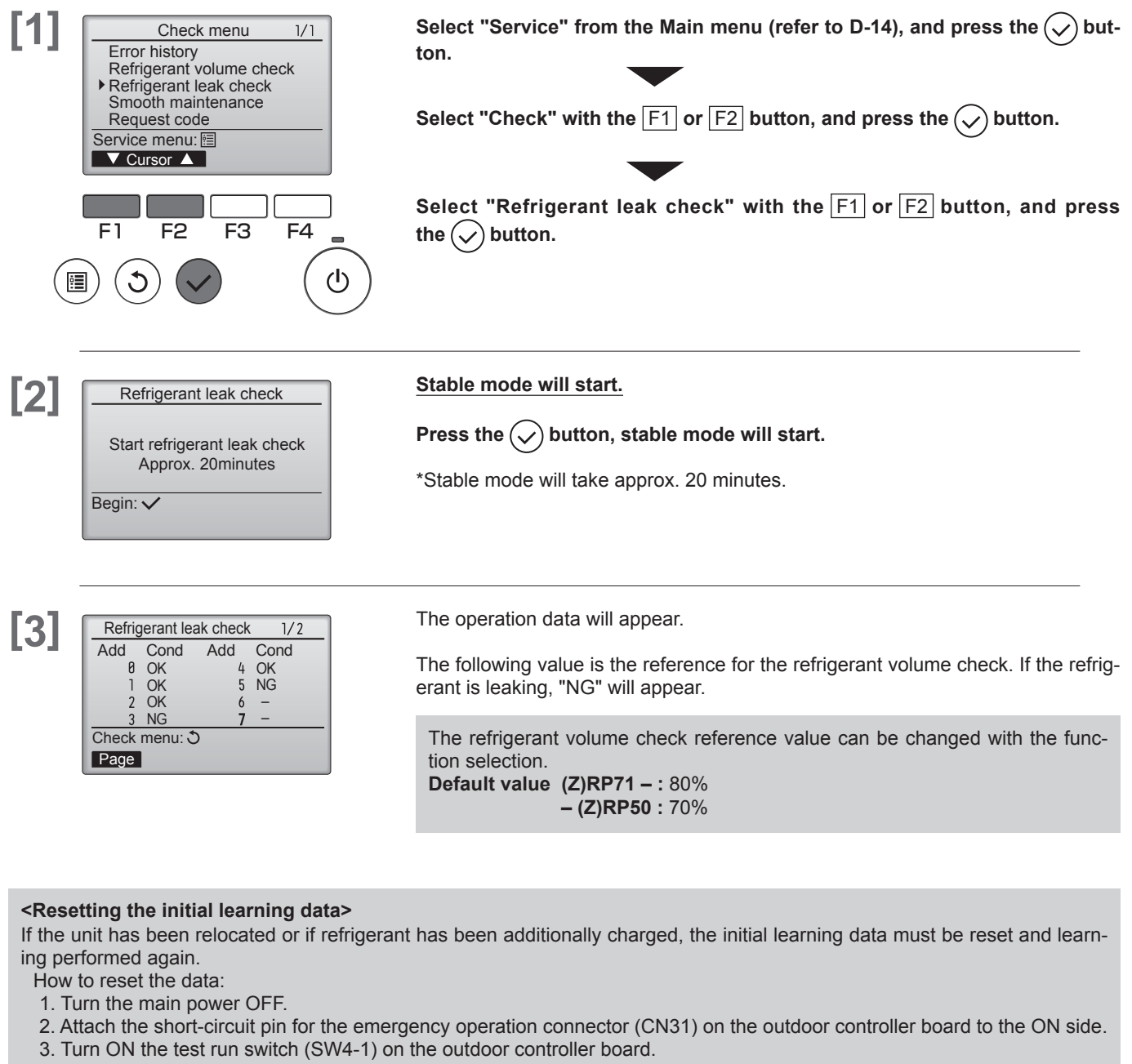

- 4. The data will be reset when the main power is turned ON.
- 5. Turn the main power OFF.
- 6. Turn OFF the test run switch (SW4-1).
- 7. Return the short-circuit pin for the emergency operation connector (CN31) to the OFF side.

\* Under the following conditions, it may not be possible to carry out stable operation or accurately detect refrigerant leaks.

- When the outdoor intake temperature is 40°C or higher, or when the indoor intake temperature is 23°C or less.
- When the indoor fan speed is not set to strong.

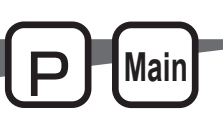

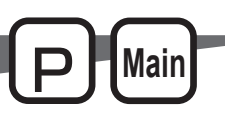

# 7.3. Smooth maintenance

Maintenance data, such as the indoor/outdoor unit's heat exchanger temperature and compressor operation current can be displayed with "Smooth maintenance".

- \* This cannot be executed during test operation.
- \* Depending on the combination with the outdoor unit, this may not be supported by some models.

### **Button operation**

| [1] | Check menu       1/1         Error history       Refrigerant volume check         Refrigerant leak check       Smooth maintenance         Request code       Service menu: IS         ✓ Cursor ▲       F1         F1       F2       F3       F4         ④       ④       ●       ●                                                                                                    | Select "Service" from the Main menu (refer to D-14), and press the 🕟 but-<br>ton.<br>Select "Check" with the F1 or F2 button, and press the 🕥 button.<br>Select "Smooth maintenance" with the F1 or F2 button, and press<br>the 🕢 button.          |                                                       |
|-----|----------------------------------------------------------------------------------------------------|----------------------------------------------------------------------------------------------------|-------------------------------------------------------|
| [2] | Smooth maintenance<br>Ref.address<br>Stable mode Cool / Heat/ Normal<br>Begin:<br>Cursor A -Address +                                                                                                    | Set each item.<br>Select the item to be changed with the F1 or F2 button.<br>Select the required setting with the F3 or F4 button.<br>= <ref.address>setting [0]-[15]<br/>=<stable mode="">setting [Cool]/ [Heat]/ [Normal]</stable></ref.address> |                                                       |
|     | Smooth maintenance<br>▶Ref.address<br>Stable mode<br>Stabilization→Collecting<br>Exit: ①                                                                                                    | Press the  button, Fixed operation will start.<br>* Stable mode will take approx. 20 minutes.                                                                                                    |                                                       |
| [3] | Smooth maintenance       1/3         Ref. address       8       Cool         COMP. current       12       A         COMP. run time       1080       Hr         COMP. On / Off       2880       times         COMP. frequency       88       Hz         Return: ⑦       ▲         ✓ Page       ▲         Smooth maintenance       2/3         Ref.address       8         OU TH4 temp.       68         OU TH4 temp.       38         OU TH7 temp.       38         Return: ⑦       ▲ | The operation data will appear.<br>The Compressor-Accumulated operating (COMP. run) time is 10-hour unit,<br>and the Compressor-Number of operation times (COMP. On / Off) is a 100-<br>time unit (fractions discarded).                           | MA<br>REMOTE<br>CONTROLLER<br>IX. SERVICE [PAR-32MAA] |
|     | Smooth maintenance       3/3         Ref.address       0       Cool         IU air temp.       28 °C         IU HEX temp.       10 °C         IU filter time       120 Hr         Return: ℃         Y Page                                                                                                    | <ul> <li>Navigating through the screens</li> <li>To go back to the Main menu Imbutton</li> <li>To return to the previous screen button</li> </ul>                                                                                                  |                                                       |

### 7.4. Request code

Details on the operation data including each thermistor temperature and error history can be confirmed with the remote controller.

### **Button operation**

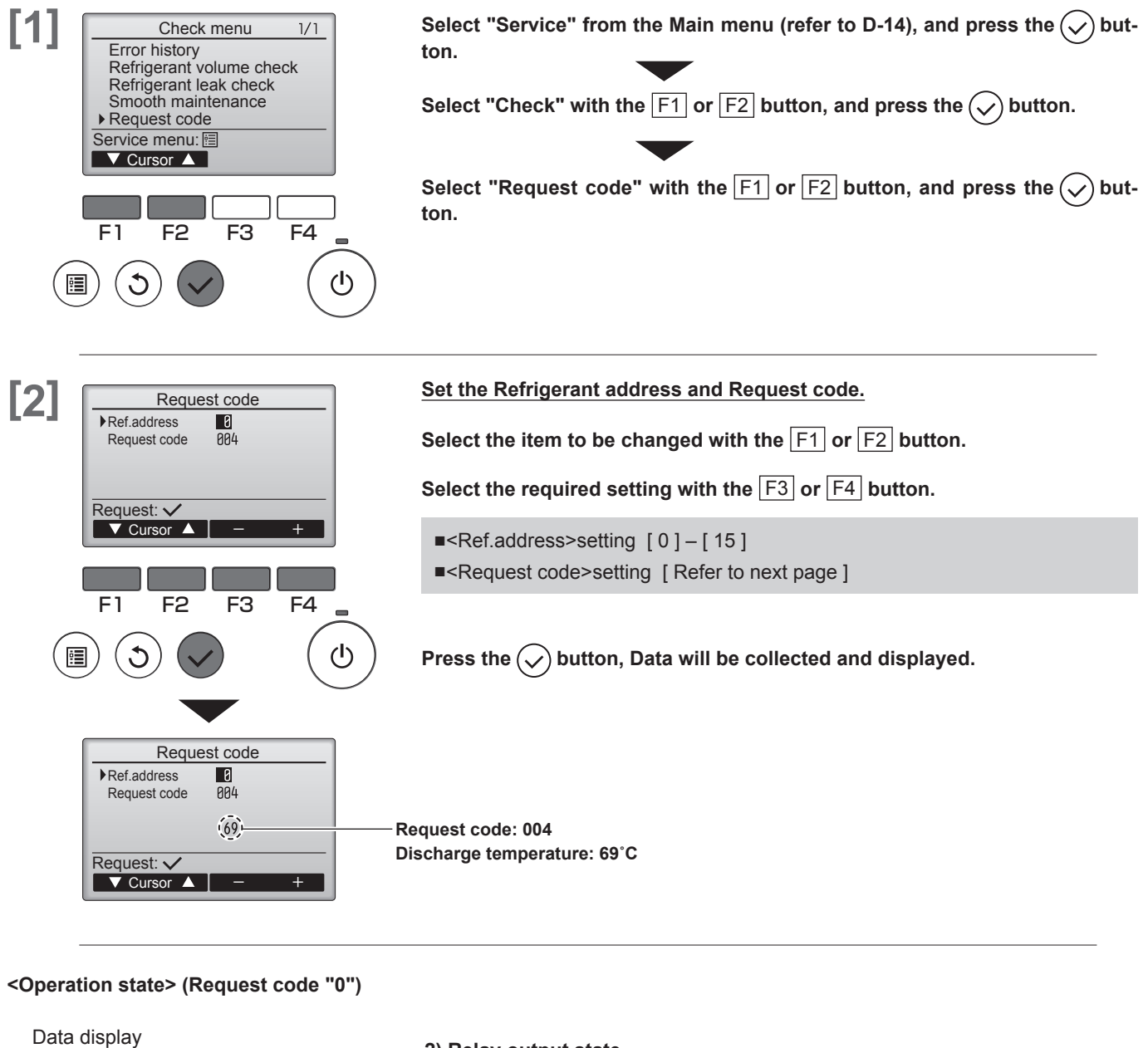

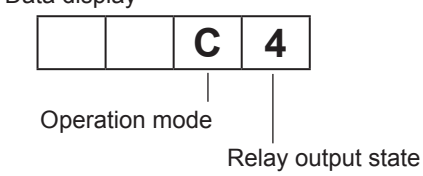

#### 1) Operation mode

| , ,     |                |  |
|---------|----------------|--|
| Display | Operation mode |  |
| 0       | STOP • FAN     |  |
| С       | COOL • DRY     |  |
| Н       | HEAT           |  |
| d       | Defrost        |  |

#### 2) Relay output state

| Display | Power currently supplied to compressor | Compressor | Four-way valve | Solenoid valve |
|---------|----------------------------------------|------------|----------------|----------------|
| 0       | —                                      | —          | —              | —              |
| 1       |                                        |            |                | ON             |
| 2       |                                        |            | ON             |                |
| 3       |                                        |            | ON             | ON             |
| 4       |                                        | ON         |                |                |
| 5       |                                        | ON         |                | ON             |
| 6       |                                        | ON         | ON             |                |
| 7       |                                        | ON         | ON             | ON             |
| 8       | ON                                     |            |                |                |
| А       | ON                                     |            | ON             |                |

IX. SERVICE [PAR-32MAA]

REMOTE CONTROLLER Maii

### <Request Cord list>

\* The Request code 150 – 152 data is the information for the indoor unit to which the remote controller is connected.

| Request code | Request content                                                                   | Description (Display range)                                                             | Unit      | Remarks             |
|--------------|-----------------------------------------------------------------------------------|-----------------------------------------------------------------------------------------|-----------|---------------------|
| 0            | Operation state                                                                   | Refer to "Operation mode"                                                               | _         |                     |
| 1            | Compressor - Operating current (rms)                                              | 0 – 50                                                                                  | А         |                     |
| 2            | Compressor - Accumulated operating time                                           | 0 – 9999                                                                                | 10 hours  |                     |
| 3            | Compressor - Number of operation times                                            | 0 – 9999                                                                                | 100 times |                     |
| 4            | Discharge temperature (TH4)                                                       | 3 – 217                                                                                 | °C        |                     |
| 5            | Outdoor unit - Liquid pipe 1 temperature (TH3)                                    | -40 - 90                                                                                | °C        |                     |
| 7            | Outdoor unit - 2 phase pipe temperature (TH6)                                     | -39 – 88                                                                                | °C        |                     |
| 9            | Outdoor unit - Outside air temperature (TH7)                                      | -39 – 88                                                                                | °C        |                     |
| 10           | Outdoor unit - Heatsink temperature (TH8)                                         | -40 - 200                                                                               | °C        |                     |
| 12           | Discharge superheat (SHd)                                                         | 0 – 255                                                                                 | °C        |                     |
| 13           | Sub - cool (SC)                                                                   | 0 – 130                                                                                 | °C        |                     |
| 16           | Compressor - Operating frequency                                                  | 0 – 255                                                                                 | Hz        |                     |
| 18           | Outdoor unit - Fan output step                                                    | 0 – 10                                                                                  | Step      |                     |
| 22           | LEV (A) opening                                                                   | 0 – 500                                                                                 | Pulses    |                     |
| 30           | Indoor unit - Setting temperature                                                 | 17 – 30                                                                                 | °C        |                     |
| 31           | Indoor unit - Intake air temperature<br><measured by="" thermostat=""></measured> | 8 – 39                                                                                  | °C        |                     |
| 37           | Indoor unit - Liquid pipe temperature (Unit No.1)                                 | -39 – 88                                                                                | °C        |                     |
| 38           | Indoor unit - Liquid pipe temperature (Unit No.2)                                 | -39 – 88                                                                                | °C        | -                   |
| 39           | Indoor unit - Liquid pipe temperature (Unit No.3)                                 | -39 – 88                                                                                | °C        |                     |
| 40           | Indoor unit - Liquid pipe temperature (Unit No.4)                                 | -39 – 88                                                                                | °C        | "0" is displayed if |
| 42           | Indoor unit - Cond./ Eva. pipe temperature (Unit No.1)                            | -39 – 88                                                                                | °C        | not present         |
| 43           | Indoor unit - Cond./ Eva. pipe temperature (Unit No.2)                            | -39 – 88                                                                                | °C        |                     |
| 44           | Indoor unit - Cond./ Eva. pipe temperature (Unit No.3)                            | -39 – 88                                                                                | °C        |                     |
| 45           | Indoor unit - Cond./ Eva. pipe temperature (Unit No.4)                            | -39 – 88                                                                                | °C        |                     |
| 100          | Outdoor unit - Error postponement history 1 (latest)                              | Displays postponement code<br>("" is displayed if no postpone-<br>ment code is present) | Code      |                     |
| 103          | Error history 1 (latest)                                                          | Displays error history<br>("" is displayed if no history is<br>present)                 | Code      |                     |
| 104          | Error history 2 (Second to last)                                                  | Displays error history<br>("" is displayed if no history is<br>present)                 | Code      |                     |
| 107          | Operation mode at time of error                                                   | Displayed in the same way as request code "0"                                           | _         |                     |
| 150          | Indoor - Actual intake air temperature                                            | -39 – 88                                                                                | °C        |                     |
| 151          | Indoor - Liquid pipe temperature                                                  | -39 – 88                                                                                | °C        |                     |
| 152          | Indoor - 2 phase pipe temperature                                                 | -39 – 88                                                                                | °C        |                     |

MA REMOTE CONTROLLER

# 8. Self check

### **Button operation**

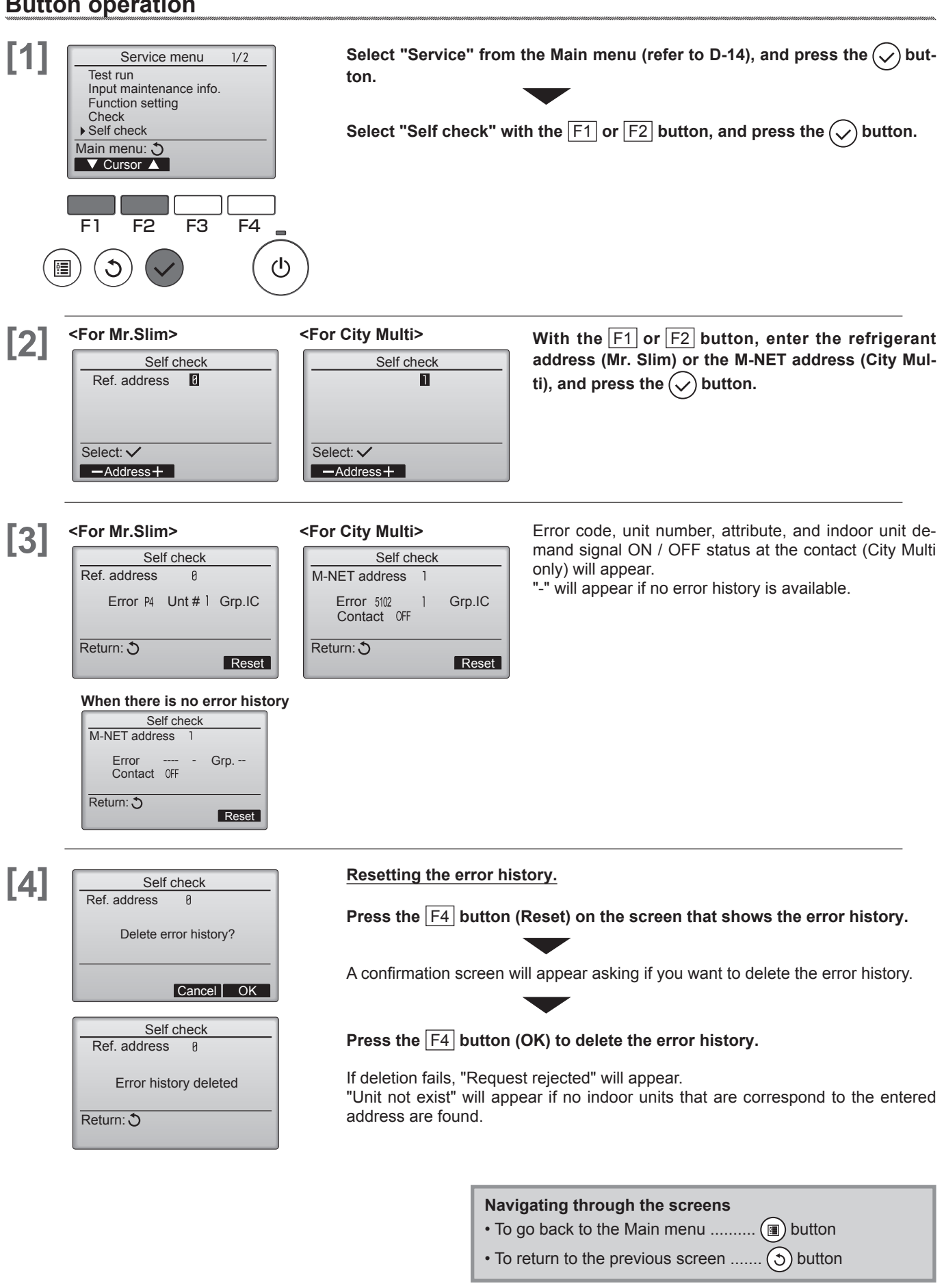

IX. SERVICE [PAR-32MAA]

CONTROLLER

# 9. Maintenance password

### Button operation

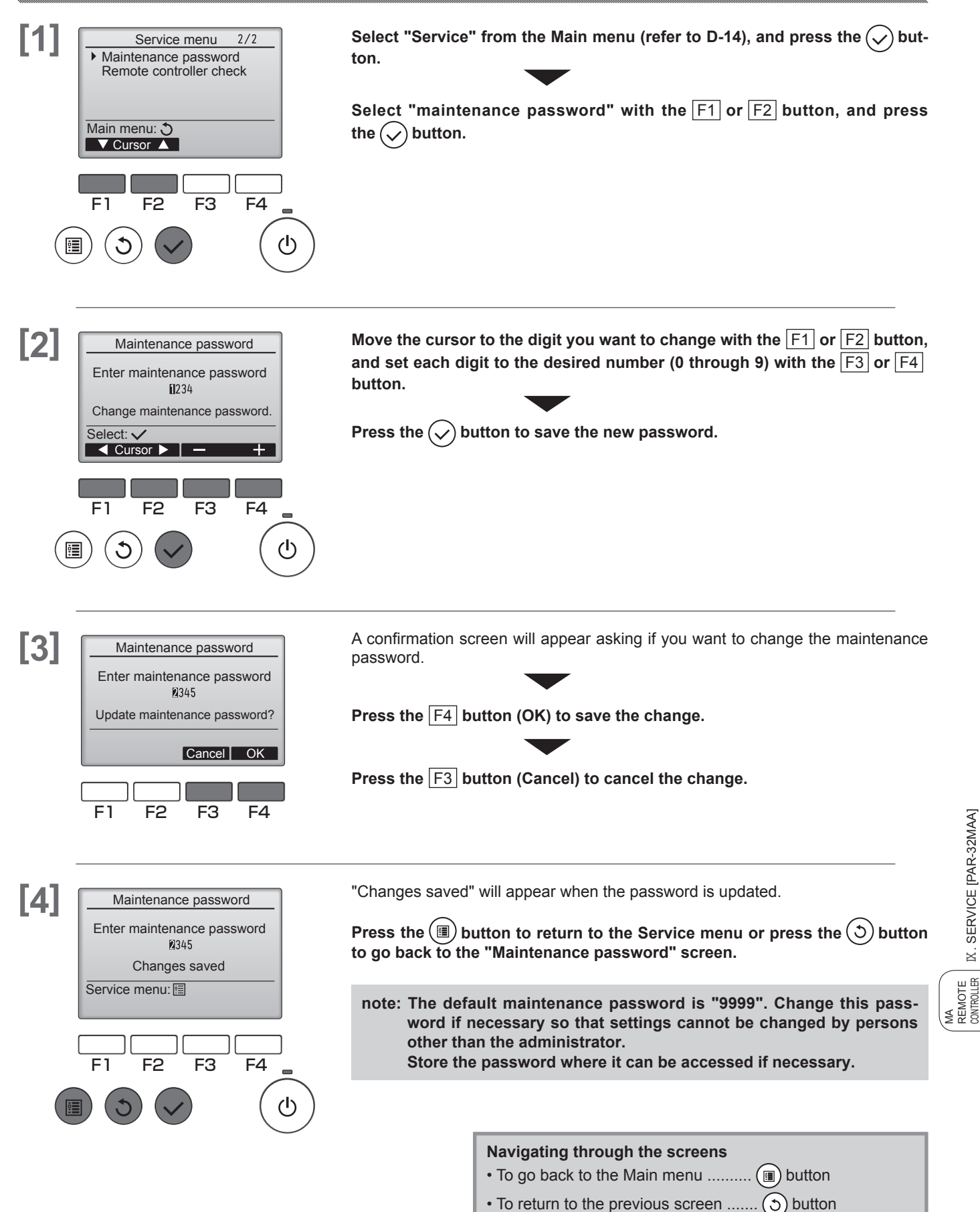

IX. SERVICE [PAR-32MAA]

# 10. Remote controller check

If operations cannot be completed with the remote controller, diagnose the remote controller with this function.

### **Button operation**

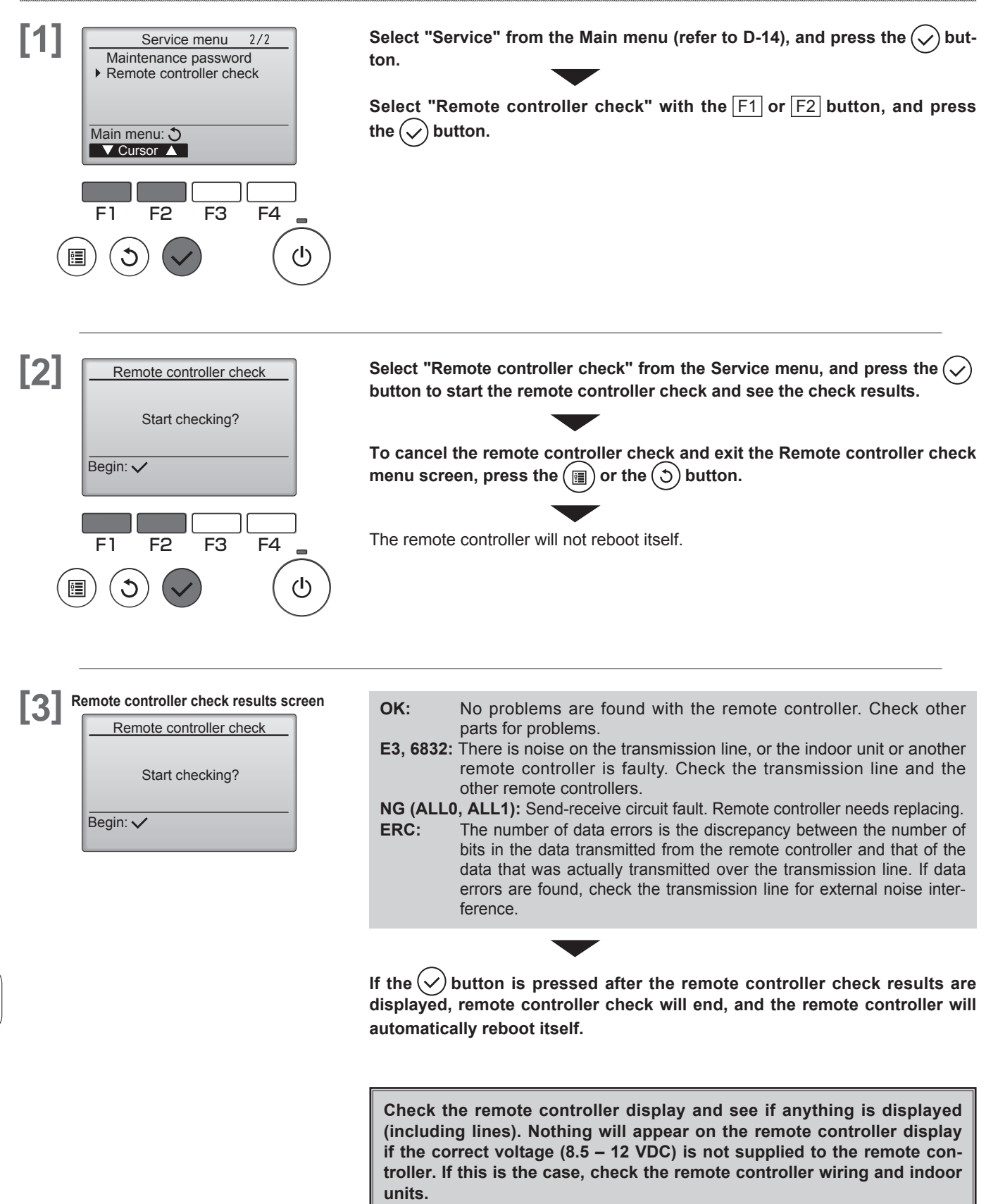

IX. SERVICE [PAR-32MAA]

CONTROLLER
# X . Specifications $\boldsymbol{\cdot}$ Outline Dimensions

## 1. Specifications

### <Specifications>

| Product size               | 120(W) × 120(H) × 19(D) mm (4 3/4 × 4 3/4 × 3/4 [in]<br>( not including the protruding part ) |                                       |  |
|----------------------------|-----------------------------------------------------------------------------------------------|---------------------------------------|--|
| Net weight                 | 0.25kg (9/16lb.)                                                                              |                                       |  |
| Rated power supply voltage | 12V DC (supplied from indoor units)                                                           |                                       |  |
| Power consumption          | 0.3W                                                                                          |                                       |  |
| Usage environment          | Temperature                                                                                   | 0-40°C (32 - 104°F )                  |  |
|                            | Humidity                                                                                      | 30 – 90%RH (with no dew condensation) |  |
| Material                   | Panel                                                                                         | PMMA                                  |  |
|                            | Main body                                                                                     | PC + ABS                              |  |
| Sound Pressure Level       | The A-weighted sound pressure level is below 70 dB.                                           |                                       |  |

## 2. Outline Dimensions

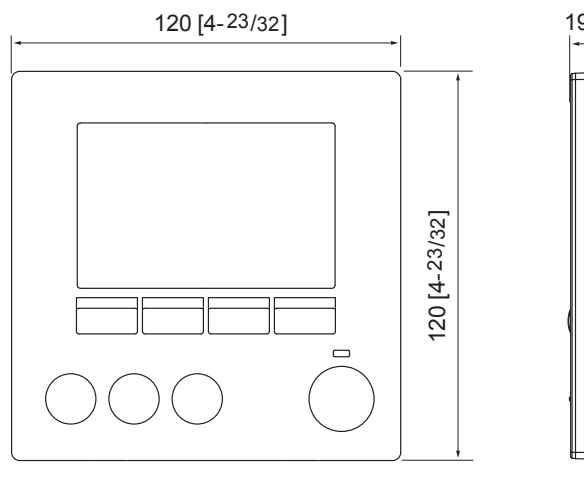

(Front view)

19[3/4]

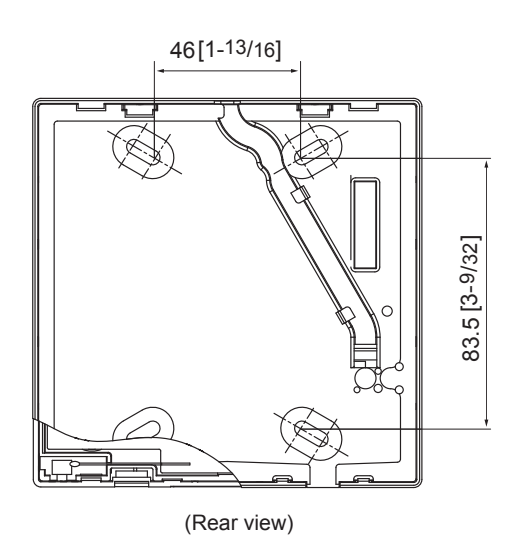

Unit : mm [in.]

D-74

# **MA Remote Controller**

| Simple MA remote controller [PAC-YT52CRA]                            |             |
|----------------------------------------------------------------------|-------------|
| I . Product Feature ······                                           | ····· D-76  |
| ${\mathbb I}$ . Functions                                            | ····· D-77  |
| 1. Operations/Display·····                                           | ····· D-77  |
| 2. Restriction settings                                              | ····· D-77  |
| 3. Miscellaneous                                                     | ····· D-77  |
| ${\rm I\!I}$ . Names and functions of controller components $\cdots$ | ····· D-78  |
| 1. Controller interface ······                                       | ····· D-78  |
| 2. Display ·····                                                     | ····· D-78  |
| N. Basic operations                                                  | ····· D-79  |
| 1. Operation mode ·····                                              | ····· D-79  |
| 2. Preset temperature ······                                         | ····· D-80  |
| 3. Fan speed                                                         | ····· D-81  |
| V. Controller operation-Function settings                            | ····· D-82  |
| 1. Temprature range restricition                                     | ····· D-82  |
| 2. Operation lock setting                                            | ······ D-83 |
| 3. Mode skip setting                                                 | ······ D-83 |
| VI. Specifications                                                   | ····· D-84  |

## I . Product Feature

## New Design

- Backlit LCD Backlight for operation in dark place
- LCD size up

20 × 31(mm) [0.78 × 1.22(in)] →22 × 37(mm) [0.9 × 1.5(in)]

Flat back

Install without hole on wall Slim and flat type : Thickness is less than 14.5mm [0.6(in)]

• Vane button (standard)

The Vane button has been added to allow the user to change airflow direction (ceiling-cassette and wall-mounted types).

Pressing the 🛐 button will switch the vane directions.

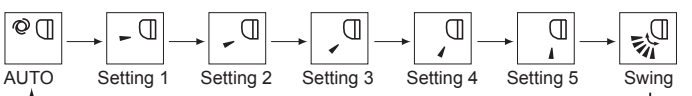

\* The settable vane direction varies depending on the indoor unit model to be connected
 \* If the unit has no vane function, the vane direction cannot be set.
 In this case, the vane icon blinks when the (𝔅<sub>4</sub>(□) button is pressed.

## Newly added functions!

New functions have been added to the CITY MULTI series that enable the setting of certain indoor unit functions (such as static pressure) from the remote controller. (For more detailed information, please contact your nearest sales office or distributor.)

## System Structure

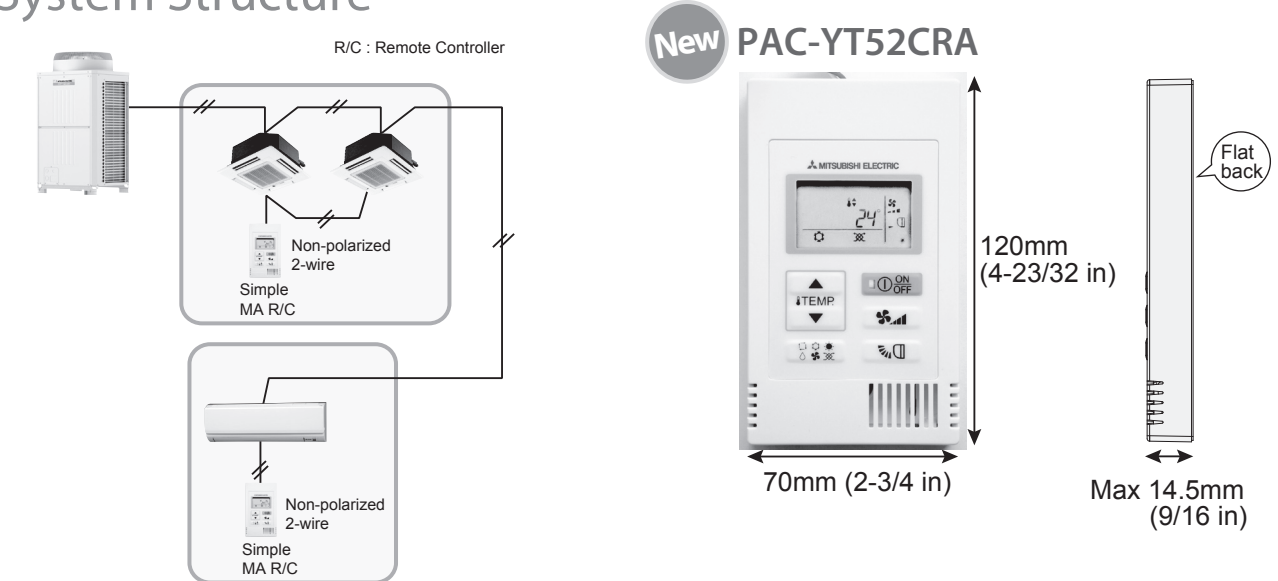

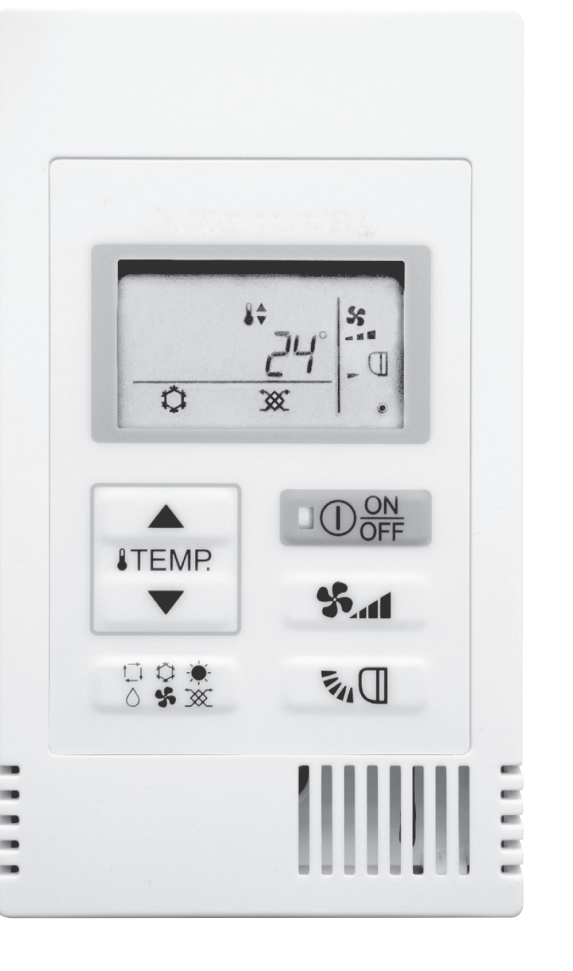

# ${\ensuremath{\mathbb I}}$ . Functions

## 1. Operations/Display

| Item                                | Setting      | Display      | Description                                                                                                    |
|-------------------------------------|--------------|--------------|----------------------------------------------------------------------------------------------------|
| ON/OFF                              | $\checkmark$ | $\checkmark$ | Changes between ON and OFF.                                                                                                    |
| Operation mode<br>switching *1      | $\checkmark$ | $\checkmark$ | Select from COOL, DRYING, FAN, AUTO, and HEAT.                                                                                                    |
| Room temp.<br>Setting *1            | ~            | ~            | <ul> <li>Sets a room temperature.</li> <li>* The preset temperature range varies depending on the indoor unit model to be connected.</li> <li>(The ranges for a standard model are as follows.)</li> <li>• COOL/DRY: 19°C - 30°C/67°F - 87°F</li> <li>• HEAT: 17°C - 28°C/63°F - 83°F</li> <li>• AUTO: 19°C - 28°C/67°F - 83°F</li> </ul> |
| Fan speed<br>setting                | ~            | ~            | Changes the fan speed.<br>* The settable fan speed varies depending on the indoor unit<br>model to be connected.                                                                                                    |
| Vane setting                        | ~            | ~            | Switches the vane directions.<br>* The settable vane direction varies depending on the indoor unit<br>model to be connected.                                                                                                    |
| Ventilation<br>equipment<br>control | ~            | ~            | When the CITY MULTI indoor unit is connected, interlocked setting<br>of the CITY MULTI LOSSNAY unit is possible.<br>When the Mr. SLIM indoor unit (A-control) is connected, interlocked<br>operation of the microcomputer-type LOSSNAY unit is possible.                                                                                  |
| Backlight                           | $\checkmark$ | ~            | Pressing the button lights up a backlight.<br>The light automatically turns off after a certain period of time.<br>(The brightness settings can be selected from Bright, Dark,<br>and Light off.)                                                                                                    |
| Error information                   |              | $\checkmark$ | Displays the current error status with the address.<br>* The address may not be displayed depending on the error status.                                                                                                    |

\*1 AUTO mode is settable only when those functions are available on the indoor unit.

## 2. Restriction settings

| Item                                | Setting      | Display      | Description                                                                                                    |
|-------------------------------------|--------------|--------------|----------------------------------------------------------------------------------------------------|
| Allows/disallows<br>local operation | _            | ~            | By setting a centralized controller, the following local<br>operations are prohibited: ON/OFF; operation mode;<br>preset temperature;<br>* The CENTRAL icon appears while the local<br>operations are prohibited. |
| Operation lock                      | $\checkmark$ | $\checkmark$ | Locks all buttons.                                                                                                    |
| Temperature<br>range restriction    | $\checkmark$ | $\checkmark$ | The preset temperature range can be restricted for each operation mode (COOL/HEAT/AUTO).                                                                                                    |

## 3. Miscellaneous

| Item                       | Description                                                                                                    |
|----------------------------|----------------------------------------------------------------------------------------------------|
| Room temperature detection | The temperature sensor is built-in on the remote controller.                                                                                                    |
| Various settings           | <ul> <li>The following settings can be made by setting the dip switches.</li> <li>Remote controller Main/Sub setting</li> <li>Temperature display unit setting (Celsius/Fahrenheit)</li> <li>Cooling/heating display in AUTO mode</li> <li>Indoor temperature display</li> </ul> |

## ${\rm I\hspace{-1.5pt}I}$ . Names and functions of controller components

### 1.Controller interface

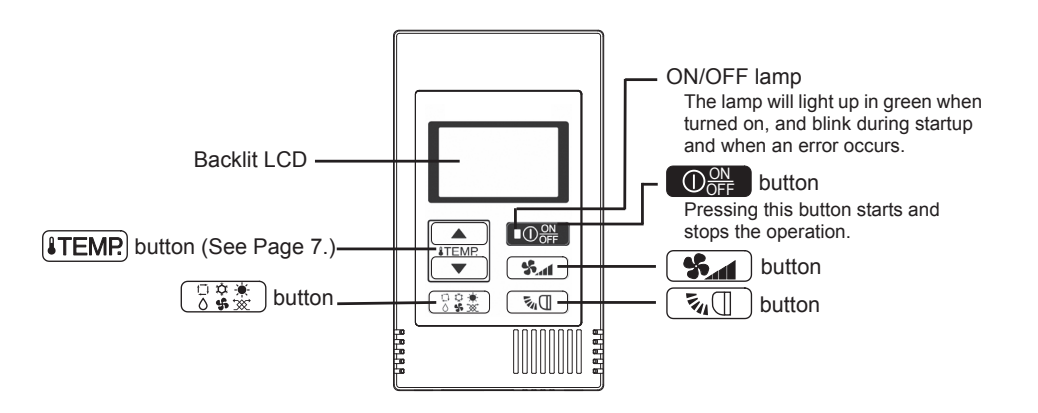

\* To set the functions that are not available on this controller (PAC-YT52CRA) such as Louver, use MA remote controller or the centralized controller.

### 2.Display

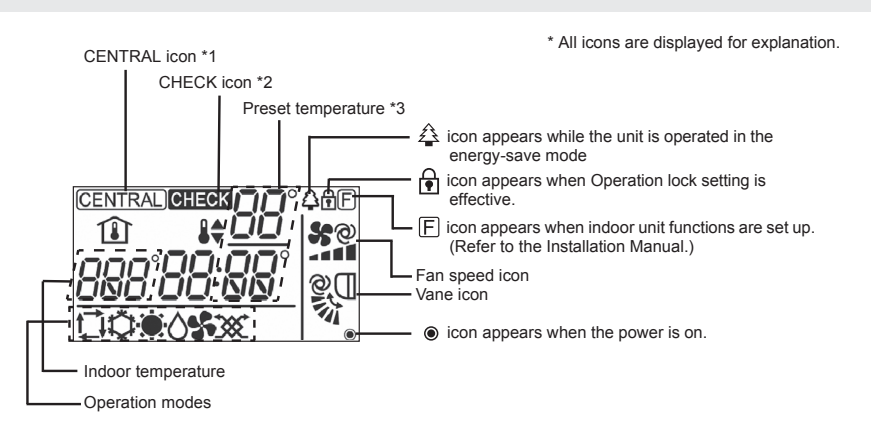

#### \*1 (CENTRAL) icon

Appears when one of the following local operations is prohibited: ON/OFF; operation mode; preset temperature; fan speed; vane.

#### \*2 CHECK icon

For Mr. SLIM, when an error occurs, power indicator will blink, and refrigerant address (two digits), error code (two digits), and unit No. will blink.

For City Multi, when an error occurs, power indicator will blink, and unit address (three digits) and error code (four digits) will blink.

Check the error status, stop the operation, and consult your dealer.

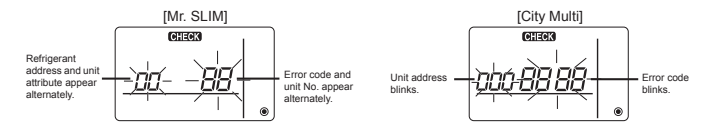

When only error code blinks, air conditioning units stay in operation, but an error may have occurred. Check the error code, and consult your dealer.

[Mr. SLIM]

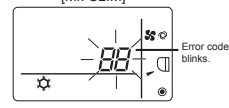

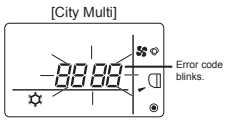

\*3 Preset temperature

\* Centigrade or Fahrenheit is selectable. Refer to the Installation Manual for details.

In COOL, DRYING, HEAT, or

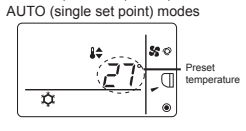

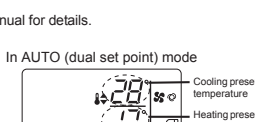

目

## $\mathbb N$ . Basic operations

### 1.Operation mode

Pressing the  $\begin{bmatrix} \Box & \vdots & \vdots \\ 0 & \vdots & \vdots & \end{bmatrix}$  button will change the operation mode in the following order.

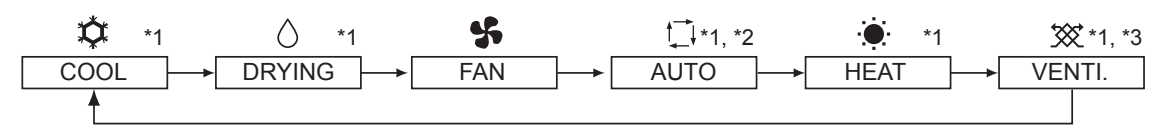

- \*1: Not all functions are available on all models of indoor units. Functions that are not available will not appear on the display.
- \*2: The preset temperature for AUTO (either single or dual set point) mode will appear depending on the indoor unit model.
- \*3: Available only on the Mr. SLIM unit interlocked with LOSSNAY unit. "VENTI." will light up when LOSSNAY unit operates while the unit is in operation.

#### AUTO (dual set point) mode:

In AUTO (dual set point) mode, the preset temperatures can be set for cooling and heating, and operation can be switched automatically between cooling and heating depending on the room temperature.

The preset temperatures for cooling and heating set in AUTO (dual set point) mode will be reflected to the temperature setting for COOL/DRYING and HEAT modes.

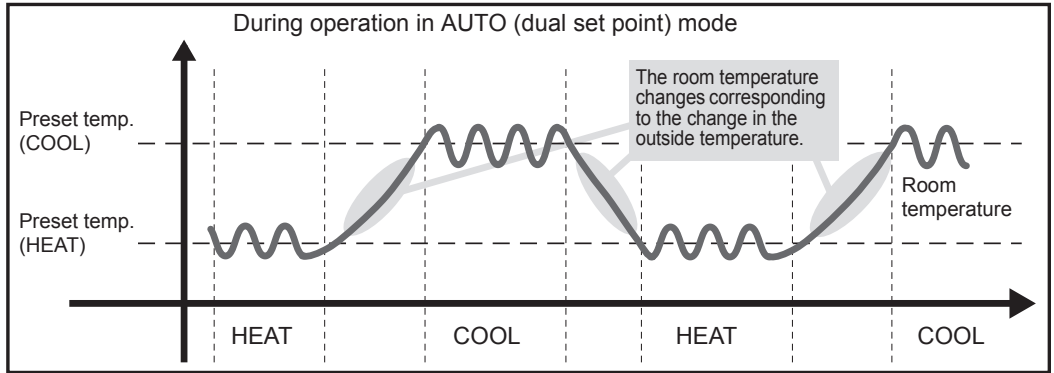

### 2.Preset temperature

In COOL, DRYING, HEAT, and AUTO (single set point) modes

Pressing the  $(ITEMP \land)$  button increases the preset temperature.

Pressing the  $[ITEMP, \bullet]$  button decreases the preset temperature.

#### In AUTO (dual set point) mode

Cooling preset temperature

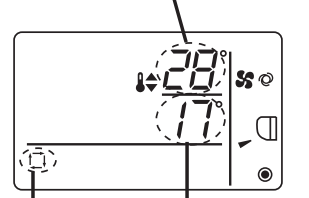

Current preset temperature (cooling/heating) appears.

When the **ITEMP**  $\blacktriangle$  or **ITEMP**  $\checkmark$  button is pressed, the preset temperature (cooling/heating) display blinks.

Heating preset temperature

Current operation mode

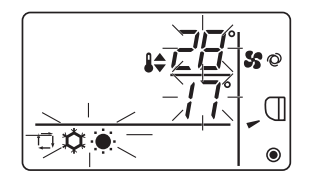

While the preset temperature (cooling/heating) display blinks, pressing the **ITEMP** ▲ button increases the preset temperatures for both cooling and heating, and pressing the **ITEMP** ▼ button decreases the preset temperatures for both cooling and heating.

When the  $\bigcirc & & \\ & & & \\ & & & & \\ & & & \\ & & & & \\ & & & & & \\ & & & &$ 

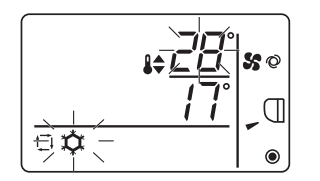

While the cooling preset temperature display blinks, pressing the **TEMP** button increases the cooling preset temperature, and pressing the **TEMP** button decreases the cooling preset temperature.

When the  $\bigcirc & & & \\ & & & & \\ & & & & & \\ & & & & \\ & & & & \\ & & & & \\ & & & & \\ & & & & \\ & & & & \\ & & & & & \\ & & & & \\ & & & & & \\$ 

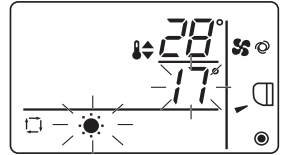

While the heating preset temperature display blinks, pressing the **TEMP**  $\blacktriangle$  button increases the heating preset temperature, and pressing the **TEMP**  $\checkmark$  button decreases the heating preset temperature. Pressing the  $\bigcirc \bigcirc & & & \\ \bigcirc & & & & \\ \hline \bigcirc & & & & \\ \hline \end{bmatrix}$  button completes the preset temperature setting.

\* During the preset temperature setting, the setting will automatically turn off if the **ITEMP** • or

TEMP. ▼ button is left untouched for a certain period of time.

#### Preset temperature range is as follows.

| Operation mode          | Preset temperature range                                                                                |
|-------------------------|----------------------------------------------------------------------------------------------------|
| COOL/DRYING             | 19 - 30°C/67 - 87°F *1                                                                                  |
| HEAT                    | 17 - 28°C/63 - 83°F *1                                                                                  |
| AUTO (single set point) | 19 - 28°C/67 - 83°F *1                                                                                  |
| AUTO (dual set point)   | [COOL] Preset temperature range for COOL mode.<br>[HEAT] Preset temperature range for HEAT mode. *2, *3 |
| FAN, VENTI.             | Unsettable                                                                                              |

\*1 Preset temperature range varies depending on the indoor unit model to be connected. Refer to the Indoor unit Instruction Book for details.

\*2 The preset temperatures for cooling and heating for AUTO (dual set point) mode will be used for those for COOL/DRYING and HEAT mode.

\*3 The preset temperatures for cooling and heating can be set under the following conditions.

• The cooling preset temperature is greater than the heating preset temperature.

• The difference between the cooling and heating preset temperatures is equal or greater than the minimum temperature difference that varies depending on the indoor unit model to be connected.

(ON) 🕅

## 3.Fan speed

on Ø

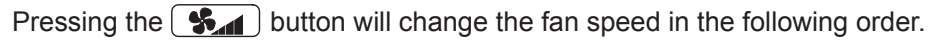

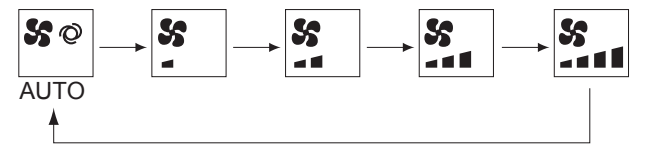

- \* The settable fan speed varies depending on the indoor unit model to be connected.
- \* If the unit has no fan setting function, the fan speed cannot be set. In this case, the fan icon blinks when the **S**

### Vane

on 🕅

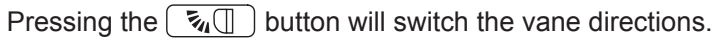

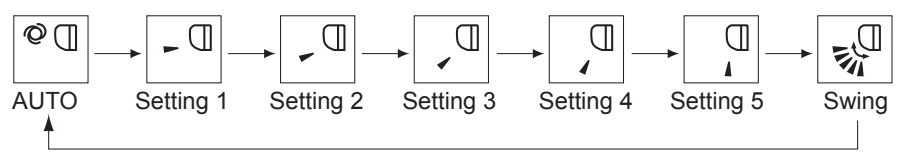

\* The settable vane direction varies depending on the indoor unit model to be connected.

\* If the unit has no vane function, the vane direction cannot be set.

In this case, the vane icon blinks when the  $\boxed{\mathbf{z}_{4}}$  button is pressed.

# V. Controller operation-Function settings

### 1.Temperature range restriction

The preset temperature range for each operation mode can be restricted.

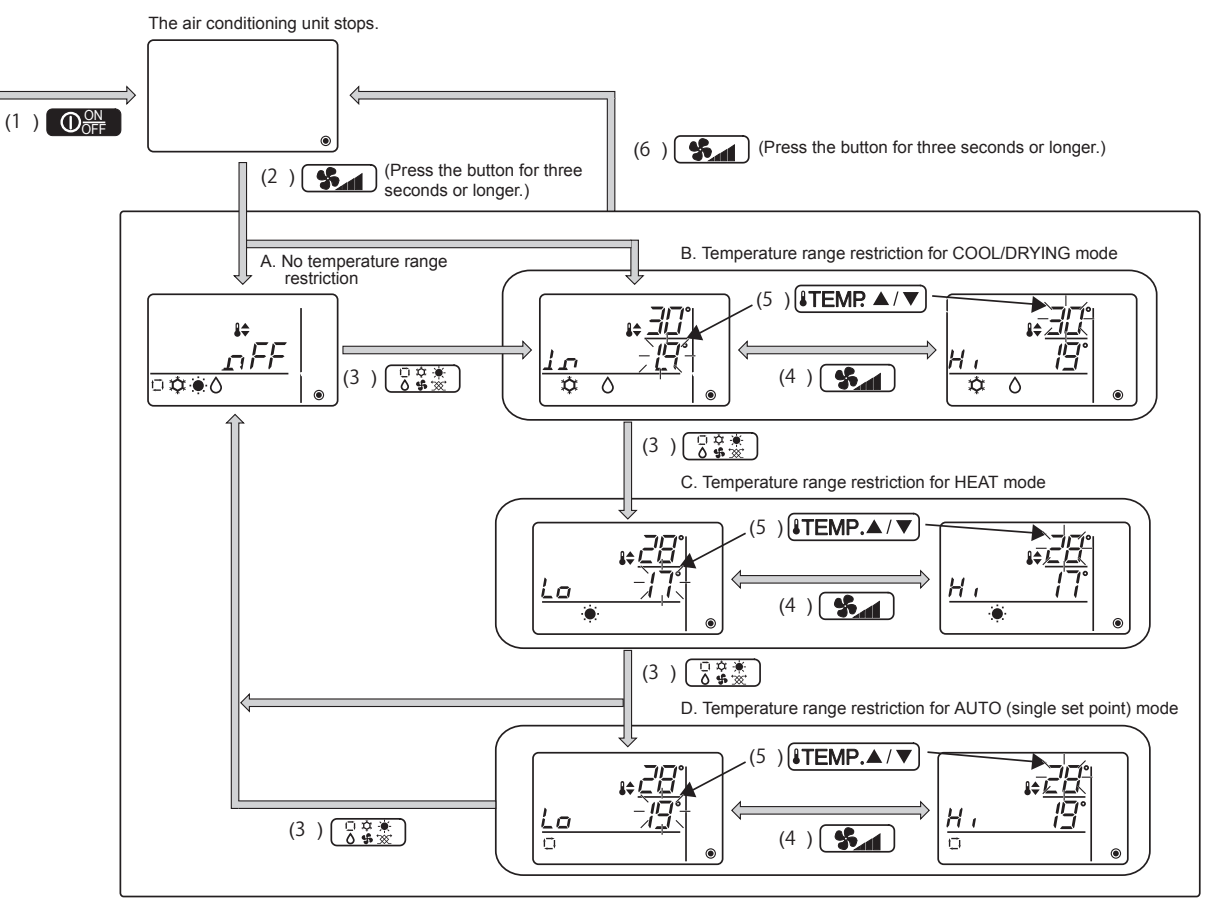

- ① Press the  $\bigcirc_{\mathsf{OFF}}^{\mathsf{ON}}$  button to stop the air conditioning unit.
- ② Press and hold the button for three seconds or longer to bring up the temperature range restriction setting display. (A or B appears.)
- - A. No temperature range restriction:

The temperature range restriction will not be executed for all modes.

- B. Temperature range restriction for COOL/DRYING mode:
  - The preset temperature range for COOL/DRYING and AUTO (dual set point) modes can be changed.
- C. Temperature range restriction for HEAT mode:
  - The preset temperature range for HEAT and AUTO (dual set point) modes can be changed.
- D. Temperature range restriction for AUTO (single set point) mode:
  - The preset temperature range for AUTO (single set point) mode can be changed.
- ④ Press the **S** button to switch between the upper limit (Hi) and lower limit (Lo) settings.

- ⑤ Press the ITEMP ▲ or ITEMP ▼ button to set upper/lower limit value.
  - Pressing the ITEMP. ▲ and ITEMP. ▼ buttons simultaneously can bring up the previous temperature range of COOL/DRYING, HEAT, and AUTO modes.
  - The temperature can be adjusted within the preset temperature range of the indoor unit. Refer to the Indoor unit Instruction Book for details.
- <sup>(6)</sup> Press and hold the **S** button for three seconds or longer to complete the setting.
  - If this action is taken while A is displayed, the temperature range restriction will not be executed.
  - If this action is taken while one of B through D is displayed, all temperature range restrictions for COOL/ DRYING, HEAT, and AUTO modes set in B through D will be executed.
     If the preset temperature range has not been changed, the restriction will not be executed.
  - After the temperature range restriction is executed, if the user tries to select a temperature outside of the range, the preset temperature display will blink.
  - \* The temperature range on this controller (PAC-YT52CRA) connected to the indoor units that have the temperature range restriction function can be restricted also from the centralized controller that has the same function.

### 2.Operation lock setting

This function can lock all buttons.

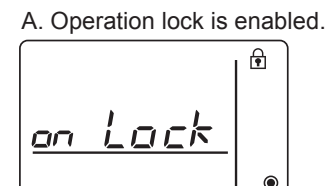

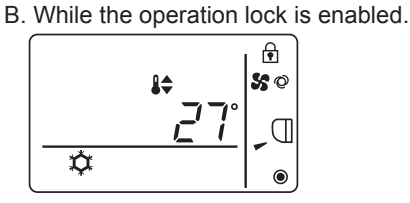

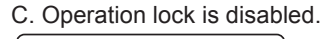

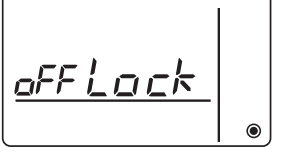

### Locking the operations

While the operation lock is disabled (  $\bigcirc$  icon is unlit.), press and hold the  $\bigcirc$   $\bigcirc$   $\bigcirc$  button for three seconds or longer to enable the Operation lock. (A)

- \* While the operation lock is enabled, f icon is lit. (B)
- \* If any button is pressed while the operation lock is enabled, 🕤 icon will blink.

### Unlocking the operations

While the operation lock is enabled (  $\bigcirc$  icon is lit.), press and hold the  $\bigcirc$   $\bigcirc$   $\bigcirc$  button for three seconds or longer to disable the Operation lock. (C)

### 3.Mode skip setting

The usability of AUTO mode can be set.

This setting is effective only when the controller is connected to the indoor units that have AUTO mode.

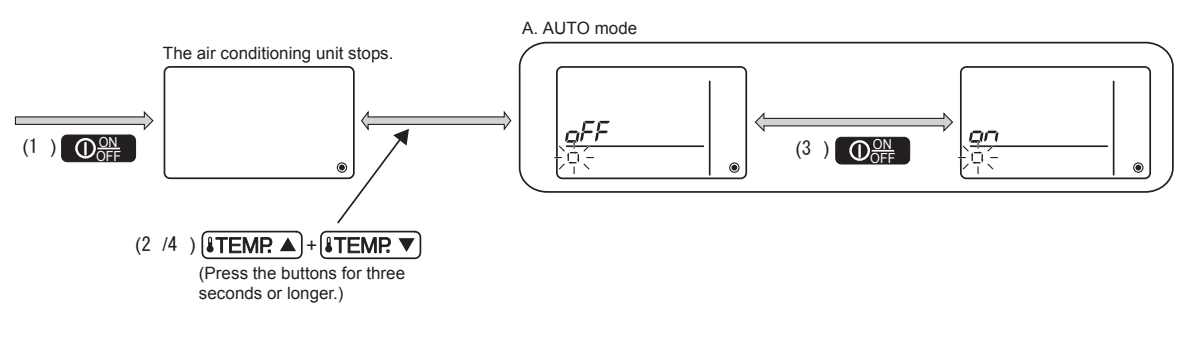

OFF

- ① Press the  $\bigcirc_{\bigcirc}^{\bigcirc}$  button to stop the air conditioning unit.
- ② Press the ITEMP ▲) and ITEMP ▼ buttons simultaneously for three seconds or longer to bring up the Mode skip settings display. (The current setting will appear.)
- ③ Press the Op button to select ON or OFF.
   ON: AUTO mode can be selected by pressing the <a href="https://www.selected.com">button during operation.</a>
   OFF: AUTO mode cannot be selected by pressing the <a href="https://www.selected.com">button during operation.</a>
- ④ Press the ITEMP. ▲ and ITEMP. ▼ buttons simultaneously for three seconds or longer to complete the setting.

### **Backlight brightness setting**

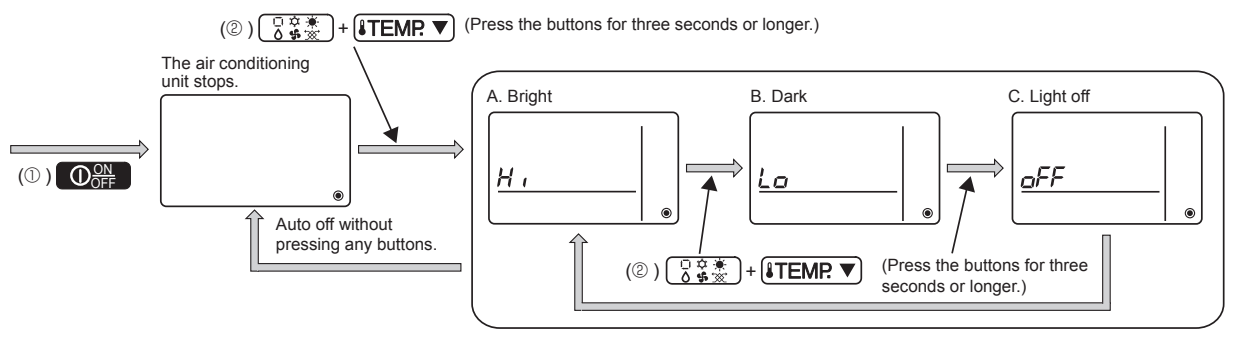

① Press the  $\bigcirc$  button to stop the air conditioning unit.

- - \* Repeat step ② above to switch the settings A, B, and C.
  - \* The setting will automatically turn off if step ② is not performed for a certain period of time.

## **VI. Specifications**

### **Controller specifications**

|                            | Specifications                                                                                    |
|----------------------------|---------------------------------------------------------------------------------------------------|
| Product size               | 70 (W) × 120 (H) × 14.5 (D) mm (2-3/4 × 4-3/4 × 9/16 [in])<br>(not including the protruding part) |
| Net weight                 | 0.1 kg (1/4 lb.)                                                                                  |
| Rated power supply voltage | 12 VDC (supplied from indoor units)                                                               |
| Power consumption          | 0.3 W                                                                                             |
| Usage environment          | Temperature 0 ~ 40°C (32 ~ 104°F)<br>Humidity 30 ~ 90%RH (with no dew condensation)               |
| Material                   | PC + ABS                                                                                          |

# **Wireless Remote Controller**

| [PAR-SL100A-E]                                                          |     |
|-------------------------------------------------------------------------|-----|
| I. Safety Precautions                                                   | -86 |
| ${\mathbb I}$ . Names and functions of controller components $\cdots$ D | -87 |
| □. Before Operation                                                     | -88 |
| 3.1. Replacing the batteries and how to set the current time            | -88 |
| 3.2. Initial setting ······ D                                           | -89 |
| V. Operation                                                            | -90 |
| 4.1. Switching the unit on/off                                          | -90 |
| 4.2. Selecting a temperature ······ D                                   | -90 |
| 4.3. Selecting a fan speed (FAN) ······ D                               | -91 |
| 4.4. Adjusting airflow direction D                                      | -91 |
| 4.5. Using the on/off timer ····· D                                     | -92 |
| 4.6. Using the weekly timer ······ D                                    | -93 |
| 4.7. i-see Sensor                                                       | -94 |
| V. Special Operation                                                    | -95 |
| 5.1. Setting the fixed airflow direction ······ D                       | -95 |
| 5.2. Operating the ascending/descending panel ······ D                  | -95 |
| VI. Centrally Controlled                                                | -95 |
| $\forall \mathbb{I}$ . Troubleshooting                                  | -95 |

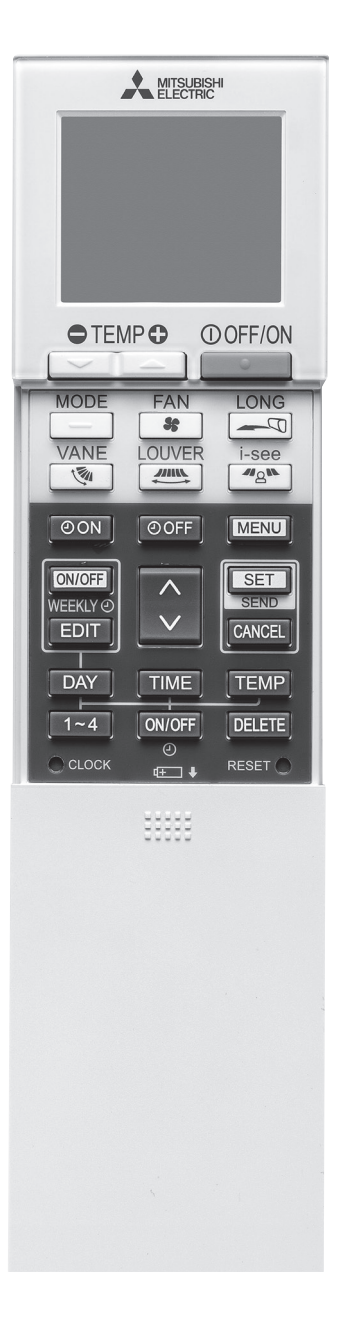

MA REMOTE CONTROLLER [PAR-SL100A-E]

## I . Safety Precautions

- Be sure to read these Safety precautions thoroughly and install the remote controller correctly.
- The following two symbols are used to denote dangers that may be caused by incorrect use. They are classified according to the degree of danger.

| A WARNING: | This symbol denotes what could lead to serious injury or death if you misuse the controller.                    |
|------------|----------------------------------------------------------------------------------------------------|
| ⚠ CAUTION: | This symbol denotes what could lead to personal injury or damage to your property if you misuse the controller. |

After reading this manual, be sure to forward it, together with the operation manual accompanying the indoor unit, to the user.
 Together with the operation manual for the indoor unit, this manual should be kept in a place where it can be referred to at anytime by the user.
 When the user changes, be sure to forward the manual to the final user.

#### 

- Check the installation conditions.
- In order to prevent the controller falling down, make sure that it is installed in a place strong enough to withstand its weight.
   Do not dispose of the controller by yourself.
- Consult your dealer in case of disposal.
- Stop operation when an abnormality occurs.
- Continuing to operate under abnormal conditions can result in breakdown, electric shock or fire. When an abnormality occurs (burning smell etc.), stop operations, turn off the power switch and consult your dealer.
- Never modify or repair the controller by yourself.
- Any deficiency caused by your modification or repair may result in an electric shock or fire. Consult your dealer about repairs.
- Stop operation if the operation lamp on the controller's receiver blinks or if an abnormality occurs.
- Leaving the controller in these conditions can lead to fire or breakdown. Report such conditions to your dealer.
- Never allow the alkaline batteries to short-circuit. Never disassemble, heat or place them in fire.
- Doing so can cause the strong alkaline liquid to leak and possibly enter your eyes or cause the batteries to explode or heat up, resulting in personal injuries, burning or mechanical breakdowns. If strong alkaline liquid comes in contact with your skin or clothes, wash it off with clean water. If it gets in to your eyes, wash them with clean water and consult a doctor immediately.

#### 

- Do not drop the controller.
- · Doing so may cause the case to crack and may disable control.
- Do not place any dangerous substances near the controller.
- Do not install in any place exposed to leakage of flammable gas. Flammable gases accumulated around the controller may cause fire or an explosion.
- Do not wash with water.
  - · Doing so may cause an electric shock or breakdown.
- Do not touch any control button with wet hands.
  - Doing so may cause an electric shock or breakdown.
- Do not disassemble the controller.
  - · Contact with internal circuitry may cause fire or breakdown.
- Do not use in special environments.
- Using in places exposed to oil (including machine oil), steam or sulfur gas can reduce the performance or can cause damage to the components.
- Do not spray insecticide or other flammable sprays.
  - Do not place flammable sprays near the controller or spray directly at the controller. Doing so may result in fire or explosion.
- Do not wipe the controller with benzine, thinner or chemical cloths etc.
- Doing so may cause discoloration or breakdowns. If the controller becomes extremely dirty, dampen a cloth with water-diluted neutral detergent and wipe the controller with it, then wipe with a dry cloth.
- Do not press any control button with a sharp object.
- Doing so may cause an electric shock or breakdown.
- Keep the temperature within the specified range.
  - Use the controller within the specified operating temperature range. Using in temperature outside that range can cause serious breakdowns.
  - For the specified operating temperature range, refer to the specifications given on the operation manual.
- Do not use for other special purposes.
- The controller has been designed for use with the CITY MULTI Control System and Mitsubishi Mr. Slim Air Conditioners only. Do not use for other purposes such as controlling other air conditioners. Doing so may result in breakdown.
- Incorrect use of batteries can cause liquid leakage, explosion or heating and may result in breakdown or personal injury. Adhere to the following.
  - (1) Do not recharge the batteries.
  - (2) Insert the batteries in the correct direction.
  - (3) Do not mix a new battery with an old battery or batteries of different types.
  - (4) Remove the batteries immediately when they have run out.

.Safety Precautions [PAR-SL100A-E]

CONTROLLER

# ${\ensuremath{\mathbb I}}$ . Names and functions of controller components

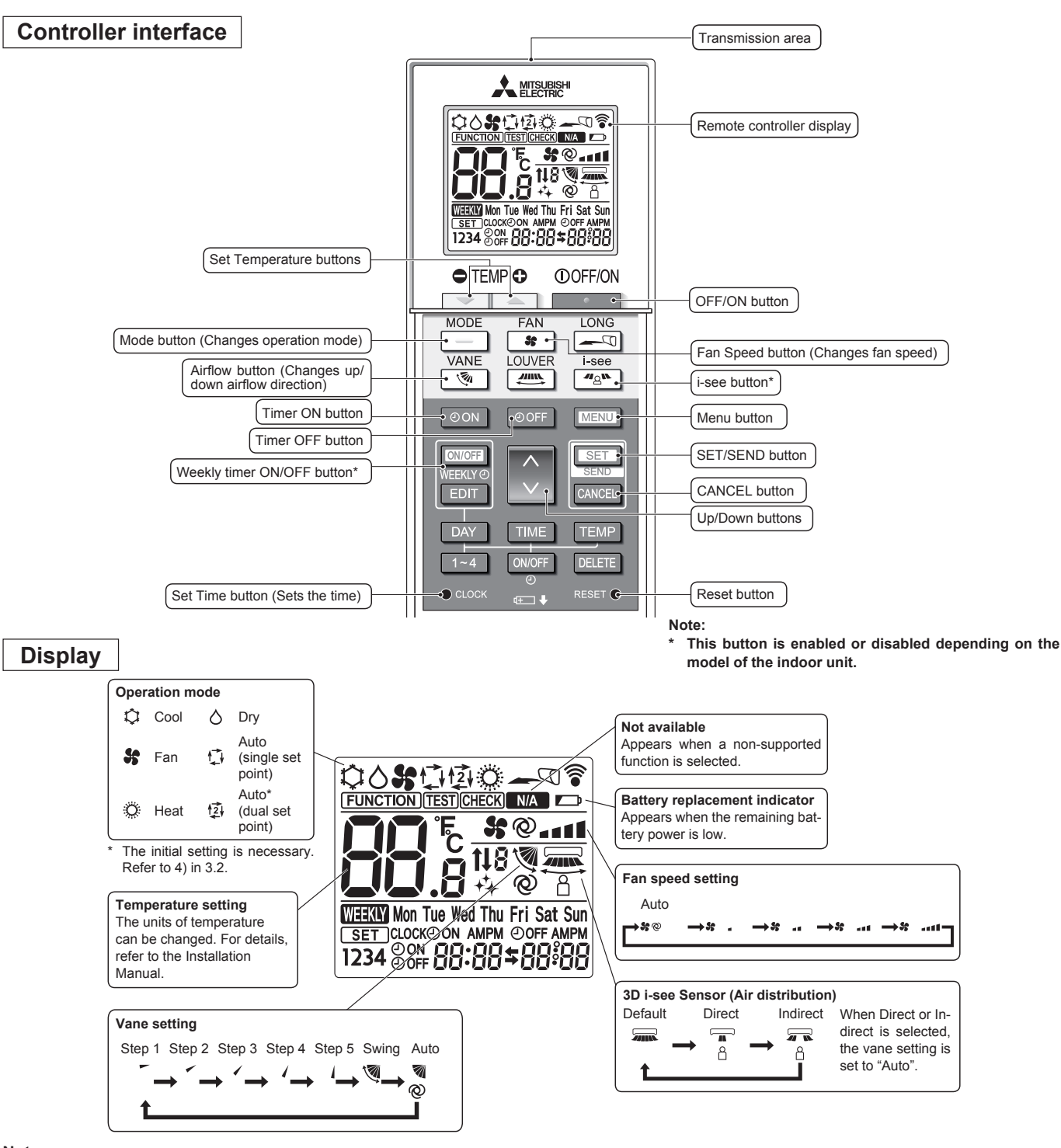

Note:

- When using the wireless remote controller, point it towards the receiver on the indoor unit.
- If the remote controller is operated within approximately 2 minutes after power is supplied to the indoor unit, the indoor unit may beep twice as the unit is performing the initial automatic check.
- The indoor unit beeps to confirm that the signal transmitted from the remote controller has been received. Signals can be received up to approximately 7 meters in a direct line from the indoor unit in an area 45° to the left and right of the unit. However, illumination such as fluorescent lights and strong light can affect the ability of the indoor unit to receive signals.
- If the operation lamp near the receiver on the indoor unit is blinking, the unit needs to be inspected. Consult your dealer for service.
- Handle the remote controller carefully! Do not drop the remote controller or subject it to strong shocks. In addition, do not get the remote controller wet or leave it in a location with high humidity.
- To avoid misplacing the remote controller, install the holder included with the remote controller on a wall and be sure to always place the remote controller in the holder after use.
- If the indoor unit beeps 4 times when you are using the wireless remote controller, switch the auto mode setting to the AUTO (single set point) mode or AUTO (dual set point) mode.
- For details, refer to the included Notice (A5 sheet) or the Installation Manual.

MA REMOTE CONTROLLER

II .Names and functions of controller components [PAR-SL100A-E]

## **II. Before Operation**

## 3.1. Replacing the batteries and how to set the current time

#### Battery installation/replacement

1. Remove the top cover, insert two LR6 AA batteries, and then install the top cover.

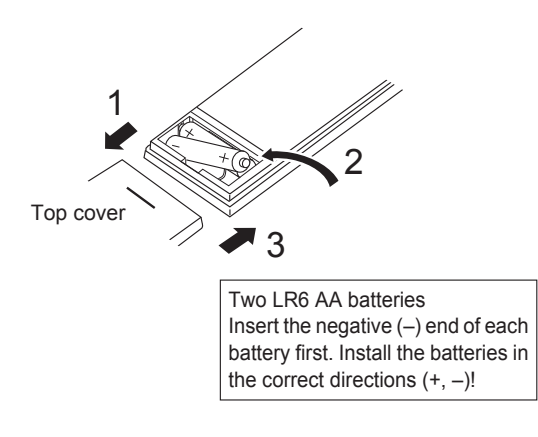

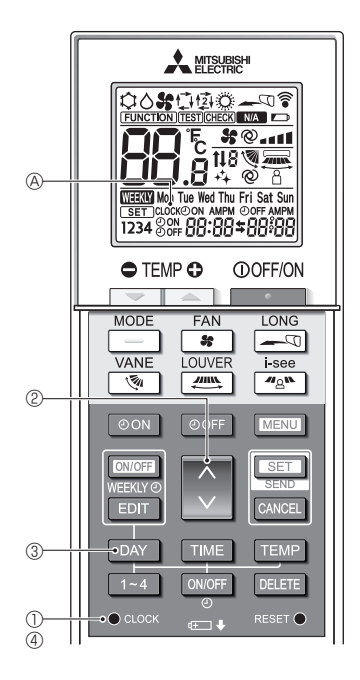

2. Press the Reset button.

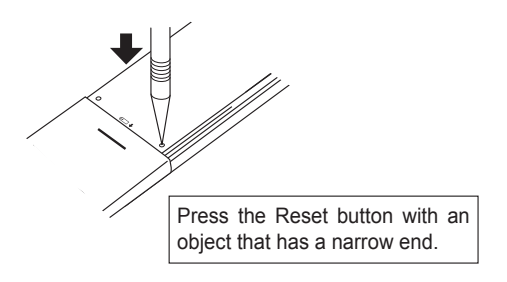

#### How to set the current time

- The transmission mark <sup></sup> <sup></sup> <sup></sup> <sup></sup> <sup></sup> appears each time a signal is transmitted.
- The indoor unit beeps to confirm that the signal transmitted from the wireless remote controller has been received by the receiver on the indoor unit. If the indoor unit does not beep, transmit the signal again.
- 1. Press the  $\bullet$  clock button (1). [CLOCK] (A) blinks.
- 2. Press the 🔅 button 2 to set the current time.
  - Press the button to increase the current time. Press the button to decrease the current time.
  - Hold down the button to increase or decrease the time in 10-minute increments.
- 3. Press the  $\ensuremath{\square}\xspace{AY}$  button  $\ensuremath{\textcircled{}}$  to set the day.
  - Each time the button is pressed, the day changes in the following repeating order: Monday  $\rightarrow$  Tuesday  $\rightarrow$  ... Sunday  $\rightarrow$  Monday  $\rightarrow$  ...
- 4. Press the  $\bullet$  coord button 4 to confirm the current time settings.

## 3.2. Initial setting

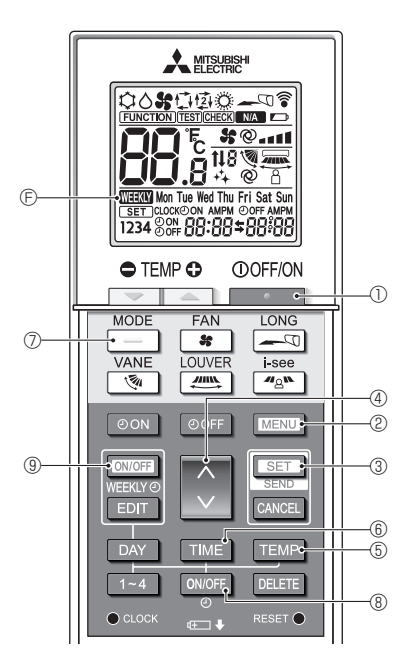

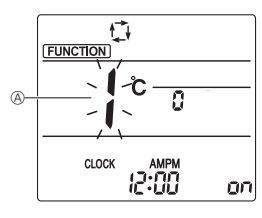

Fig. 3-1

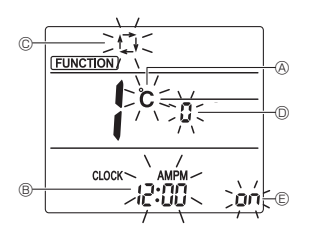

Fig. 3-2

The following settings can be made in the initial setting mode.

| Item             | Setting                         | Fig. 3-1, 3-2 |
|------------------|---------------------------------|---------------|
| Temperature unit | °C/°F                           | A             |
| Time display     | 12-hour format/24-hour format   | B             |
| AUTO mode        | Single set point/Dual set point | ©             |
| Pair No.         | 0–3                             | O             |
| Backlight        | On/Off                          | e             |

#### 1) Switching to the initial setting mode

- 1. Press the \_\_\_\_\_ button ① to stop the air conditioner.
  - If the weekly timer is enabled, press the weekly timer is enabled, press the weekly timer. ( were E disappears.)
- 2. Press the MENU button 2.
  - The Function setting screen will be displayed and the function No. will blink. (Fig. 3-1)
- Press the 🗋 button ④ to change the function No.
- 3. Check that function No. "1" is displayed, and then press the set button 3.
  - The display setting screen will be displayed. (Fig. 3-2)
- 2) Changing the temperature unit (8) (Fig. 3-2)
  - Press the TEMP button 5.
  - Each time the  $\ensuremath{\mbox{TEMP}}$  button  $\ensuremath{\mbox{\scriptsize ${\rm b}$}}$  is pressed, the setting switches between  $\ensuremath{{\rm c}}$  and  $\ensuremath{{\rm F}}$ .
  - c : The temperature is displayed in degrees Celsius.
  - °F : The temperature is displayed in degrees Fahrenheit.
- 3) Changing the time display (Fig. 3-2)

Press the TIME button 6.

- Each time the TIME button (6) is pressed, the setting switches between 24:00.
  - : The time is displayed in the 12-hour format.
  - יייט : The time is displayed in the 24-hour format.
- 4) Changing the AUTO mode C (Fig. 3-2)
- Press the \_\_\_\_ button ⑦.
  - Each time the \_\_\_\_ button  $\oslash$  is pressed, the setting switches between  $\bigcirc$  and B.
    - ∴ The AUTO mode operates as the usual automatic mode.
    - a : The AUTO mode operates using dual set points.
- 5) Changing the pair No. (Fig. 3-2)
  - Press the 🜔 button ④.
  - Each time the 🔇 button ④ is pressed, the pair No. 0–3 changes.
- 6) Changing the backlight setting (Fig. 3-2)
- Press the ONOFF button 8.
- Each time the  $\fbox{over}$  button  $\circledast$  is pressed, the setting switches between @ and @ FF.
  - on : The backlight comes on when a button is pressed.
- $_{o}$  FF : The backlight does not come on when a button is pressed.

7) Completing the settings

Press the SET button 3.

- The function No. (A) blinks. (Fig. 3-1)
- Press the MENU button 2.
- The remote controller exits the initial setting mode. (The air conditioner operation is stopped.)

MITSUBISHI ELECTRIC CORPORATION

## $\mathbb{N}$ . Operation

- The transmission mark <sup></sup> <sup></sup> <sup></sup> <sup></sup> <sup></sup> <sup></sup> appears each time a signal is transmitted.
- The indoor unit beeps to confirm that the signal transmitted from the wireless remote controller has been received by the receiver on the indoor unit. If the indoor unit does not beep, transmit the signal again.

## 4.1. Switching the unit on/off

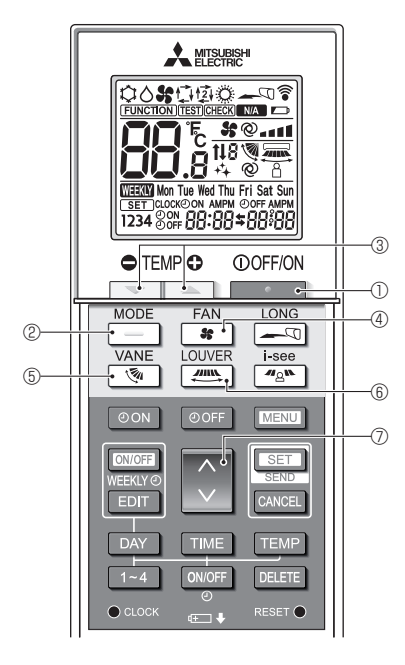

1. Press the \_\_\_\_\_ button ①.

• The remote controller display turns on.

- 2. Press the \_\_\_\_ button 2.
  - Each time the button is pressed, the setting changes.
     Auto Heat Cool Dry Fan

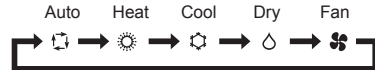

\* If the automatic operation is selected, cooling operation starts if the room temperature is higher than the set temperature and heating operation starts if the room temperature is lower than the set temperature.

If the AUTO (dual set point) mode is enabled, 🔁 is displayed. When setting the AUTO (dual set point) mode, you can set 2 temperatures (1 temperature for cooling and 1 temperature for heating).

According to the room temperature, the indoor unit operates automatically in the cooling or heating mode to keep the room temperature within the set range.

#### <Auto operation (dual set point) mode>

When the operation mode is set to the Auto (dual set point) mode, two preset temperatures (one each for cooling and heating) can be set. Depending on the room temperature, indoor unit will automatically operate in either the Cool or Heat mode and keep the room temperature within the preset range.

The graph below shows the operation pattern of indoor unit operated in the Auto (dual set point) mode.

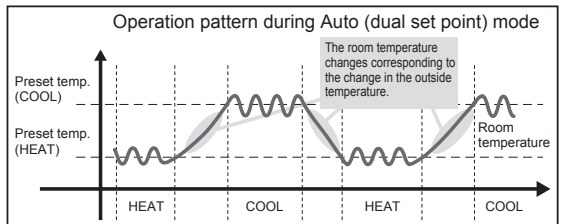

## 4.2. Selecting a temperature

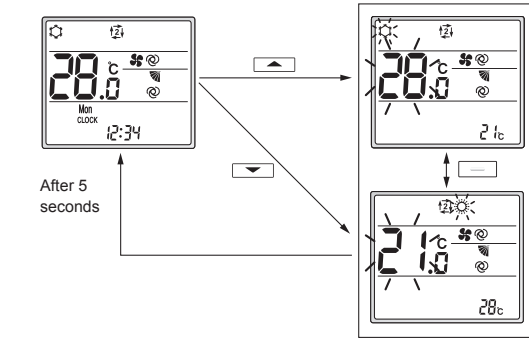

Setting screen

To decrease the temperature, press the  $rac{}$  button  $\Im$ .

To increase the temperature, press the  $\fbox$  button 3.

Each time the button is pressed, the set temperature changes 0.5°C.

| ٠ | The setting ranges for the temperature are as follows. |         |         |              |  |  |
|---|--------------------------------------------------------|---------|---------|--------------|--|--|
| Γ | Cool/Dry                                               | Heat    | Auto    | Fan          |  |  |
|   | 19–30°C                                                | 17–28°C | 19–28°C | Not settable |  |  |

#### When using the AUTO (dual set point) mode

- The set temperature for the current operation mode, cooling or heating, is displayed.
- When the r or s button (3) is pressed, the set temperature blinks and the setting screen is displayed.

To change the upper limit (cooling) for the set temperature range, press the  $\_$  button 3.

To change the lower limit (heating) for the set temperature range, press the  $\frown$  button  $\circledast$ .

- In the setting screen, press the \_\_\_\_ button ② to switch the blinking display between the upper limit (cooling) and lower limit (heating).
- Press the response of response of the blinking set temperature.
- If no operations are performed for 5 seconds, the display returns to the previous screen.
- \* The difference between the upper limit (cooling) and lower limit (heating) cannot be set to less than 2°C.

## 4.3. Selecting a fan speed (FAN)

Press the 🖝 button ④.

• Each time the button is pressed, the setting changes.

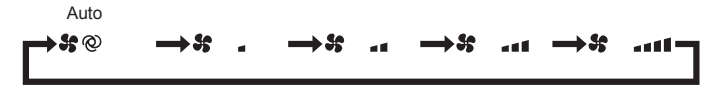

· The available fan speeds depend on the model of the indoor unit.

#### Note:

- In the following cases, the actual fan speed generated by the unit may be different from the speed shown on the remote controller display.
- The unit is performing the warming-up operation or the defrosting operation.
- Immediately after starting the heating operation (while the system is waiting for the mode change to take effect).
- · In the heating mode, the room temperature is higher than the temperature setting.
- The unit is in the dry mode.

## 4.4. Adjusting airflow direction

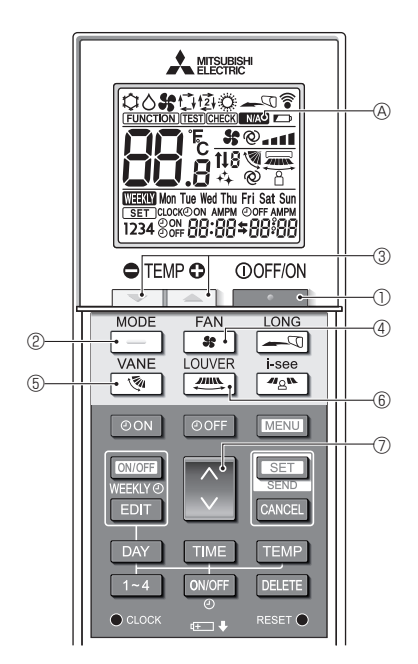

<Changing the vertical airflow direction (vane)> Press the s button s.

· Each time the button is pressed, the setting changes.

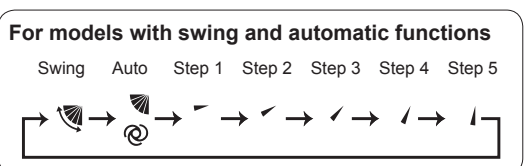

| For models without swing and automatic functions                                                                                                    |  |  |  |  |
|----------------------------------------------------------------------------------------------------|--|--|--|--|
| Step 1 Step 2 Step 3 Step 4                                                                                                    |  |  |  |  |
| $ \begin{array}{c} \begin{array}{c} & & \\ \end{array} \\ \end{array} \\ \end{array} \\ \begin{array}{c} & \\ \end{array} \\ \end{array} \\ \begin{array}{c} \\ \end{array} \\ \end{array} \\ \begin{array}{c} \\ \end{array} \\ \end{array} \\ \end{array} \\ \begin{array}{c} \\ \end{array} \\ \end{array} \\ \end{array} \\ \begin{array}{c} \\ \end{array} \\ \end{array} \\ \end{array} \\ \begin{array}{c} \\ \end{array} \\ \end{array} \\ \end{array} \\ \end{array} \\ \end{array} \\ \end{array} \\ \end{array} \\ \end{array} \\ \end{array} \\ $ |  |  |  |  |

#### <Changing the horizontal airflow direction (louver)>

Press the 🛲 button 6.

 Each time the button is pressed, the setting switches between the swing operation and the fixed operation.

| For models with the louver setting function |      |       |  |  |
|---------------------------------------------|------|-------|--|--|
| F                                           | ixed | Swing |  |  |
| , C                                         |      |       |  |  |

For models that are not equipped with a horizontal airflow setting function, MA A blinks twice when the horizontal airflow direction is set.

#### Note:

In the following cases, the vertical airflow direction of the unit may be different from the direction shown on the remote controller display.

- The unit is performing the warming-up operation or the defrosting operation.
- Immediately after starting the heating operation (while the system is waiting for the mode change to take effect).
- In the heating mode, the room temperature is higher than the temperature setting.

## 4.5. Using the on/off timer

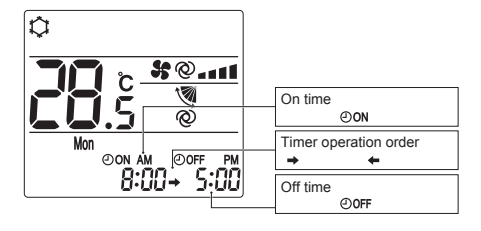

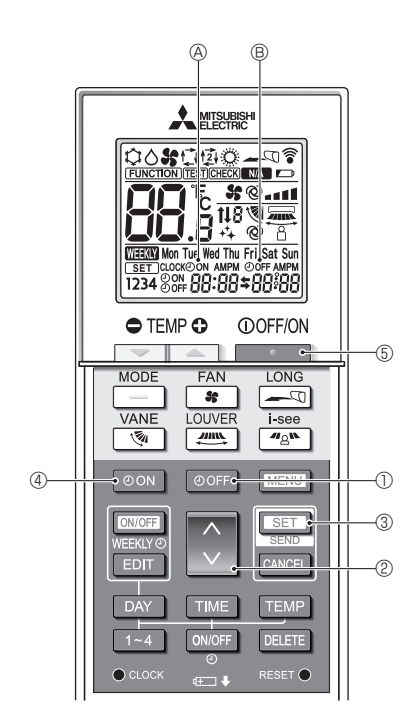

 When setting the timer operation, point the transmission area of the wireless remote controller towards the receiver on the indoor unit and confirm that the indoor unit beeps when it receives signals from the remote controller.

#### There are 3 types of timer operation.

- On timer operation: Only the timer to start the operation is set.
- Off timer operation: Only the timer to stop the operation is set.
- On/off timer operation: The timers to start and stop the operation are both set.
- Only 1 on-timer setting and 1 off-timer setting can be set for the timer operation within a 24-hour period.
- The time setting for the timer operation can be set in 10-minute increments.

#### [Set the time to start the unit as follows]

- 1. Press the on button ④.
- The current time disappears, the on time appears, and OoN & blinks. 2. Press the button @ to set the on time.
- 3. Press the set button 3.
  - ⊙on ⊗ stops blinking and remains on to indicate that the setting is complete.
    - \* Even if no operations are performed for 10 seconds, OoN & stops blinking and remains on to indicate that the setting is complete.
  - If the on timer is set while the air conditioner is operating, the air conditioner stops.

#### [Set the time to stop the unit as follows]

1. Press the OOFF button ①.

- The current time disappears, the off time appears, and OOFF B blinks.
- 2. Press the 🚺 button 2 to set the off time.
- 3. Press the set button 3.
- OOFF B stops blinking and remains on to indicate that the setting is complete.
  - \* Even if no operations are performed for 10 seconds, OOFF (B) stops blinking and remains on to indicate that the setting is complete.

#### [Changing the set times]

Set both the off timer and on timer.

- In the \$\$ display, → or ← appears.
  - → : Stops → Operates (on time) → Stops (off time)
  - : Operates  $\rightarrow$  Stops (off time)  $\rightarrow$  Operates (on time)

Example 1) The current time is 7:00 A.M. The air conditioner starts operating at 8:00 A.M. and stops at 6:30 P.M.

©on am ©off pm 8:00→ 6:30

Example 2) The current time is 10:00 A.M. The air conditioner stops operating at 6:30 P.M. and starts at 8:00 A.M. on the following day.

#### [Canceling the timer operation]

- Canceling the on timer operation
- Press the on button 4.
- The on time disappears and the on timer is canceled.
- Canceling the off timer operation
  - Press the OOFF button 1.
  - The off time disappears and the off timer is canceled.
- Canceling the on/off timer operation Press the oon button ④ or the oorr button ①.
- The on time and off time disappear and the timer is canceled. Canceling the timer operation and stopping the air conditioner
- Press the \_\_\_\_\_ button (5).
  - The air conditioner stops and the set timer operation is canceled at the same time.

## 4.6. Using the weekly timer

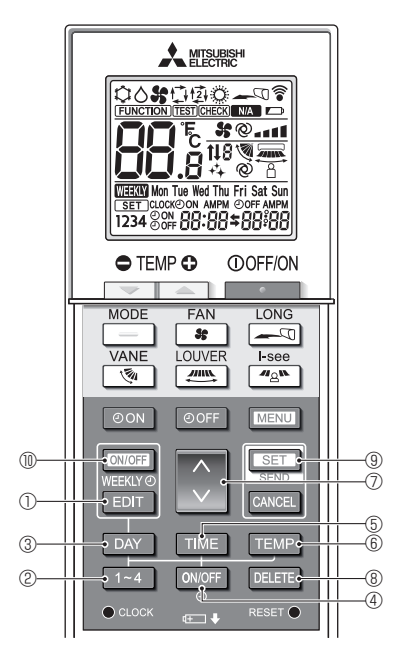

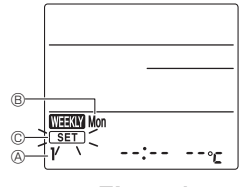

Fig. 4-1

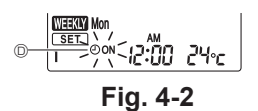

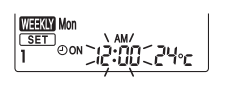

Fig. 4-3

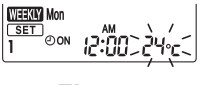

Fig. 4-4

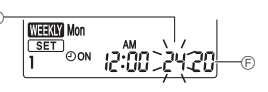

Fig. 4-5

- This function cannot be operated depending on the model of the indoor unit.
- The weekly timer can be set to 4 operation patterns for each day of the week.
- The settings include the on and off times and the set temperature.
- The operation time can be set in 10-minute increments.

#### <Switching to the editing mode>

- Press the EDIT button ①.
- SET © blinks. (Fig. 4-1)

#### <Selecting the setting pattern>

- Press the 1~4 button 2.
- Each time the 1 dutton ② is pressed, the pattern number A changes in the following order: 1 → 2 → 3 → 4. (Fig. 4-1)

#### <Selecting the day of the week>

Press the DAY button 3.

 Each time the DAY button ③ is pressed, the day of the week ⑧ changes in the following order: Mon → Tue → Wed → Thu → Fri → Sat → Sun → All days. (Fig. 4-1)

#### <Selecting the operation settings>

1. Press the ONOFF button 4.

- OON (OFF) appears. (Fig. 4-2)
- Each time the  $\fbox{ONOF}$  button 0 is pressed, the setting switches between 0 o v 0 and 0 o F.
- 2. Press the TME button (5).
- The operation time blinks. (Fig. 4-3)
- Press the is button in the operation time.
- 3. Press the TEMP button 6.
  - The set temperature blinks. (Fig. 4-4)
  - Press the  $\bigcirc$  button O to set the temperature.
  - When the AUTO (dual set point) mode is enabled, press the response button (b) to switch between the upper limit (c) and the lower limit (c). (Fig. 4-5)
- \* When setting the off operation, the temperature cannot be set.

#### <Deleting the settings>

Press the DELETE button ®.

 The displayed day of the week and the pattern number settings are deleted.

#### <Transmitting the settings>

Point the transmission area of the wireless remote controller towards the receiver on the indoor unit and operate the controller. Confirm that the indoor unit beeps 7 times.

Press the SET button (9.

#### <Enabling the weekly timer>

Point the transmission area of the wireless remote controller towards the receiver on the indoor unit and operate the controller.

Press the MONTER button .

- The weekly timer operates when maximum is on.
- The weekly timer does not function when the on/off timer is enabled.
- The weekly timer operates when all of the on/off timer settings have been executed.

## 4.7. i-see Sensor

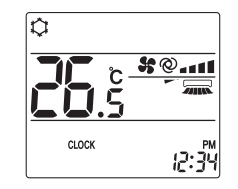

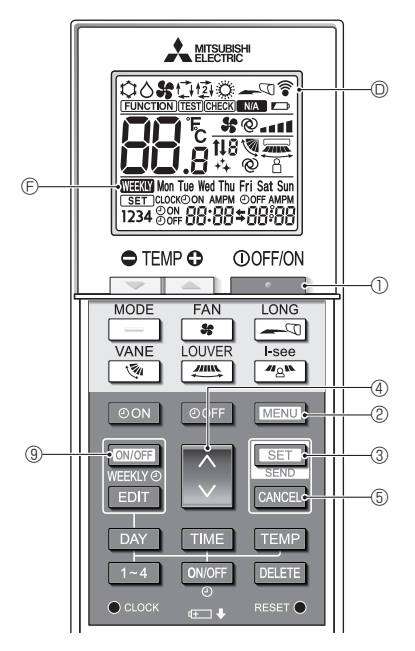

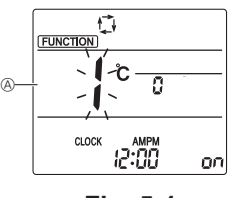

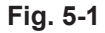

- This function cannot be operated depending on the model of the indoor unit.

| Display |     | A C    | a a      |
|---------|-----|--------|----------|
| Setting | OFF | Direct | Indirect |

When the setting is changed from OFF to Direct or Indirect, the vane setting changes to "Auto". This setting is applied collectively to all of the vanes.

② The vanes automatically move relative to the areas where persons are detected. When a person is detected, the vanes operate as indicated in the following table.

|         | Vane setting                   |                                   |  |  |
|---------|--------------------------------|-----------------------------------|--|--|
|         | Direct                         | Indirect                          |  |  |
| Cooling | horizontal $\rightarrow$ swing | keep horizontal                   |  |  |
| Heating | keep downward                  | downward $\rightarrow$ horizontal |  |  |

Some functions cannot be operated depending on the air conditioner.

Confirm whether the air conditioner supports each function, and then operate the air conditioner.

#### <Switching to the special operation mode>

- 1. Press the \_\_\_\_\_ button ① to stop the air conditioner.
- If the weekly timer is enabled, press the <u>more</u> button ⑨ to disable the timer. (<u>merror</u> ⊕ disappears.)
- 2. Press the MENU button @.
  - The Function setting screen will be displayed and the function No. will blink. (Fig. 5-1)

#### <Transmitting the settings>

 When you perform each operation, © 0 on the remote controller display blinks to indicate that the set button 3 must be pressed to transmit the settings. Point the transmission area of the wireless remote controller towards the receiver on the indoor unit and press the set button 3 to transmit the settings. Confirm that the indoor unit beeps at this time.

#### <Exiting the special operation mode>

1. While the operation screen for each function is displayed, press the web button (2) or the web button (5).

- The Function setting screen will be displayed and the function No. will blink. (Fig. 5-1)
- 2. Press the MENU button 2.
  - The display returns to the normal screen.

# V. Special Operation

## 5.1. Setting the fixed airflow direction

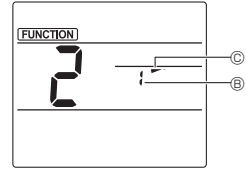

Fig. 5-2

1. In the Function setting screen, press the 🔇 button ④ and select function No. "2".

2. Press the SET button 3.

- The vane number 
   B blinks. (Fig. 5-2)
- 3. Press the 🚺 button ④ to select the vane number.
  - For information about the vane numbers, refer to the indoor unit operation manual.

- The airflow direction setting © blinks. (Fig. 5-2)
- 5. Press the substant distribution to select the airflow direction at which you want to fix the vane.

| Step 1          | Step 2 | Step 3     | Step 4 | Step 5 |
|-----------------|--------|------------|--------|--------|
| -               | -      | 1          | 1      | 1      |
| Draft reduction |        | No setting |        |        |
| (No display)    |        | 3          |        |        |

6. Press the settings.

Note:

Draft reduction

The airflow direction for this setting is more horizontal than the airflow direction for the "Step 1" setting in order to reduce a drafty feeling. The draft reduction can be set for only 1 vane. The setting is enabled only for the last vane that was set.

## 5.2. Operating the ascending/descending panel

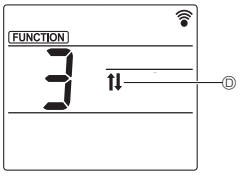

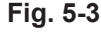

1. In the Function setting screen, press the button ④ and select function No. "3".

2 Press the SET button 3.

- The ascending/descending mark 
   D blinks. (Fig. 5-3)
- 3. Press the 🗘 button ④ or the CANCEL button ⑤.
  - E : Descending operation
  - Ascending operation
  - CANCEL : Stop operation

# VI. Centrally Controlled

#### <When remote operation by other remote controllers is prohibited>

When remote operation is prohibited by a central remote controller, the operations for stopping and starting operation and the settings for the operation mode, temperature setting, vane setting, and fan speed cannot be performed from this remote controller according to the prohibited settings. <When a wireless remote controller is operated during central control>

The receiver of the wireless remote controller operated during central controller operates as follows.

Reception confirmation sound: 2 beeps

Operation lamp during operation: Turns off 3 times in 0.5-second intervals

Operation lamp when operation is stopped: Turns on 3 times in 0.5-second intervals

## **W. Troubleshooting**

#### When the operation lamp of the wireless remote controller receiver is blinking>

The blinking lamp indicates an air conditioner malfunction has occurred.

If this occurs, turn off the power switch immediately and consult your dealer.

Do not attempt to repair this equipment by yourself.

#### <When the indoor unit beeps 4 times and the operations are ineffective>

The auto mode setting (single set point or dual set point) is different for the remote controller and the system to which the indoor unit is connected. Change the current setting according to the procedure in 4) in 3.2.

<sup>4.</sup> Press the set button 3.